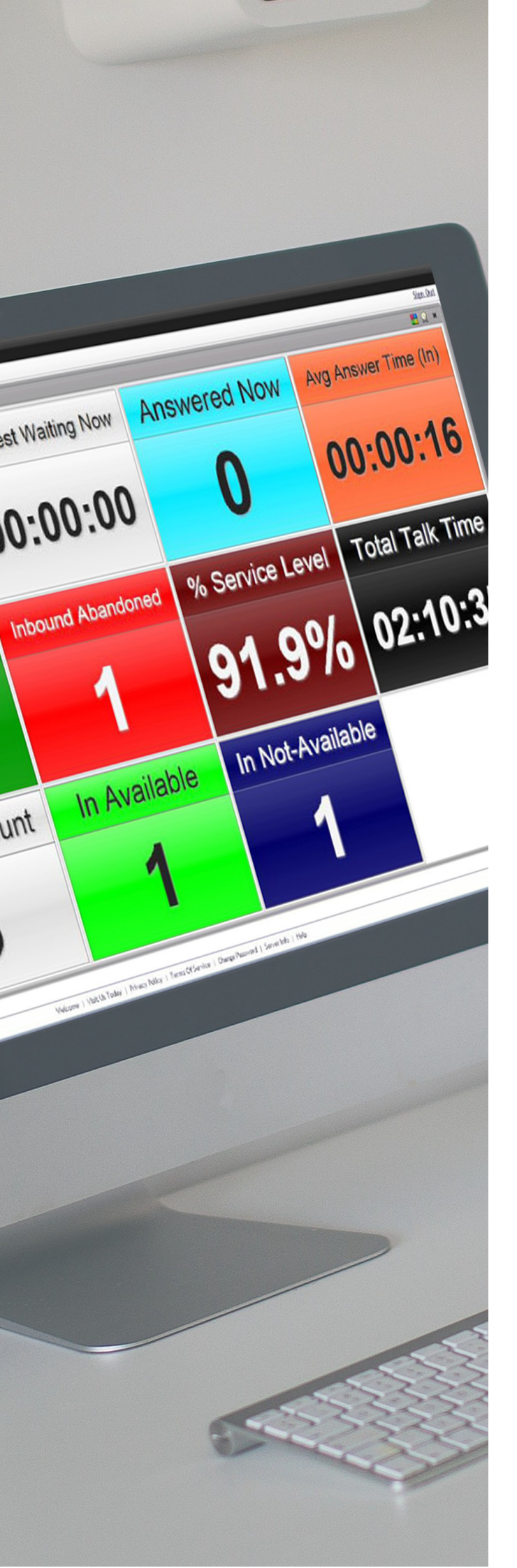

# ECCR SUPERVISOR

**Enhanced Call Center Reporting** 

User Guide

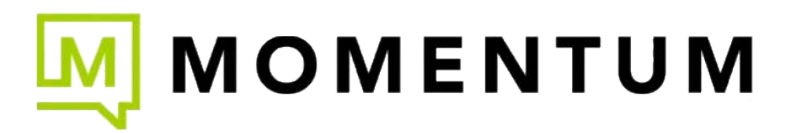

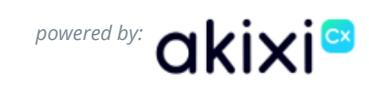

# Introduction

Welcome to the Enhanced Call Center Reporting solution (ECCR)

In the past, call reporting was typically historical in nature and often difficult to customize without exporting and manipulating the data manually, making it an arduous task to delve into your data. Not anymore...

Your new Enhanced Call Center Reporting service is a powerful and secure web-based reporting solution designed to help you gather deep insights into your call centers' performance, both in real-time and historically. Accessible from any browser, this robust platform simplifies the process of generating and analyzing reports, making it easier for you to monitor key metrics and make data-driven decisions.

This user guide will walk you through the essential features of ECCR to familiarize you with the tools it offers. The following sections offer helpful tips and instructions along with details about the 20+ specialized default ECCR report templates that were designed to help you get the most out of your call data quickly. You'll learn how to navigate the platform, choose reports to view, manage, edit, and schedule, plus the basics of creating and customizing reports and dashboards. And with the built-in comprehensive, context-sensitive Help file at your fingertips, you always have access to assistance as you work. So, whether you choose to use the Enhanced Call Center Report templates to craft customized reporting, or if you are more advanced, create your own reports using any of the report styles and metrics available (and there are many!), ECCR gives you the tools, Help, and flexibility to tailor and build reporting that works for you.

Now that you have ECCR, you can develop the call reporting that really helps you and your organization get the most out of your valuable call data.

Let's get started!

# Part 1 - Getting Started

#### Accessing the ECCR Reporting Portal

Depending on how the ECCR reporting platform has been configured, you will be able to access the Call Reporting web portal using the sign in credentials and URL or access point sent to you by your Service Provider.

### **Ready-Made Reports**

When you sign into the reporting web portal for the first time, you will be presented with a quick tutorial and easy access to a set of prepared reports that are ready to use or tailor to your needs. Each report has been preconfigured with report styles and Call Center or Agent reporting metrics that are familiar, along with helpful additional filters or fields to configure or modify to suit your needs.

By default, all reports are set to real time.ECCR The real-time timeframe provides true real-time visibility of agent and call center activity and up to the second historical information from the start of the day. The timeframe for each report can be easily changed to report on whatever period you need.

The web portal is where you will view reports in real-time, or whatever timeframe you want, and where you can modify, configure, manage, and build new reports.

Each report can be viewed on the web portal, instantly downloaded, or scheduled for regular delivery to your email in a number of different formats (PDF, CSV, RTF, XLS).

### **First Steps**

By default, the ready-made reports show all available data initially, without defined filters or specific time-frames set. You may find that there is more data than you need or data that needs to be refined or filtered - and you have tools to do that quickly and easily.

To get you up and running fast, there are 2 simple initial steps you can take to start refining a report to make the data more digestible. Each of these steps are explained in detail in the following sections:

- 1. Filter the report to display only the agents or queues you want to report on
- 2. Set the **time-frame** for whatever reporting period you require.

Press the F1 key at anytime from within the web portal to get contextualized help in relation to what you are doing. All reports styles and metrics are covered, as well as all of the web portal features and functions.

ECCR Supervisor 101 Tutorial

### **Reporting Portal**

#### Portal Overview

| ଲ                        | (*)                                |                                                                                              | [Amp]            |                                       | <ul> <li>✓ G z</li> </ul>     | DOM LEVEL: Anto | ✓ 9.             | 9 9 114                                                  | 2221                                                   | å. <b>D</b>                                            |                                                          |                                                          | 6                                                        |                                           |
|--------------------------|------------------------------------|----------------------------------------------------------------------------------------------|------------------|---------------------------------------|-------------------------------|-----------------|------------------|----------------------------------------------------------|--------------------------------------------------------|--------------------------------------------------------|----------------------------------------------------------|----------------------------------------------------------|----------------------------------------------------------|-------------------------------------------|
|                          | [                                  | 0                                                                                            |                  |                                       |                               | AGENT A         | CTIVITY DU       | RATION GRA                                               | PH                                                     |                                                        |                                                          |                                                          |                                                          | and to                                    |
| EPORTING ^               | 0                                  |                                                                                              |                  | 101<br>00 1<br>101AL 1ALK<br>03 46 38 | NL HOLD TIME<br>12:06<br>Time |                 |                  |                                                          |                                                        |                                                        |                                                          |                                                          | TOTAL                                                    | AVAILABL<br>UNAVAILA                      |
| ✓ Agent Reports          |                                    |                                                                                              |                  | TOTAL HANDLIN<br>OB 46 38             |                               |                 |                  |                                                          |                                                        |                                                        |                                                          |                                                          | TOTAL                                                    | ALERTING<br>HANDLING<br>TALK TIME         |
| ✓ Call Center Reports    | j j                                |                                                                                              |                  | 01 49 08<br>TOTAL UNAXA               | ILABLE                        |                 | /                | 10TAL /<br>34 22 5                                       | WAILABLE:<br>7                                         |                                                        |                                                          |                                                          | TOTAL I                                                  | HOLD TIN                                  |
| ✓ ~Dashboard Sub Reports |                                    |                                                                                              |                  | 00:00:00                              | DTAL WRAP UP:                 |                 |                  |                                                          |                                                        |                                                        |                                                          |                                                          |                                                          | 1                                         |
| Call Center Wallboard    |                                    |                                                                                              |                  | (                                     | 0 00 00                       |                 |                  |                                                          |                                                        |                                                        |                                                          |                                                          |                                                          | L_                                        |
| Call Centre Agent Report | i 📕                                | NAME                                                                                         | CALLS IN V       | ANSWERRED                             | BOUNCED                       | ABANDONED T     | RANSFERRED       | AVALABLE                                                 | UNAWAILABLE                                            | WRAPUP                                                 | ALERTING                                                 | HANDLING                                                 | TALK TIME                                                | HO                                        |
|                          | 20                                 | kie Wotts                                                                                    | 141              | 109                                   | 0                             | 32              | 0                | 00:00:00                                                 | 00:00:00                                               | 00:00:00                                               | 00:00:00                                                 | 03:11:48                                                 | 03:11:48                                                 | 00:00                                     |
| Recapture Lost Callers   | Te                                 | ss Johnson                                                                                   | 20               | 15                                    | 0                             | 5               | 0                | 03:27:11                                                 | 00:00:00                                               | 00:00:00                                               | 00:09:36                                                 | 00:52:31                                                 | 00:52:31                                                 | 00:00                                     |
| 110                      | De                                 | ug Barber                                                                                    | 13               | 11                                    | 0                             | 2               | 0                | 03:38:33                                                 | 00:00:00                                               | 00:00:00                                               | 00:05:00                                                 | 00:35:31                                                 | 00:35:31                                                 | 00:0                                      |
| what's Happening Now     | A                                  | D Agent 520                                                                                  | 11               | 7                                     | 0                             | 4               | 0                | 03:39:16                                                 | 00:00:00                                               | 00:00:00                                               | 00:04:42                                                 | 00:42:28                                                 | 00:42:28                                                 | 00:0                                      |
|                          | ! [*                               | In Hooper                                                                                    | n                | 8                                     | 0                             | 3               | 0                | 03:43:43                                                 | 00:00:00                                               | 00:00:00                                               | 00:05:42                                                 | 00:38:07                                                 | 00.38:07                                                 | 00:0                                      |
|                          | To                                 | nya Hays                                                                                     |                  | 1                                     | 0                             | 2               | 0                | 03:59:00                                                 | 00:00:00                                               | 00:00:00                                               | 00:03:07                                                 | 00:34:33                                                 | 00:34:33                                                 | 00:00                                     |
|                          | 50                                 | inya collins                                                                                 |                  | 0                                     | -                             | 1               |                  | 03:02:41                                                 | 00.00.00                                               | 00.00.00                                               | 00:02:18                                                 | 00:36:33                                                 | 00:36:33                                                 | 00:00                                     |
|                          |                                    |                                                                                              |                  |                                       |                               |                 | 0                | 04:01:58                                                 | 00:00:00                                               | 00.00.00                                               | 00:03:30                                                 | 00:25:12                                                 | 00:25:12                                                 | 00:00                                     |
| fiz Resorts Bin          | Po                                 | uline Trimby                                                                                 |                  |                                       |                               |                 |                  | 02.53.20                                                 | 00.00.00                                               | 00.00.00                                               | 00.03.36                                                 | 00.22.40                                                 |                                                          | 00-04                                     |
| Ör Recycle Bin           | Pe                                 | y McCline                                                                                    | 7                | 6                                     | 0                             | 1               | 0                | 03:52:38                                                 | 00:00:00                                               | 00:00:00                                               | 00:02:36                                                 | 00:33:48                                                 | 00:33:48                                                 | 00:00                                     |
| Öf Recycle Bin           | Pe<br>Yo<br>Ja                     | suline Trimby<br>y McCline<br>hice Langley                                                   | 7                | 6                                     | 0                             | 1               | 0                | 03:52:38<br>03:40:15                                     | 00:00:00                                               | 00:00:00                                               | 00:02:36<br>00:01:06                                     | 00:33:48                                                 | 00:33:48                                                 | 00:00                                     |
| Or Recycle Bin<br>+ O    | Pe<br>Fe                           | y McCline<br>nice Longley<br>D Agent 529                                                     | 7 4              | 6<br>3<br>0                           | 0                             | 1               | 0<br>0           | 03:52:38<br>03:40:15<br>00:00:00                         | 00:00:00<br>00:00:00<br>00:00:00                       | 00:00:00 00:00:00 00:00:00                             | 00:02:36<br>00:01:06<br>00:00:00                         | 00:33:48<br>00:36:07<br>00:00:00                         | 00:33:48<br>00:36:07<br>00:00:00                         | 00:00                                     |
| Ör Recycle Bin<br>+ O    | Pe<br>   <br>   <br>   <br>   <br> | vuline Trimby<br>vy McCline<br>nice Longley<br>10 Agent 529<br>10 Agent 528                  | 7<br>4<br>0      | 6<br>3<br>0                           | 0                             | 1 0 0           | 0<br>0<br>0      | 03:52:38<br>03:40:15<br>00:00:00<br>00:00:00             | 00:00:00<br>00:00:00<br>00:00:00<br>00:00:00           | 00:00:00 00:00:00 00:00:00 00:00:00                    | 00:02:36<br>00:01:06<br>00:00:00<br>00:00:00             | 00:33:48<br>00:36:07<br>00:00:00<br>00:00:00             | 00:33:48<br>00:36:07<br>00:00:00<br>00:00:00             | 00:00                                     |
| Or Recycle Bin<br>+ O    | Pe<br>  Ka<br>  AC                 | Indine Trimby<br>Ing McCline<br>Ince Longley<br>ID Agent 529<br>ID Agent 528<br>ID Agent 527 | 7<br>4<br>0<br>0 | 6<br>3<br>0<br>0                      | 0<br>0<br>0<br>0              | 1<br>0<br>0     | 0<br>0<br>0<br>0 | 03:52:38<br>03:40:15<br>00:00:00<br>00:00:00<br>00:00:00 | 00:00:00<br>00:00:00<br>00:00:00<br>00:00:00<br>00:00: | 00:00:00<br>00:00:00<br>00:00:00<br>00:00:00<br>00:00: | 00:02:36<br>00:01:06<br>00:00:00<br>00:00:00<br>00:00:00 | 00:33:48<br>00:36:07<br>00:00:00<br>00:00:00<br>00:00:00 | 00:33:48<br>00:36:07<br>00:00:00<br>00:00:00<br>00:00:00 | 00:00<br>00:00<br>00:00<br>00:00<br>00:00 |

- 1. **Report Repository** Access, create, store, modify, organize, and manage your library of reports.
- 2. **Report Control** Add, copy, and delete reports and access the Report Recycle bin when you need to recover a deleted report.
- 3. **Settings & Help** Portal and notifications settings, plus easy access to comprehensive in-app Help for instructions, tips, and more while you work.
- 4. Report/Dashboard Config Modify/configure, download, filter reports.
- 5. **Device & Agent Controls** Make, take, transfer calls + set agent availability, and update queue status and disposition codes.
- 6. **Report/Dashboard Controls** Quick-access filter or viewing settings for reports and dashboards.
- 7. **Open Reports** Your currently selected reports display as tabs below the report window section.
- 8. Presentation Control Report full screen and your scrolling and timing controls.
- 9. Report/Dashboard Window Display area for open dashboards and reports.
- 10. Embedded Report Config Dashboard embedded report configuration and controls.

#### USER GUIDE

#### **Creating Reports**

Your ECCR web portal offers access to create an unlimited number of new reports, either by creating a report from scratch, or by selecting from the list of 20+ pre-built ECCR reports (or any others available to you) and modifying to suit your needs fully.

All of ECCR's report templates are built using proprietary report styles unique to the portal, and each offer many options, calculations, and metrics that will enhance your reporting. So you can configure your reports to get the really detailed data you need.

#### Creating Reports from Report Templates

| Clicking on the 进 add templated report icon in the            |
|---------------------------------------------------------------|
| navigation pane will pop up a list of available report types, |
| and their associated report templates.                        |

Place your cursor over the Enhanced Call Center Reports listing to view your report options and then click on the report type you want to create.

Once selected, it will display in the navigation pane and you are ready to run and work with this report.

By clicking on the Enhanced Call Center Reports user option, you can create all the default ECCR ready-made reports in one go. Doing this will also give you the option remove all your existing reports so you can start afresh.

When a report is created from a template, ECCR will append (new) on the end of the report name to note the creation method, but you can change that.

If you end up deleting or removing any reports, don't worry, the recycle bin will hold reports up to 30 days. Reports or folders and their contents can be restored from the recycle bin at the click of a button.

#### Building Reports from Scratch

If you are feeling more confident in your report building abilities, why not try building reports from scratch by clicking on the **+ add new report** icon in the navigation pane.

There are *many* report template types, 100s of metrics, 16 chart types, fully customizable time-frames, plus countless filtering and configuration settings to utilize as you create the reports you need - so the sky is the limit in what you can build.

AND - If you need Help at any time, press the F1 key.

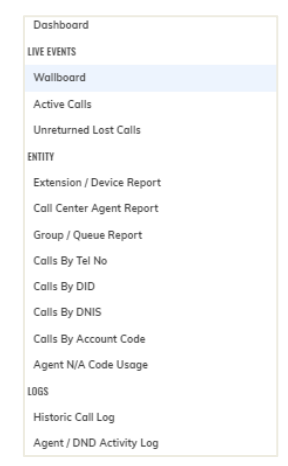

- Q- BASIC ADVANCED ?

When building a report from scratch you can apply basic or advanced mode. When getting started on building reports try starting with the basic mode. You can change to advance at any time and back again without affecting the report configuration.

Remember - if you end up changing or removing one of the template reports and need to revert to the original (default) settings to begin again or replace it, simply select the default report template from the list of ready-made options again, and you are ready to go.

Enhanced Call Center Reports

### Modify | Edit | Configure Reports

It is important to note that you are able to tailor all of your reports to provide a customized reporting experience. Below are some of the basic but powerful report controls. By mastering these few controls, you will be able to start to personalize reports to fully meet your needs.

To modify a report in the navigation pane, hover over the report and click on the adjacent 3 dots ... to display the report actions menu. From here you can choose to modify, rename, copy, or delete the report.

| REPORTING ^                    | •               |
|--------------------------------|-----------------|
| Call Center (High Water Marks) | Delete Report   |
| Call Center Abandoned Calls    | Copy Report     |
| Call Center Call Details       | A Rename Report |
| Call Center Incoming Calls     |                 |
| Call Center Service Levels     | Modify Report   |
| Call Center Summary            |                 |

To modify a report you are viewing on-screen, click on the 👯 config button in the toolbar at the top of the center panel.

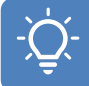

To avoid analysis paralysis, try theming reports around a common data set, e.g. how long are my agents on the phone or what are my queues service levels? Also consider how a report is to be viewed when it comes to how many and what fields you add to a report. It's easier to digest a real-time report with fewer metrics with view fields.

#### Fields (Metrics)

By default, the ready-made ECCR reports have a set of fields and specific metrics applied. To fully personalize a report, it is possible to change these within each report.

Each report has its own set of metrics that can be applied.

Each metric is built on a specific field. You can also customize the field name to reflect the specific metric being reported on and improve report readability.

From within the report settings window, click on the fields tab and add or remove as many fields as you need to improve the report.

Tools are provided to manage the order of field (column) display within the report, as well.

| LIST                  |                        | ADD & REMO |
|-----------------------|------------------------|------------|
| ACD State Icon        | Fields / Properties    |            |
| Inbound ACD Calls     | Active Call Properties |            |
| Outbound Calls        | Call Counts            |            |
| Advanced Calls        | Call Percentages       |            |
| inanisientea eat eane | Call Times             |            |
|                       | Financial              |            |
|                       | ACD Times              |            |
|                       | DND Statistics         |            |
|                       | Status Related         |            |
|                       | Report Settings        |            |
|                       | Diagnostic Values      |            |

To avoid analysis paralysis, try theming reports around a common data set, e.g. how long are my agents on the phone or what are my queues service levels? Also consider how a report is to be viewed when it comes to how many and what fields you add to a report. It's easier to digest a real-time report with fewer metrics with view fields.

#### Report Timeframes

Though by default all ready-made reports are set to real-time reporting, any report can be set to report across any timeframe. You can select from the preset timeframes, which includes real-time, today, yesterday, this week, last week, this month, last month, or select how many previous days you want a report to cover. If you need, you can also set the specific timeframe. You can even select which days to include in your report, regardless of the timeframe.

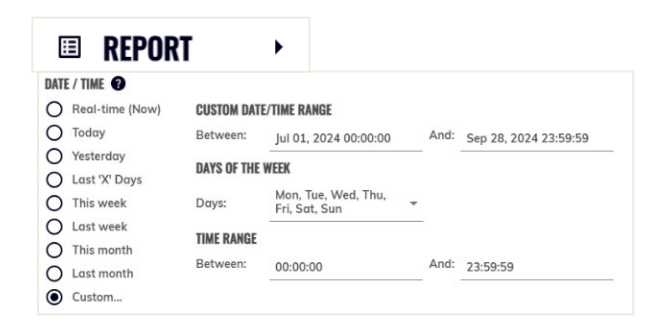

If you want to have the same report in real-time and report on the previous weeks' activity, simply copy the realtime report and change the copied report's timeframe to last week, then schedule it to arrive in your inbox on a Monday morning.

#### Scheduling Reports

All reports, regardless of view type or timeframe, can be scheduled to be delivered on a regular cadence using the scheduling feature. Scheduled reports can be set to arrive hourly, daily, weekly, or monthly and depending on what frequency they are set to arrive, further configurations can be applied, such as what time a daily report arrives or which day of the week (and time of day) a weekly report is set to arrive.

All reports can be set to be delivered in a particular format (PDF, CSV, RTF, XLS) if supported.

| 🖻 SCHEDULING 🕐        | •              |
|-----------------------|----------------|
| REPORT SCHEDULING     |                |
| Schedule This Report: | Weekly -       |
| TIME OPTIONS          |                |
| Run On Day (Week):    | Friday 👻       |
| Run At Time (Approx): | 21:00          |
| FORMAT                |                |
| Target Report Format: | PDF Document 👻 |

To make sure you the report includes all the data for the scheduled frequency make sure it is set to be delivered after a full cycle of the report timeframe, i.e. if the custom timeframe on the report is set to last month, have the report arriving on the 1<sup>st</sup> of the month, which will arrive on the 1<sup>st</sup> day after a complete month.

#### Filtering Reports

By default, there is no specific filtering on the ready-made reports, so all agents and call queues will be reported on within a report. But you can edit each report so it can be configured to filter against a specific set of agents or call queues.

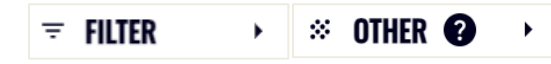

The primary filtering options are Telephone numbers, Devices (including Call Queues) and Agents.

| LOCATIONAL FILTERING            | G 😯                                |   |
|---------------------------------|------------------------------------|---|
| Telephone No(s):                | [Any]                              |   |
| Telephone No<br>Description(s): | [Any]                              |   |
| Device(s):                      | [Any]                              | - |
| ACD Agent(s):                   | [Any]                              | • |
| Location To/From:               | [Any Call To/From These Locations] | • |

The ECCR web portal has many report filtering options, but filter option availability depends on

whether you have set the Modify view to Basic or Advanced mode.

Do not forget you can press the F1 key at any time to get an explanation of how each filtering option works.

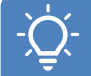

As well as filtering reports on a specific group of agents or call queues, you can build more complex filtering scopes and start to filter against where calls have come from or gone to, which direction, whether they were internal or external and the reason a call ended or even started,

#### Organizing Reports

By default, the out-of-the-box reports will be in relevant folders. As you start to create more reports you will want to keep them organized in folders and subfolders. Once a report or folder has been created, simply drag and drop reports (or other folders) into a folder to keep them organized. Folders can contain sub folders.

New folders must be created from within reports. From within the report tab in the settings window, to create

| REPORTING ^                    |                       |
|--------------------------------|-----------------------|
| ✓ ECCR Agent Reports           |                       |
| ↑ ECCR Call Center Reports     |                       |
| Call Center (Activity)         |                       |
| Call Center (High Water Marks) |                       |
| Call Center Abandoned Calls    |                       |
| Call Center Call Details       |                       |
| Call Center Incoming Calls     | The second second     |
| Call Center Service Levels     | Delete Folder Content |
| Call Center Summary            | 🧨 Rename Folder       |
| ✓ ECCR Dashboards              |                       |

a new folder simply type the name of the folder in the folder field.

To create a sub folder, add a backslash "/" between each folder and sub folder.

-Ď

Folders can be dragged and dropped into other folder to make sub folders. Entire folders and their contents can be deleted in a single click. Once deleted, a folder will keep its contents and structure, so if you accidentally delete a folder, restoring it will return it, it's contents and structure to exactly as it was before it was deleted.

#### Copying & Deleting Reports

Rather than repeatedly altering a report to provide different analysis, you can copy a report and modify that so you can build a repository of reports tailored to your individual needs.

To copy a report, click on the 3 dots to bring up the report actions menu, and then click on copy.

To copy multiple reports, tick the check box of the reports you want to copy and click on the

copy multiple reports icon.

Copied reports will have (Copy) added to their name.

| REPORTING ^                    |   |
|--------------------------------|---|
| ✓ ECCR Agent Reports           |   |
| ∧ ECCR Call Center Reports     |   |
| Call Center (Activity)         |   |
| Call Center (High Water Marks) |   |
| Call Center Abandoned Calls    |   |
| Call Center Call Details       |   |
| + 🖽                            | Ô |

You can also use the multi select to delete multiple reports at once, checking the reports you want to delete and clicking on the trash can icon next to the copy icon. Don't worry if you delete the wrong reports, just go into the recycle bin and restore them.

#### Downloading Reports

All reports can be instantly downloaded from the reporting portal. As with the scheduled reports, there are different formats to choose from (CSV, XLS, PDF, RTF).

TO download a report, click on the download icon in the top left of the reporting portal and select the format you need. This will compile the report and download it into your default download location.

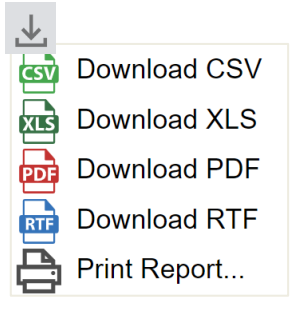

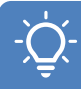

When downloading (or scheduling) a report as PDF, a chart will be included, even if the report on the report portal is set to a table view. To change the chart type displayed on a table report when exported as a PDF, modify the report and on the front report config window select chart view, change the type then return to table view,

#### Dashboards

portal.

When viewing reports within the reporting portal, it is possible to view either a single report or nest up to 6 reports within a dashboard. Dashboards are created the same way as a report. Once created, by clicking on 'click to add report' you can then either chose to nest an existing report in that dashboard window or create a new report. When a new report is created from within a dashboard, the report will automatically be created and stored within the '~Dashboard Sub Reports' folder in the navigation

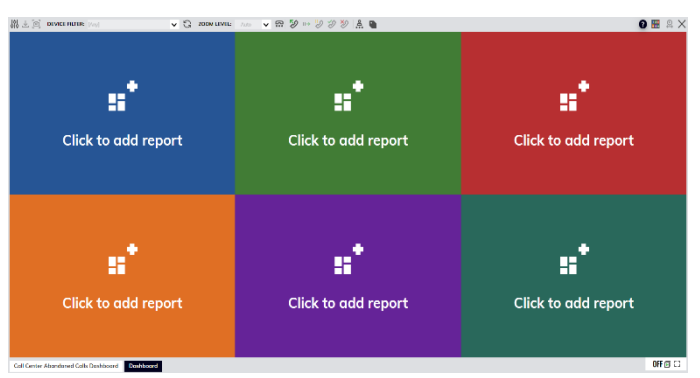

pane, unless otherwise modified. The same report can be nested within different dashboards, but not twice within the same dashboard - AND - dashboards cannot be nested within dashboards.

Nested reports can be dragged and moved round with a dashboard to create a custom view, with 10 different dashboard layout styles being available. These layouts can be selected from within either the dashboard settings menu, or by clicking the 🔐 dashboard layout icon in the top right corner of the reporting

When viewing a dashboard in the reporting portal, the modify button in the top left of the portal will modify the dashboard settings. To modify, or change a specific report in the dashboard, hover over the nested report and click on the bottom right 3 dots to pop up the action's menu.

Removing a report from a dashboard will not delete the report, unless the 'permanently delete the report' check box is ticketed after choosing to remove the report.

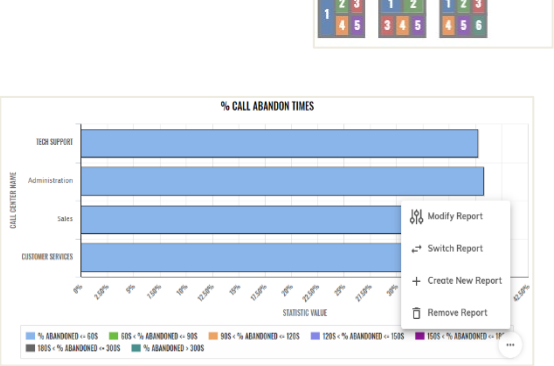

DISPLAY SETTINGS

To move reports around a dashboard, hover over the report you want to move, then grabbing the 3 dots in the top left of the report, reposition the report in the new dashboard window.

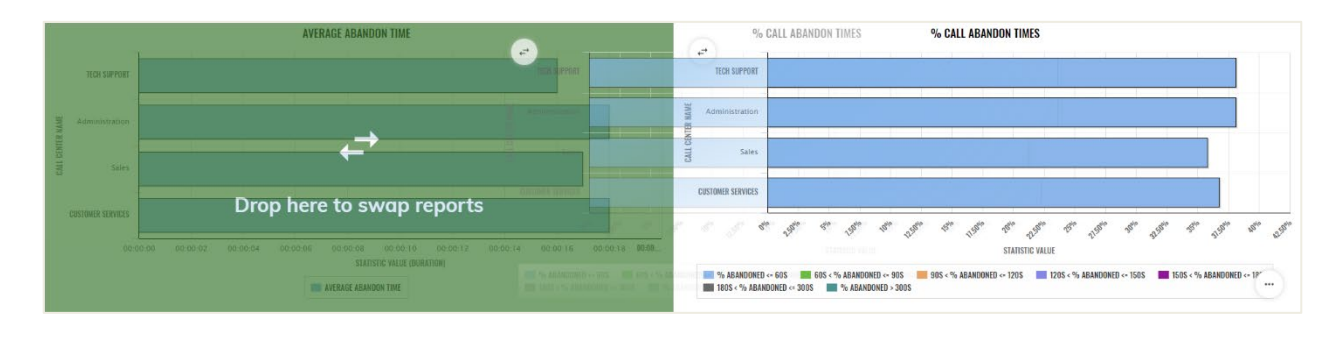

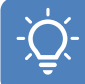

Produce a dynamic dashboard display by combining multiple dashboards with the transition feature. Create multiple copies of the same dashboard, then change just 1 report in each, then have them transition. The transition feature can be started and stopped by clicking on the icon in the bottom right of the reporting portal.

# Part 2 – ECCR Reports & Dashboards Overview

The following section of the user guide covers the ready-made ECCR reports and metrics.

### **Agent Call Report**

The report provides information about the number of calls handled by agents, per call type.

| Report Metric                                                                                                    | Field Type             | Description                                                                                                    |
|----------------------------------------------------------------------------------------------------|------------------------|----------------------------------------------------------------------------------------------------|
| Status                                                                                                    | ACD State Icon         | The field displays an icon depicting the combined call & ACD state at the corresponding agent.<br>When the mouse pointer is floated over the value, then a tooltip is displayed showing a longer<br>description for the ACD state also including an additional description of the status of the device<br>that the agent is currently signed into.<br>This column is only displayed when the report style is run for the "Real-Time" date/time option.<br>The column is automatically hidden when the report is run for any other date/time option. |
| Name                                                                                                    | ACD Agent Name         | The description of the ACD agent. This is description that is configured against the agent by the administrator. Example: "John Smith".                                                                                                    |
| Calls Presented                                                                                                    | Inbound ACD Calls      | The total number of external inbound (ACD) calls, whether answered or abandoned. ACD calls are calls that are presented to an agent when part of a call queue.                                                                                                    |
| ACD Calls                                                                                                    | Inbound ACD Answered   | The total number of external inbound (ACD) calls for the corresponding hunt group and answered<br>by one of its group members. ACD calls are calls that are presented to an agent when part of a<br>call queue.                                                                                                    |
| Inbound Calls Inbound Calls The total number of in inbound internal & inb calls offered from que than once. This can o agent because it is no times. |                        | The total number of inbound calls that were offered or alerted at the ACD agent. This includes both inbound internal & inbound trunk line calls made directly to the agent, or internal & inbound trunk calls offered from queue distribution. Note that the total can potentially include a queue call more than once. This can occur when the group queue the same call multiple times to the corresponding agent because it is not answered, and then it advances around the same queue agents several times.                                    |
| Outbound Calls                                                                                                    | Outbound Calls         | The total number of previous outbound calls where the call segment actually started in the corresponding interval, whether answered or unanswered.                                                                                                    |
| Internal Calls In                                                                                                    | Inbound Internal Calls | The total number of Internal inbound calls presented to an agent.                                                                                                    |

## **Agent Call Report**

| wnload                     | & Sched                                                                                                    | uled PDF Re                       | port                 |                                 |                               |                  |                   |  |  |
|----------------------------|----------------------------------------------------------------------------------------------------|-----------------------------------|----------------------|---------------------------------|-------------------------------|------------------|-------------------|--|--|
| ault Re                    | port Type                                                                                                    | •                                 | Group                | / Queue Repo                    | rt                            |                  |                   |  |  |
| ault Vie                   | ew Style                                                                                                    |                                   | 2D Bar Chart + Table |                                 |                               |                  |                   |  |  |
| fault Timeframe Real-Time  |                                                                                                    |                                   |                      |                                 |                               |                  |                   |  |  |
| Report Sum                 | mary Information                                                                                                |                                   |                      |                                 |                               |                  | 1                 |  |  |
| Report Desc                | cription:                                                                                                    | ECCR Agent Reports Age            | ent Call             |                                 |                               |                  |                   |  |  |
| Run For Dur                | ration:                                                                                                    | Real-Time (Print Snapsho          | t Taken At Thu S     | 5ep 19,2024 11:43:56 AM         | BST Local Time)               |                  |                   |  |  |
| Report Type                | /Style:                                                                                                    | Call Center Agent Report          |                      |                                 |                               |                  |                   |  |  |
| Run By Use                 | c                                                                                                    | colin.gil@akixi.com               |                      |                                 |                               |                  |                   |  |  |
| Filter Option              | 15:                                                                                                    | Tel Server-'Enterprise De         | mo Simulator         |                                 |                               |                  |                   |  |  |
| Sorted By:                 |                                                                                                    | Inbound Calls' (Descendi          | ng)                  |                                 |                               |                  |                   |  |  |
| Total Rows:                |                                                                                                    | 25 Row(s)                         | -                    |                                 |                               |                  |                   |  |  |
| Charting Ov                | erview                                                                                                    |                                   |                      |                                 |                               |                  |                   |  |  |
|                            |                                                                                                    |                                   |                      | AGENT CALL                      |                               |                  |                   |  |  |
| N                          | NTHONY CAMPBELL                                                                                                 |                                   |                      |                                 |                               |                  |                   |  |  |
|                            | AUSTIN HUDSON                                                                                                   | -                                 |                      |                                 |                               |                  |                   |  |  |
| 64                         | ROLINE WORRISON                                                                                                 |                                   |                      |                                 |                               | -                |                   |  |  |
| DA                         | IVID HARRIS-JONES                                                                                               |                                   |                      |                                 |                               |                  |                   |  |  |
|                            | ELLA PARSONS                                                                                                    |                                   | -                    |                                 |                               |                  |                   |  |  |
|                            | ELWYN WATKINS                                                                                                   | -                                 | 1                    |                                 |                               |                  |                   |  |  |
|                            | LINY WERTER                                                                                                    |                                   |                      |                                 |                               | 1                |                   |  |  |
|                            | COLIN SHARP                                                                                                    |                                   | _                    |                                 |                               | -                |                   |  |  |
| JE                         | NNIFER MARSHALL                                                                                                 |                                   |                      |                                 |                               | _                |                   |  |  |
| *                          | IAN NEWMAN                                                                                                    | -                                 |                      |                                 |                               | -                |                   |  |  |
| -                          | ANNE HUNTER                                                                                                    |                                   |                      |                                 |                               | -                |                   |  |  |
|                            | LUKE DAVIES                                                                                                    |                                   |                      |                                 |                               |                  |                   |  |  |
|                            | AMELIA ROWER                                                                                                    |                                   |                      |                                 |                               |                  |                   |  |  |
|                            | CAMERON CLARK                                                                                                   | _                                 |                      |                                 |                               |                  |                   |  |  |
|                            | HEATHER RANDALL                                                                                                 |                                   |                      |                                 |                               |                  |                   |  |  |
|                            | CAMERON KNOX                                                                                                    |                                   |                      |                                 |                               |                  |                   |  |  |
|                            | JAN BOND                                                                                                    |                                   |                      |                                 |                               |                  |                   |  |  |
|                            | JOAN GREENGROSS                                                                                                 |                                   |                      |                                 |                               |                  |                   |  |  |
|                            | LNDREW JOHNSTON                                                                                                 |                                   |                      |                                 |                               |                  |                   |  |  |
|                            | YVONNE MCGRATH                                                                                                  | _                                 |                      |                                 | _                             |                  |                   |  |  |
|                            | JULIAN STEWART                                                                                                  | Second States of Concession, Name |                      |                                 | -                             |                  |                   |  |  |
| Detailed Rep               | port Fields/Statisti                                                                                            | CALLS PRESENTED                   | ACD CALLS            | STATISTI<br>Indound Calls III o | VALUE<br>UTBOUND CALLS III IN | ITERNAL CALLS IN |                   |  |  |
| Status                     | Nor                                                                                                    | ne Call                           | is Presented         | ACD Calls                       | Inbound Calls                 | Outbound Calls   | Internal Calls In |  |  |
| Avail, Idle                | Anthony Campbell<br>Austic Hudron                                                                               |                                   | 222                  | 57                              | 249                           | 21               | 6                 |  |  |
| BusyliA,<br>ACD Ans        | Victoria Turner                                                                                                 |                                   | 191                  | 50                              | 226                           | 22               | 5                 |  |  |
| Alert/A, Alrt/<br>Qng(ACD) | Caroline Morrison                                                                                               |                                   | 196                  | 62                              | 217                           | 21               | 3                 |  |  |
| Busy/<br>O, Mkg/C          | David Harris-Jones                                                                                              |                                   | 183                  | 65                              | 210                           | 19               | 5                 |  |  |
| Avail, Idle                | Ella Parsons                                                                                                    |                                   | 187                  | 66                              | 209                           | 20               | 6                 |  |  |
| Alert/A, Alrt/<br>Qng(ACD) | Esther Pigeon                                                                                                   |                                   | 170                  | 62                              | 201                           | 16               | 4                 |  |  |
| BusylA,<br>ACD Ans         | Torty Webster                                                                                                   |                                   | 171                  | 59                              | 201                           | 20               | 3                 |  |  |
| S/Out                      | Colin Sharp                                                                                                    |                                   | 171                  | 70                              | 198                           | 25               | 4                 |  |  |
| BusylA,<br>ACD Ans         | Jennifer Marshall                                                                                               |                                   | 176                  | 57                              | 198                           | 12               | 2                 |  |  |
| S/Out                      | Jan Newman                                                                                                    |                                   | 173                  | 65                              | 198                           | 13               | 6                 |  |  |
| SiOut                      | Luke Device                                                                                                    |                                   | 165                  | 48                              | 195                           | 18               | 5                 |  |  |
|                            | Care Grands                                                                                                    |                                   |                      |                                 | 400                           |                  |                   |  |  |
| Busiela                    | All second second second second second second second second second second second second second second second se |                                   |                      | 5.3                             |                               | 22               |                   |  |  |

Amelia Bower

BusylA, ACD Ars

2

23

188

51

159

## **Agent Call Report**

| Real Time/Historical Report in Portal |                      |  |  |  |  |  |
|---------------------------------------|----------------------|--|--|--|--|--|
| Default Report Type                   | Group / Queue Report |  |  |  |  |  |
| Default View Style                    | Table                |  |  |  |  |  |
| Default Timeframe                     | Real-Time            |  |  |  |  |  |

| STATUS        | NAME               | CALLS PRESENTED | ACD CALLS | INBOUND CALLS 🔻 | OUTBOUND CALLS | INTERNAL CALLS IN |
|---------------|--------------------|-----------------|-----------|-----------------|----------------|-------------------|
| Ů             | Anthony Campbell   | 280             | 87        | 314             | 24             | 6                 |
| Û             | Caroline Morrison  | 255             | 82        | 287             | 24             | 3                 |
| ð             | Victoria Turner    | 239             | 78        | 280             | 26             | 6                 |
| 8             | Heather Randall    | 228             | 66        | 265             | 17             | 5                 |
| 8             | David Harris-Jones | 226             | 85        | 260             | 23             | 7                 |
| ð             | Austin Hudson      | 215             | 61        | 254             | 21             | 8                 |
| Ð             | Jennifer Marshall  | 223             | 73        | 250             | 21             | 4                 |
| 2             | Jan Newman         | 215             | 78        | 244             | 19             | 7                 |
| 8             | Esther Pigeon      | 203             | 74        | 242             | 17             | 4                 |
| 8             | Simon Parsons      | 204             | 66        | 239             | 26             | 5                 |
| $\rightarrow$ | Joan Greengross    | 212             | 73        | 236             | 25             | 7                 |
| Û             | Ella Parsons       | 212             | 75        | 235             | 23             | 6                 |
| 8             | Anne Hunter        | 193             | 59        | 226             | 19             | 7                 |
| 8             | Tony Webster       | 187             | 65        | 223             | 22             | 6                 |
| 8             | Elwyn Watkins      | 190             | 73        | 221             | 13             | 8                 |
| 8             | Cameron Knox       | 192             | 74        | 215             | 30             | 5                 |
| 8             | Cameron Clark      | 188             | 59        | 211             | 17             | 6                 |
| 8             | Jan Bond           | 184             | 64        | 210             | 17             | 10                |
| ð             | Andrew Johnston    | 184             | 54        | 209             | 29             | 3                 |
| 8             | Yvonne McGrath     | 182             | 58        | 208             | 19             | 5                 |
| 8             | Colin Sharp        | 171             | 70        | 198             | 25             | 4                 |
| Û             | Amelia Bower       | 169             | 57        | 198             | 24             | 2                 |
| 8             | Emily Hodges       | 171             | 49        | 196             | 16             | 3                 |
| 8             | Luke Davies        | 169             | 63        | 193             | 16             | 7                 |
| 8             | Julian Stewart     | 126             | 48        | 146             | 18             | 2                 |
|               |                    |                 |           |                 |                |                   |
|               |                    | 5018            | 1691      | 5760            | 531            | 136               |
|               |                    |                 |           |                 |                |                   |
| Agent Call    |                    |                 |           |                 |                | 0FF 🖬 💠           |

#### **Agent Call Report**

#### Real-Time Agent Statuses & Icons

Green The corresponding agent is signed in and available to receive ACD queue calls.

Dark Green The corresponding agent is available and is currently being offered a queue call or being alerted by a direct internal or DDI trunk call.

Red The agent is busy on an answered ACD queue call.

Light Red The agent is busy on a non-ACD call. The call is either an outbound call actually made by the agent, an inbound DDI call, or an inbound internal call made directly to the device that the agent is currently signed in at

Blue The agent is either in the Not-Available or ACD-DND state, because they are currently unavailable to receive ACD queue calls whilst they were doing non call center specific tasks like receiving training, being on a break, etc.

Yellow The ACD agent is in the Wrap-Up ACD state, because they are currently unavailable to receive ACD queue calls whilst they complete clerical tasks associated with the previous caller.

Dimmed Text The agent is currently signed out.

Note that when the "Calculate ACD Stats Only For Agents Signed Into The Specified Group(s)" setting is checked on within the Advanced tab of the Report Properties window and one or more queues are being used to filter the report by, then ACD agents that are not currently signed into those groups will also be displayed using dimmed text.

The field displays an icon depicting the combined call & ACD state at the corresponding agent. When the mouse pointer is floated over the value, then a tooltip is displayed showing a longer description for the ACD state also including an additional description of the status of the device that the agent is currently signed into.

This column is only displayed when the report style is run for the "Real-Time" date/time option. The column is automatically hidden when the report is run for any other date/time option. The different icons displayed are as follows:

The agent is currently signed out.

2

The corresponding agent is signed in and available to receive ACD queue contacts.

The corresponding agent is available and is currently being offered a queue call or being alerted by a direct internal or DDI trunk call.

The agent is busy on an answered call.

The agent is off hook, probably because they are just beginning to make a new outbound call.

The agent is off hook at the same time that an alerting call is also currently waiting to be answered at the device they are signed in at.

The agent is off hook at the same time that a call is held at the device they are signed in at.

The agent is making an outbound call, which is not answered yet at the distant end.

The agent has a call held at the device they are currently signed in at.

The agent is in the Not-Available state because they are currently unavailable to receive ACD queue calls whilst they were doing non call center specific tasks like receiving training, being on a break, etc.

The agent is in ACD-DND state, because they are currently unavailable to receive ACD queue calls whilst they were doing non call center specific tasks like receiving training, being on a break, etc. When an agent transitions into ACD-DND state, the corresponding extension device they are actually signed into also has their do-not-disturb (DND) feature turned on.

The ACD agent is in the Wrap-Up ACD state, because they are currently unavailable to receive ACD queue calls whilst they complete clerical tasks associated with the previous caller.

The report provides information related to the duration of calls handled by agents.

| Report Metric        | Field Type                       | Description                                                                                                    |
|----------------------|----------------------------------|----------------------------------------------------------------------------------------------------|
| Status               | ACD State Icon                   | The field displays an icon depicting the combined call & ACD state at the corresponding agent. When<br>the mouse pointer is floated over the value, then a tooltip is displayed showing a longer description<br>for the ACD state also including an additional description of the status of the device that the agent is<br>currently signed into.<br>This column is only displayed when the report style is run for the "Real-Time" date/time option. The<br>column is automatically hidden when the report is run for any other date/time option. |
| Name                 | ACD Agent Name                   | The description of the ACD agent. This is description that is configured against the agent by the administrator. Example: "John Smith".                                                                                                    |
| ACD Calls            | Total ACD Call Time<br>(In)      | The total cumulative overall call time (including ring & talk time) for all inbound ACD calls, whether answered or unanswered.                                                                                                    |
| Inbound Calls        | Total Non-ACD Call<br>Time (In)  | The total cumulative overall call time (including ring & talk time) for all NON-ACD calls, whether answered or unanswered.                                                                                                    |
| Outbound Calls (All) | Total Call Time (Out)            | The total cumulative overall call time (including ring & talk time) for all outbound calls only made within the corresponding interval, whether answered or unanswered.                                                                                                    |
| Internal Calls (In)  | Total Internal Call<br>Time (In) | The total cumulative overall call time (including ring & talk time) for all inbound internal calls only made within the corresponding interval.                                                                                                    |

JENNIFER MARSHALL HEATHER RANDALL VICTORIA TURNER ELLA PARSONS YVONNE MCGRATH

00.00.00

00.16.40

ACD CALLS

00:33:20

00.50.00

INBOUND CALLS

01:06:40

| Download & Scheduled PDF Report |                          |  |  |  |
|---------------------------------|--------------------------|--|--|--|
| Default Report Type             | Call Center Agent Report |  |  |  |
| Default View Style              | 2D Bar Chart + Table     |  |  |  |
| Default Timeframe               | Real-Time                |  |  |  |

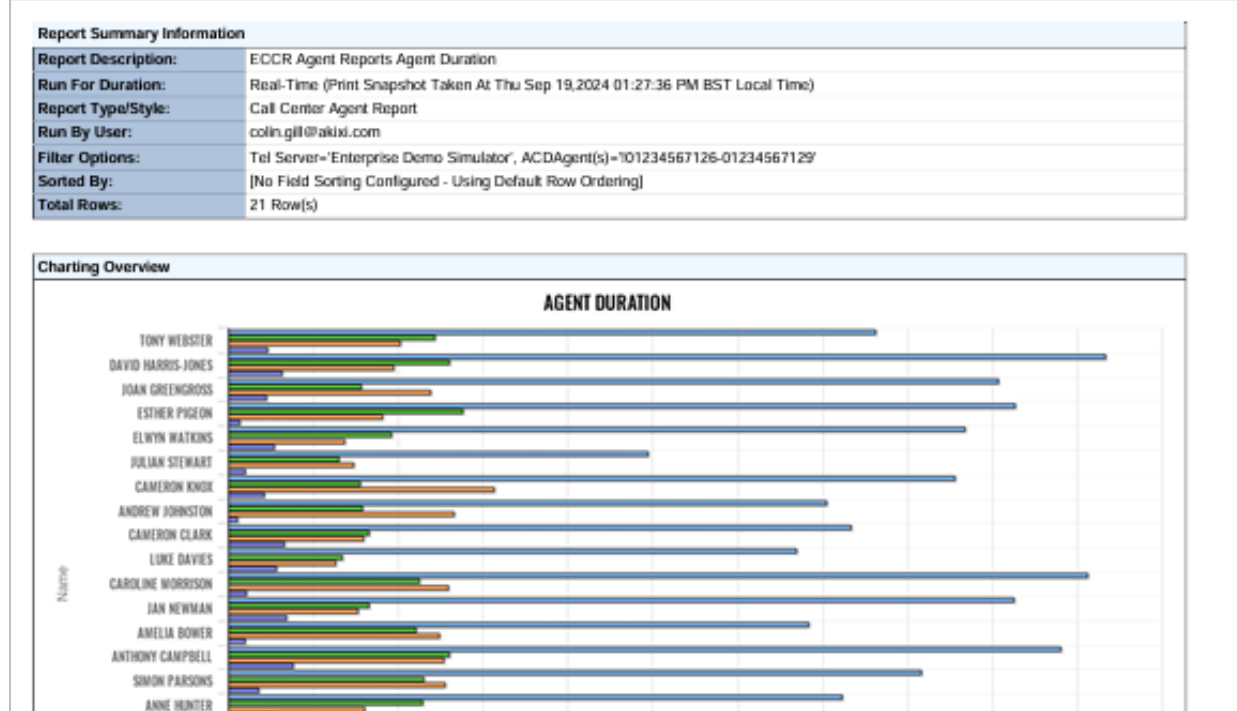

| Status                     | Name               | ACD Calls | Inbound Calls | Outboud Calls (All) | Internal Calls (In) |
|----------------------------|--------------------|-----------|---------------|---------------------|---------------------|
| S/Out                      | Tony Webster       | 02:07:08  | 00:40:37      | 00:33:41            | 00:07:34            |
| S/Out                      | David Harris-Jones | 02:52:09  | 00:43:20      | 00:32:19            | 00:10:32            |
| Busy/O, Ans                | Joan Greengross    | 02:31:03  | 00:26:05      | 00:39:43            | 00:07:24            |
| S/Out                      | Esther Pigeon      | 02:34:25  | 00:46:03      | 00:30:14            | 00:02:05            |
| S/Out                      | Elwyn Watkins      | 02:24:39  | 00:31:53      | 00:22:53            | 00:09:04            |
| S/Out                      | Julian Stewart     | 01:22:26  | 00:21:44      | 00:24:29            | 00:03:12            |
| S/Out                      | Cameron Knox       | 02:22:30  | 00:25:52      | 00:52:02            | 00:06:58            |
| Busy/A,<br>ACD Ans         | Andrew Johnston    | 01:57:19  | 00:26:21      | 00:44:17            | 00:01:47            |
| S/Out                      | Cameron Clark      | 02:02:18  | 00:27:40      | 00:26:31            | 00:10:54            |
| S/Out                      | Luke Davies        | 01:51:28  | 00:22:23      | 00:21:05            | 00:09:23            |
| Busy/A,<br>ACD Ans         | Caroline Morrison  | 02:48:39  | 00:37:21      | 00:43:08            | 00:03:29            |
| S/Out                      | Jan Newman         | 02:34:09  | 00:27:40      | 00:25:31            | 00:11:18            |
| Busy/A,<br>ACD Ans         | Amelia Bower       | 01:53:54  | 00:36:43      | 00:41:20            | 00:03:12            |
| Alert/A, Airt/<br>Qng(ACD) | Anthony Campbell   | 02:43:24  | 00:43:27      | 00:42:11            | 00:12:37            |
| S/Out                      | Simon Parsons      | 02:15:56  | 00:38:25      | 00:42:24            | 00:06:00            |

01.40.00

STATISTIC VALUE (DURATION)

01.23.20

OUTBOUD CALLS (ALL)

021320

01:56:40

INTERNAL CALLS (IN)

Powered By Akini

Page 1

02.46.40

03.0\_

02:30:00

| Real Time/Historical Report in Portal |                          |  |  |  |  |
|---------------------------------------|--------------------------|--|--|--|--|
| Default Report Type                   | Call Center Agent Report |  |  |  |  |
| Default View Style                    | Table                    |  |  |  |  |
| Default Timeframe                     | Real-Time                |  |  |  |  |

| STATUS         | NAME               | ACD CALLS | INBOUND CALLS | OUTBOUD CALLS (ALL) | INTERNAL CALLS (IN) |
|----------------|--------------------|-----------|---------------|---------------------|---------------------|
| 20             | Tony Webster       | 02:07:08  | 00:40:37      | 00:33:41            | 00:07:34            |
| 8              | David Harris-Jones | 02:52:09  | 00:43:20      | 00:32:19            | 00:10:32            |
| ð              | Joan Greengross    | 02:29:53  | 00:26:05      | 00:39:43            | 00:07:24            |
| 2              | Esther Pigeon      | 02:34:25  | 00:46:03      | 00:30:14            | 00:02:05            |
| 8              | Elwyn Watkins      | 02:24:39  | 00:31:53      | 00:22:53            | 00:09:04            |
| 8              | Julian Stewart     | 01:22:26  | 00:21:44      | 00:24:29            | 00:03:12            |
| 8              | Cameron Knox       | 02:22:30  | 00:25:52      | 00:52:02            | 00:06:58            |
| 8              | Andrew Johnston    | 01:56:49  | 00:26:21      | 00:44:17            | 00:01:47            |
| Bo             | Cameron Clark      | 02:02:18  | 00:27:40      | 00:26:31            | 00:10:54            |
| 8              | Luke Davies        | 01:51:28  | 00:22:23      | 00:21:05            | 00:09:23            |
| 8              | Caroline Morrison  | 02:48:27  | 00:37:21      | 00:43:08            | 00:03:29            |
| 8              | Jan Newman         | 02:33:46  | 00:27:40      | 00:25:31            | 00:11:18            |
| 8              | Amelia Bower       | 01:53:42  | 00:36:43      | 00:41:20            | 00:03:12            |
| 2              | Anthony Campbell   | 02:40:56  | 00:43:27      | 00:42:11            | 00:12:37            |
| 20             | Simon Parsons      | 02:15:56  | 00:38:25      | 00:42:24            | 00:06:00            |
| 8              | Anne Hunter        | 02:00:28  | 00:38:06      | 00:26:47            | 00:09:49            |
| $\rightarrow$  | Jennifer Marshall  | 02:30:50  | 00:33:19      | 00:40:22            | 00:01:53            |
| 8              | Heather Randall    | 02:11:22  | 00:40:01      | 00:28:57            | 00:05:35            |
| Û.             | Victoria Turner    | 02:41:24  | 00:47:00      | 00:51:12            | 00:13:36            |
| 2              | Ella Parsons       | 02:20:38  | 00:19:35      | 00:39:08            | 00:02:29            |
| 2              | Yvonne McGrath     | 01:54:57  | 00:34:37      | 00:27:33            | 00:07:41            |
|                |                    |           |               |                     |                     |
|                |                    | 47:56:11  | 11:48:12      | 12:15:47            | 02:26:32            |
| Agent Duration |                    |           |               |                     | OFF 🗇 🂠             |

#### **Real-Time Agent Statuses & Icons**

Green The corresponding agent is signed in and available to receive ACD queue calls.

Dark Green The corresponding agent is available and is currently being offered a queue call or being alerted by a direct internal or DDI trunk call.

Red The agent is busy on an answered ACD queue call.

Light Red The agent is busy on a non-ACD call. The call is either an outbound call actually made by the agent, an inbound DDI call, or an inbound internal call made directly to the device that the agent is currently signed in at

Blue The agent is either in the Not-Available or ACD-DND state, because they are currently unavailable to receive ACD queue calls whilst they were doing non call center specific tasks like receiving training, being on a break, etc.

Yellow The ACD agent is in the Wrap-Up ACD state, because they are currently unavailable to receive ACD queue calls whilst they complete clerical tasks associated with the previous caller.

Dimmed Text The agent is currently signed out.

Note that when the "Calculate ACD Stats Only For Agents Signed Into The Specified Group(s)" setting is checked on within the Advanced tab of the Report Properties window and one or more queues are being used to filter the report by, then ACD agents that are not currently signed into those groups will also be displayed using dimmed text.

The field displays an icon depicting the combined call & ACD state at the corresponding agent. When the mouse pointer is floated over the value, then a tooltip is displayed showing a longer description for the ACD state also including an additional description of the status of the device that the agent is currently signed into.

This column is only displayed when the report style is run for the "Real-Time" date/time option. The column is automatically hidden when the report is run for any other date/time option. The different icons displayed are as follows:

The agent is currently signed out.

The corresponding agent is signed in and available to receive ACD queue contacts.

The corresponding agent is available and is currently being offered a queue call or being alerted by a direct internal or DDI trunk call.

The agent is busy on an answered call.

The agent is off hook, probably because they are just beginning to make a new outbound call.

The agent is off hook at the same time that an alerting call is also currently waiting to be answered at the device they are signed in at.

The agent is off hook at the same time that a call is held at the device they are signed in at.

The agent is making an outbound call, which is not answered yet at the distant end.

The agent has a call held at the device they are currently signed in at.

The agent is in the Not-Available state because they are currently unavailable to receive ACD queue calls whilst they were doing non call center specific tasks like receiving training, being on a break, etc.

The agent is in ACD-DND state, because they are currently unavailable to receive ACD queue calls whilst they were doing non call center specific tasks like receiving training, being on a break, etc. When an agent transitions into ACD-DND state, the corresponding extension device they are actually signed into also has their do-not-disturb (DND) feature turned on.

The ACD agent is in the Wrap-Up ACD state, because they are currently unavailable to receive ACD queue calls whilst they complete clerical tasks associated with the previous caller.

The report provides information related to calls made or received by agents.

| Report Metric   | Field Type              | Description                                                                                                    |
|-----------------|-------------------------|----------------------------------------------------------------------------------------------------|
| Status          | Status Icon             | Displays an icon depicting the state of the call segment when it ended and also the reason the corresponding segment ended on the telephone system. When the mouse pointer is floated over the icon, then a tooltip is displayed showing a description for the call's ending status & reason.                                                                                                    |
| Agent Name      | Device name Offered     | The description associated against the device at which the call alerted or was answered. This is the description configured against the device number by the administrator. Example: "John Smith".                                                                                                    |
| Call Start Time | Time Started at Segment | Contains a value showing the time that the call segment was actually created at. For calls currently in queue distribution, this field may can contain a value depicting a later start time than the "Time Started At (Distribution)" field, which will instead show the time that the call originally started being distributed by the corresponding queue. The time is displayed in a format relative to the time zone specifically set by the administrator against the partition (tenant) configuration entry that the involved devices reside within. Refer to the administrator for more information about what time zone for which your telephony environment is configured.                                                              |
| Call End Time   | Time Ended at           | Displays the time that the call segment was actually ended at. The time value is displayed in a format relative to the time zone specifically set by the administrator against the partition (tenant) configuration entry that the involved devices reside within. Refer to the administrator for more information about what time zone for which your telephony environment is configured.                                                                                                    |
| Call Type       | Call Type               | Contains a short text value indicating the type of the corresponding call. When the mouse pointer is floated over the value, then a tooltip is displayed showing a longer description for that call type. The different short text values displayed are as follows:<br>Int - An internal call.<br>Ext/In - An inbound external trunk line call.<br>Ext/Out - An outbound external trunk line call.<br>Ext/T-T - A trunk-to-trunk call.                                                                                                    |
| Calling Number  | Telephone No Calling    | The telephone number of the calling party involved in the call. For inbound trunk line calls, this is the CLI/CallerID (Calling Line Identity) telephone number received via the network provider for the corresponding call. The value "[No CallerID]" is displayed when CallerID/CLI is not sent from the original outside calling party, although this is a Contains the telephone number of the called device. For outbound trunk line calls, the field contains the actual digits dialed in order to reach the outside party, excluding network or trunk group selection digits such as "9", "8", etc. For internal calls, the value contains the internal dialling address of the called device                                            |
| Called Number   | Telephone No Called     | For inbound trunk line calls, the value denotes the telephone number that the outside caller originally dialed in order to actually reach the designated party on the telephone system. Telephone numbers are only shown for inbound trunk line calls where the network provider provided inbound DID digit information to the telephone system for the corresponding call so that it could be routed accordingly.<br>Value only representing the underlying empty calling telephone number value stored within the associated call segment record. Therefore, attempting to filter by the display values "[No CLI]" / "[No CallerID]" will not work when attempting to obtain external calls received without remote calling party information. |

| Report Metric      | Field Type                     | Description                                                                                                    |
|--------------------|--------------------------------|----------------------------------------------------------------------------------------------------|
| Wait Time in Queue | Call Ring Time<br>(Segment)    | Displays the segment ring duration of the current call segment. For unanswered calls, this is only the duration that the corresponding call alerted the device specified within the "Device ID Offered" ("Dev (Off)") field for. For hunt group calls, this only includes the specific alerting duration at the corresponding hunt group member. On answered calls, this is the duration that the offered device was specifically alerted for before being answered.                                                                                                    |
| Wrap Up Time       | Wrap-Up Time                   | The total cumulative duration that the agent has been in the Wrap-Up ACD state throughout the entire date/time range that the corresponding report is being run against. When the corresponding report is being run for the "Real-Time" date/time option, the value only increments with the period of the corresponding agent's previous Wrap-Up ACD status when they change from being in this particular state.                                                                                                    |
| Talk Time          | Call Talk Time<br>(Segment)    | Contains the current talk time duration for answered calls. For unanswered calls, the field value is empty.                                                                                                    |
| Hold Time          | Call Total Held Time           | The total cumulative held time for all inbound & outbound calls involving the corresponding agent where they specifically placed those calls on hold. The held duration of calls specifically only includes the time when calls are placed in either the hold, system-hold, or parked states.                                                                                                    |
| Transfer Number    | Telephone No Moved To          | Contains the target device or telephone number that the call was subsequently transferred or diverted to. The field is empty for calls that cleared the telephone system completely in the current call segment and were not subsequently transferred or diverted. In transfer scenarios where a call is transferred to an outside number, the target device involved in the call would be a trunk line or trunk gateway device. For forwarding scenarios where a call is forwarded to an outside number, the designated telephone number of the outside party is often shown in this field instead. However, whether a device or full telephone number value is actually captured by the application and displayed in this field value, is dependent on the specific order that the application received information from the telephone system in. |
| Transfer Location  | Tel no Moved to<br>Description | Displays the matched description for the external telephone number currently displayed within the<br>"Telephone No Moved To" field. The displayed text is the name attached to the matching DNIS<br>device entry previously configured by the administrator. Contact your application administrator if<br>there are missing DNIS entries for unmatched external telephone numbers, although you should<br>note that the telephone number identification feature is only designed for a maximum of about 50<br>number entries, which additionally require manual creation within the application.                                                                                                    |
| Disposition Codes  | Account Code<br>Description    | This is the description for the code entered by the administrator on the calling platform. For ACD calls, this is the disposition code description; for non-ACD calls this is the account code description.                                                                                                    |

| Download & Scheduled PDF Report |                      |  |  |  |
|---------------------------------|----------------------|--|--|--|
| Default Report Type             | Historic Call Report |  |  |  |
| Default View Style              | Table View           |  |  |  |
| Default Timeframe               | Real-Time            |  |  |  |

| Report Summary Information |                                                                                                  |  |  |  |  |  |  |
|----------------------------|--------------------------------------------------------------------------------------------------|--|--|--|--|--|--|
| Report Description:        | ECCR Agent Reports Agent Call Detail                                                             |  |  |  |  |  |  |
| Run For Duration:          | Real-Time (Print Snapshot Taken At Thu Sep 19,2024 02:11:51 PM BST Local Time)                   |  |  |  |  |  |  |
| Report Type/Style:         | Historic Contact Report                                                                          |  |  |  |  |  |  |
| Run By User:               | colin.gill@akixi.com                                                                             |  |  |  |  |  |  |
| Filter Options:            | Tel Server='Enterprise Demo Simulator', Partitions='Sunshine Desserts', CallType='External Only' |  |  |  |  |  |  |
| Total Rows:                | 250 Row(s)                                                                                       |  |  |  |  |  |  |

| Status | Agent Name                      | Call Start Time     | Call End Time | Call Type | Calling Number                      | Called Number | Wait Time in Queue | Talk Time | Hold Time | Transfer Number | Transfer Location  | Disposition C  |
|--------|---------------------------------|---------------------|---------------|-----------|-------------------------------------|---------------|--------------------|-----------|-----------|-----------------|--------------------|----------------|
| swered | Tony Webster                    | 09/18/2024 23:57:52 | 00:00:03      | Ext/in    | 02410188325                         | 01234567400   | 00:00:11           | 00:02:00  | 00:00:00  |                 |                    |                |
| imered | Yvonne McGrath                  | 09/18/2024 23:59:39 | 00:00:03      | Extlin    | 01927803902                         | 01234567401   | 00:00:12           | 00:00:12  | 00:00:00  |                 |                    |                |
| anced  | Amelia Bower                    | 09/18/2024 23:59:51 | 00:00:03      | Extlin    | 08831783558                         | 01234567403   | 00:00:12           | 00:00:00  | 00:00:00  | 01234567106     | David Harris-Jones |                |
| imered | Anne Hunter                     | 09/18/2024 23:58:16 | 00:00:12      | Extlin    | andy.hart700@superdom<br>ain.com    | 01234567403   | 00:00:53           | 00:01:03  | 00:00:00  |                 |                    |                |
| anced  | David Harris-Jones              | 09/19/2024 00:00:04 | 00:00:15      | Extlin    | 08831783558                         | 01234567403   | 00:00:11           | 00:00:00  | 00:00:00  | 01234567124     | Ella Parsons       |                |
| anced  | Tony Webster                    | 09/19/2024 00:00:09 | 00:00:21      | Extlin    | 00211785887                         | 01234567400   | 00:00:12           | 00:00:00  | 00:00:00  | 01234567120     | Anne Hunter        |                |
| anced  | Cameron Clark                   | 09/19/2024 00:00:15 | 00:00:27      | Ext/in    | 02104067677                         | 01234567401   | 00:00:12           | 00:00:00  | 00:00:00  | 01234567114     | Luke Davies        |                |
| doned  | Ella Parsons                    | 09/19/2024 00:00:16 | 00:00:27      | Extlin    | 08831783558                         | 01234567403   | 00:00:11           | 00:00:00  | 00:00:00  |                 |                    |                |
| anced  | Anne Hunter                     | 09/19/2024 00:00:22 | 00:00:33      | Extlin    | 00211785887                         | 01234567400   | 00:00:11           | 00:00:00  | 00:00:00  | 01234567105     | Tony Webster       |                |
| anced  | Amelia Bower                    | 09/19/2024 00:00:27 | 00:00:39      | Ext/in    | 07552729356                         | 01234567401   | 00:00:12           | 00:00:00  | 00:00:00  | 01234567120     | Anne Hunter        |                |
| anced  | Luke Davies                     | 09/19/2024 00:00:28 | 00:00:39      | Extlin    | 02104067677                         | 01234567401   | 00:00:11           | 00:00:00  | 00:00:00  | 01234567119     | Simon Parsons      |                |
| mered  | Esther Pigeon                   | 09/18/2024 23:58:21 | 00:00:45      | Extlin    | 00352835993                         | 01234567402   | 00:00:12           | 00:02:12  | 00:00:00  |                 |                    |                |
| anced  | Anne Hunter                     | 09/19/2024 00:00:40 | 00:00:51      | Extlin    | 07552729356                         | 01234567401   | 00:00:11           | 00:00:00  | 00:00:00  | 01234567124     | Ella Parsons       |                |
| anced  | Simon Parsons                   | 09/19/2024 00:00:40 | 00:00:51      | Extlin    | 02104067677                         | 01234567401   | 00:00:11           | 00:00:00  | 00:00:00  | 01234567108     | Esther Pigeon      |                |
| anced  | Cameron Clark                   | 09/19/2024 00:00:39 | 00:00:51      | Extlin    | 02294856142                         | 01234567401   | 00:00:12           | 00:00:00  | 00:00:00  | 01234567117     | Amelia Bower       |                |
| anced  | Ella Parsons                    | 09/19/2024 00:00:52 | 00:01:03      | Extlin    | 07552729356                         | 01234567401   | 00:00:11           | 00:00:00  | 00:00:00  | 01234567106     | David Harris-Jones |                |
| wered  | Common trunk gateway<br>device. | 09/18/2024 23:57:57 | 00:01:03      | Ext/Out   | 01234567118                         | 07117350353   | 00:00:30           | 00:02:36  | 00:00:00  |                 |                    |                |
| anced  | Amelia Bower                    | 09/19/2024 00:00:52 | 00:01:03      | Extlin    | 02294856142                         | 01234567401   | 00:00:11           | 00:00:00  | 00:00:00  | 01234567119     | Simon Parsons      |                |
| mered  | Jonnifer Marshall               | 09/19/2024 00:00:12 | 00:01:04      | Extlin    | ada.rigby@mail25.com                | 01234567403   | 00:00:21           | 00:00:31  | 00:00:00  |                 |                    |                |
| anced  | Yvonne McGrath                  | 09/19/2024 00:00:57 | 00:01:09      | Ext/in    | 05684418968                         | 01234567403   | 00:00:12           | 00:00:00  | 00:00:00  | 01234567110     | Julian Stewart     |                |
| doned  | David Harris-Jones              | 09/19/2024 00:01:04 | 00:01:21      | Extlin    | 07552729356                         | 01234567401   | 00:00:17           | 00:00:00  | 00:00:00  |                 |                    |                |
| anced  | Amelia Bower                    | 09/19/2024 00:01:15 | 00:01:27      | Extlin    | 09428371101                         | 01234567402   | 00:00:12           | 00:00:00  | 00:00:00  | 01234567106     | David Harris-Jones |                |
| iled   | Common trunk gateway<br>device. | 09/19/2024 00:01:15 | 00:01:39      | Ext/Out   | 01234567128                         | 08947094205   | 00:00:24           | 00:00:00  | 00:00:00  |                 |                    |                |
| doned  |                                 | 09/19/2024 00:00:33 | 00:01:39      | Extlin    | adriana.neylor@hypeme<br>Loom       | 01234567400   | 00:01:06           | 00:00:00  | 00:00:00  |                 |                    |                |
| mered  | Elwyn Watkins                   | 09/18/2024 23:58:21 | 00:01:39      | Extlin    | isabella.lynn@frostmail.c<br>om     | 01234567401   | 00:01:06           | 00:02:12  | 00:00:00  |                 |                    |                |
| mered  | Tony Webster                    | 09/19/2024 00:00:34 | 00:01:45      | Ext/in    | 00211785887                         | 01234567400   | 00:00:17           | 00:00:54  | 00:00:00  |                 |                    | Rontal Sale    |
| anced  | Yvonne McGrath                  | 09/19/2024 00:01:33 | 00:01:45      | Ext/In    | 05472679886                         | 01234567400   | 00:00:12           | 00:00:00  | 00:00:00  | 01234567109     | Elwyn Watkins      |                |
| iRc/Pu | Simon Parsons                   | 09/19/2024 00:01:04 | 00:01:45      | Extlin    | 02294856142                         | 01234567401   | 00:00:11           | 00:00:30  | 00:00:00  | 01234567113     | Cameron Clark      | Rental Sale    |
| mered  | Andrew Johnston                 | 09/18/2024 23:58:48 | 00:01:46      | Extlin    | sabah.santos@xyz-mail.<br>com       | 01234567400   | 00:00:52           | 00:02:06  | 00:00:00  |                 |                    |                |
| nered  | Esther Pigeon                   | 09/19/2024 00:00:52 | 00:01:51      | Extlin    | 02104067677                         | 01234567401   | 00:00:11           | 00:00:48  | 00:00:30  |                 |                    |                |
| nered  | Heather Randall                 | 09/18/2024 23:59:10 | 00:01:55      | Extlin    | noel.dyer@xyz-mail.com              | 01234567403   | 00:01:06           | 00:01:39  | 00:00:00  |                 |                    |                |
| anced  | Elwyn Watkins                   | 09/19/2024 00:01:46 | 00:01:57      | Extlin    | 05472679886                         | 01234567400   | 00:00:11           | 00:00:00  | 00:00:00  | 01234567108     | Esther Pigeon      |                |
| mered  | Cameron Knox                    | 09/18/2024 23:59:34 | 00:02:03      | Extlin    | 02664445464                         | 01234567400   | 00:00:11           | 00:02:18  | 00:00:00  |                 |                    |                |
| doned  | Esther Pigeon                   | 09/19/2024 00:01:58 | 00:02:09      | Extlin    | 05472679886                         | 01234567400   | 00:00:11           | 00:00:00  | 00:00:00  |                 |                    |                |
| ailed  | Common trunk gateway<br>device. | 09/19/2024 00:01:39 | 00:02:09      | Ext/Out   | 01234567106                         | 02664445464   | 00:00:30           | 00:00:00  | 00:00:00  |                 |                    |                |
| mered  | Victoria Turner                 | 09/18/2024 23:59:30 | 00:02:18      | Extlin    | russell vickers@superdo<br>main.com | 01234567401   | 00:00:21           | 00:02:27  | 00:00:00  |                 |                    |                |
| anced  | Jennifer Marshall               | 09/19/2024 00:02:09 | 00:02:21      | Extlin    | 07552729356                         | 01234567403   | 00:00:12           | 00:00:00  | 00:00:00  | 01234567117     | Amelia Bower       |                |
| mered  | Joan Greengross                 | 09/18/2024 23:59:15 | 00:02:27      | Extlin    | 00268519432                         | [Non DID]     | 00:00:30           | 00:02:42  | 00:00:24  |                 |                    |                |
| doned  |                                 | 09/19/2024 00:01:55 | 00:02:28      | Extlin    | adriana.neylor@hyperne<br>L.com     | 01234567402   | 00:00:33           | 00:00:00  | 00:00:00  |                 |                    |                |
| anced  | Amelia Bower                    | 09/19/2024 00:02:22 | 00:02:33      | Extlin    | 07552729356                         | 01234567403   | 00:00:11           | 00:00:00  | 00:00:00  | 01234567105     | Tony Webster       |                |
| wered  | David Harris-Jones              | 09/19/2024 00:01:28 | 00:02:39      | Extlin    | 09428371101                         | 01234567402   | 00:00:11           | 00:01:00  | 00:00:00  |                 |                    | Warranty Claim |
| mered  | Common trunk gateway<br>device. | 09/19/2024 00:01:51 | 00:02:45      | Ext/Out   | 01234567119                         | 02946095232   | 00:00:18           | 00:00:36  | 00:00:00  |                 |                    |                |
| anced  | David Harris-Jones              | 09/19/2024 00:02:45 | 00:02:57      | Extlin    | 00263700317                         | 01234567402   | 00:00:12           | 00:00:00  | 00:00:00  | 01234567112     | Andrew Johnston    |                |
| anced  | Amelia Bower                    | 09/19/2024 00:02:57 | 00:03:09      | Extlin    | 02465076454                         | [Non DID]     | 00:00:12           | 00:00:00  | 00:00:00  | 01234567108     | Esther Pigeon      |                |
| ranced | Andrew Johnston                 | 09/19/2024 00:02:58 | 00:03:09      | Extlin    | 00263700317                         | 01234567402   | 00:00:11           | 00:00:00  | 00:00:00  | 01234567109     | Elwyn Watkins      |                |
| smered | Anne Hunter                     | 09/19/2024 00:00:00 | 00:03:18      | Ext/in    | isabella.lynnsPfrostmail.c          | 01234567402   | 00:01:06           | 00:02:12  | 00:00:00  |                 |                    |                |

Powered By Akixi

Page 1

| Real Time/Historical Report in Portal |                      |  |  |  |  |
|---------------------------------------|----------------------|--|--|--|--|
| Default Report Type                   | Historic Call Report |  |  |  |  |
| Default View Style                    | Table View           |  |  |  |  |
| Default Timeframe                     | Real-Time            |  |  |  |  |

| STATUS | AGENT NAME           | CALL START TIME     | CALL END TIME | CALL TYPE | CALLING NUMBER            | CALLED NUMBER | WAIT TIME IN QUEUE | TALK TIME | HOLD TIME | TRANSFER NUMBER | TRANSFER LOCATION  | DISPOSITION CODES |
|--------|----------------------|---------------------|---------------|-----------|---------------------------|---------------|--------------------|-----------|-----------|-----------------|--------------------|-------------------|
| ~      | Tony Webster         | 09/18/2024 23:57:52 | 00:00:03      | Ext/In    | 02410188325               | 01234567400   | 00:00:11           | 00:02:00  | 00:00:00  |                 |                    |                   |
| ~      | Yvonne McGrath       | 09/18/2024 23:59:39 | 00:00:03      | Ext/In    | 01927803902               | 01234567401   | 00:00:12           | 00:00:12  | 00:00:00  |                 |                    |                   |
| 25     | Amelia Bower         | 09/18/2024 23:59:51 | 00:00:03      | Ext/In    | 08831783558               | 01234567403   | 00:00:12           | 00:00:00  | 00:00:00  | 01234567106     | David Harris-Jones |                   |
| ~      | Anne Hunter          | 09/18/2024 23:58:16 | 00:00:12      | Ext/In    | andy.hart700@superdom     | 01234567403   | 00:00:53           | 00:01:03  | 00:00:00  |                 |                    |                   |
| 2      | David Harris-Jones   | 09/19/2024 00:00:04 | 00:00:15      | Ext/In    | 08831783558               | 01234567403   | 00:00:11           | 00:00:00  | 00:00:00  | 01234567124     | Ella Parsons       |                   |
| 2      | Tony Webster         | 09/19/2024 00:00:09 | 00:00:21      | Ext/In    | 00211785887               | 01234567400   | 00:00:12           | 00:00:00  | 00:00:00  | 01234567120     | Anne Hunter        |                   |
| 25     | Cameron Clark        | 09/19/2024 00:00:15 | 00:00:27      | Ext/In    | 02104067677               | 01234567401   | 00:00:12           | 00:00:00  | 00:00:00  | 01234567114     | Luke Davies        |                   |
| ×      | Ella Parsons         | 09/19/2024 00:00:16 | 00:00:27      | Ext/In    | 08831783558               | 01234567403   | 00:00:11           | 00:00:00  | 00:00:00  |                 |                    |                   |
| 2      | Anne Hunter          | 09/19/2024 00:00:22 | 00:00:33      | Ext/In    | 00211785887               | 01234567400   | 00:00:11           | 00:00:00  | 00:00:00  | 01234567105     | Tony Webster       |                   |
| 2      | Amelia Bower         | 09/19/2024 00:00:27 | 00:00:39      | Ext/In    | 07552729356               | 01234567401   | 00:00:12           | 00:00:00  | 00:00:00  | 01234567120     | Anne Hunter        |                   |
| 2      | Luke Davies          | 09/19/2024 00:00:28 | 00:00:39      | Ext/In    | 02104067677               | 01234567401   | 00:00:11           | 00:00:00  | 00:00:00  | 01234567119     | Simon Parsons      |                   |
| V      | Esther Pigeon        | 09/18/2024 23:58:21 | 00:00:45      | Ext/In    | 00352835993               | 01234567402   | 00:00:12           | 00:02:12  | 00:00:00  |                 |                    |                   |
| 2      | Anne Hunter          | 09/19/2024 00:00:40 | 00:00:51      | Ext/In    | 07552729356               | 01234567401   | 00:00:11           | 00:00:00  | 00:00:00  | 01234567124     | Ella Parsons       |                   |
| 2      | Simon Parsons        | 09/19/2024 00:00:40 | 00:00:51      | Ext/In    | 02104067677               | 01234567401   | 00:00:11           | 00:00:00  | 00:00:00  | 01234567108     | Esther Pigeon      |                   |
| 2      | Cameron Clark        | 09/19/2024 00:00:39 | 00:00:51      | Ext/In    | 02294856142               | 01234567401   | 00:00:12           | 00:00:00  | 00:00:00  | 01234567117     | Amelia Bower       |                   |
| 2      | Ella Parsons         | 09/19/2024 00:00:52 | 00:01:03      | Ext/In    | 07552729356               | 01234567401   | 00:00:11           | 00:00:00  | 00:00:00  | 01234567106     | David Harris-Jones |                   |
| V      | Common trunk gateway | 09/18/2024 23:57:57 | 00:01:03      | Ext/Out   | 01234567118               | 07117350353   | 00:00:30           | 00:02:36  | 00:00:00  |                 |                    |                   |
| 2      | Amelia Bower         | 09/19/2024 00:00:52 | 00:01:03      | Ext/In    | 02294856142               | 01234567401   | 00:00:11           | 00:00:00  | 00:00:00  | 01234567119     | Simon Parsons      |                   |
| 12     | Jennifer Marshall    | 09/19/2024 00:00:12 | 00:01:04      | Ext/In    | ada.riaby@mail25.com      | 01234567403   | 00:00:21           | 00:00:31  | 00:00:00  |                 |                    |                   |
| 2      | Yvonne McGrath       | 09/19/2024 00:00:57 | 00:01:09      | Ext/In    | 06684418968               | 01234567403   | 00:00:12           | 00:00:00  | 00:00:00  | 01234567110     | Julian Stewart     |                   |
| ×      | David Harris-Iones   | 09/19/2024 00:01:04 | 00:01:21      | Ext/In    | 07552729356               | 01234567401   | 00:00:17           | 00:00:00  | 00:00:00  |                 |                    |                   |
| 2      | Amelia Bower         | 09/19/2024 00:01:15 | 00:01:27      | Ext/In    | 09428371101               | 01234567402   | 00:00:12           | 00:00:00  | 00:00:00  | 01234567106     | David Harris-Jones |                   |
| 5      | Common trunk gateway | 09/19/2024 00:01:15 | 00:01:39      | Ext/Out   | 01234567128               | 08947094205   | 00:00:24           | 00:00:00  | 00:00:00  |                 |                    |                   |
| ×      |                      | 09/19/2024 00:00:33 | 00:01:39      | Ext/In    | adriana.navlor@hypernet   | 01234567400   | 00:01:06           | 00:00:00  | 00:00:00  |                 |                    |                   |
| 1.2    | Elwyn Watkins        | 09/18/2024 23:58:21 | 00:01:39      | Ext/In    | isabella.lvnn@frostmail.c | 01234567401   | 00:01:06           | 00:02:12  | 00:00:00  |                 |                    |                   |
|        | Tony Webster         | 09/19/2024 00:00:34 | 00:01:45      | Ext/In    | 00211785887               | 01234567400   | 00:00:17           | 00:00:54  | 00:00:00  |                 |                    | Rental Sale       |
| 2      | Yvonne McGrath       | 09/19/2024 00:01:33 | 00:01:45      | Ext/In    | 05472679886               | 01234567400   | 00:00:12           | 00:00:00  | 00:00:00  | 01234567109     | Elwyn Watkins      |                   |
| 5      | Simon Parsons        | 09/19/2024 00:01:04 | 00:01:45      | Ext/In    | 02294856142               | 01234567401   | 00:00:11           | 00:00:30  | 00:00:00  | 01234567113     | Cameron Clark      | Rental Sale       |
|        | Andrew Johnston      | 09/18/2024 23:58:48 | 00:01:46      | Ext/In    | sabah.santos@xvz-mail.c   | 01234567400   | 00:00:52           | 00:02:06  | 00:00:00  |                 |                    |                   |
| 1      | Esther Pigeon        | 09/19/2024 00:00:52 | 00:01:51      | Ext/In    | 02104067677               | 01234567401   | 00:00:11           | 00:00:48  | 00:00:30  |                 |                    |                   |
| 1      | Heather Randall      | 09/18/2024 23:59:10 | 00:01:55      | Ext/In    | noel.dver@xvz-mail.com    | 01234567403   | 00:01:06           | 00:01:39  | 00:00:00  |                 |                    |                   |
| 2      | Elwyn Watkins        | 09/19/2024 00:01:46 | 00:01:57      | Ext/In    | 05472679886               | 01234567400   | 00:00:11           | 00:00:00  | 00:00:00  | 01234567108     | Esther Pigeon      |                   |
| 12     | Cameron Knox         | 09/18/2024 23:59:34 | 00:02:03      | Ext/In    | 02664445464               | 01234567400   | 00:00:11           | 00:02:18  | 00:00:00  |                 | -                  |                   |
| ×      | Esther Pigeon        | 09/19/2024 00:01:58 | 00:02:09      | Ext/In    | 05472679886               | 01234567400   | 00:00:11           | 00:00:00  | 00:00:00  |                 |                    |                   |
| 50     | Common trunk gateway | 09/19/2024 00:01:39 | 00:02:09      | Ext/Out   | 01234567106               | 02664445464   | 00:00:30           | 00:00:00  | 00:00:00  |                 |                    |                   |
| 12     | Victoria Turner      | 09/18/2024 23:59:30 | 00:02:18      | Ext/In    | russell.vickers@superdom  | 01234567401   | 00:00:21           | 00:02:27  | 00:00:00  |                 |                    |                   |
| 2      | Jennifer Marshall    | 09/19/2024 00:02:09 | 00:02:21      | Ext/In    | 07552729356               | 01234567403   | 00:00:12           | 00:00:00  | 00:00:00  | 01234567117     | Amelia Bower       |                   |
| 3      | loan Greenaross      | 09/18/2024 23:59:15 | 00:02:27      | Ext/In    | 00268519432               | [Non DID]     | 00:00:30           | 00:02:42  | 00:00:24  |                 |                    |                   |
| ×      |                      | 09/19/2024 00:01:55 | 00:02:28      | Ext/In    | adriana.navlor@hypernet   | 01234567402   | 00:00:33           | 00:00:00  | 00:00:00  |                 |                    |                   |
| 2      | Amelia Bower         | 09/19/2024 00:02:22 | 00:02:33      | Ext/In    | 07552729356               | 01234567403   | 00:00:11           | 00:00:00  | 00:00:00  | 01234567105     | Tony Webster       |                   |
| 2      | David Harris-Jones   | 09/19/2024 00:01:28 | 00:02:39      | Ext/In    | 09428371101               | 01234567402   | 00:00:11           | 00:01:00  | 00:00:00  |                 |                    | Warranty Claim    |
|        | Common trunk gateway | 09/19/2024 00:01:51 | 00:02:45      | Ext/Out   | 01234567119               | 02946095232   | 00:00:18           | 00:00:36  | 00:00:00  |                 |                    |                   |
| 2      | David Harris-Iones   | 09/19/2024 00:02:45 | 00:02:57      | Ext/In    | 00263700317               | 01234567402   | 00:00:12           | 00:00:00  | 00:00:00  | 01234567112     | Andrew Johnston    |                   |
| 2      | Amelia Bower         | 09/19/2024 00:02:57 | 00:03:09      | Ext/In    | 02465076454               | [Non DID]     | 00:00:12           | 00:00:00  | 00:00:00  | 01234567108     | Esther Pigeon      |                   |
| 2      | Andrew Johnston      | 09/19/2024 00:02:58 | 00:03:09      | Ext/In    | 00263700317               | 01234567402   | 00:00:11           | 00:00:00  | 00:00:00  | 01234567109     | Elwyn Watkins      |                   |
| 3      | Anne Hunter          | 09/19/2024 00:00:00 | 00:03:18      | Ext/In    | isabella.lvnn@frostmail.c | 01234567402   | 00:01:06           | 00:02:12  | 00:00:00  |                 |                    |                   |
| 1      | Jennifer Marshall    | 09/19/2024 00:01:22 | 00:03:18      | Ext/In    | zahrah.pace@superdoma     | 01234567402   | 00:01:06           | 00:00:50  | 00:00:00  |                 |                    |                   |
|        | Reggie Perrin        | 09/19/2024 00:01:27 | 00:03:21      | Ext/In    | 02294856142               | [Non DID]     | 00:00:42           | 00:01:12  | 00:00:12  |                 |                    |                   |
| 2      | Esther Pigeon        | 09/19/2024 00:03:10 | 00:03:21      | Ext/In    | 02465076454               | [Non DID]     | 00:00:11           | 00:00:00  | 00:00:00  | 01234567124     | Ella Parsons       |                   |
| 2      | Elwyn Watkins        | 09/19/2024 00:03:10 | 00:03:21      | Ext/In    | 00263700317               | 01234567402   | 00:00:11           | 00:00:00  | 00:00:00  | 01234567112     | Andrew Johnston    |                   |
| 12     | Common trunk gateway | 09/19/2024 00:02:33 | 00:03:27      | Ext/Out   | 01234567122               | 02946095232   | 00:00:18           | 00:00:36  | 00:00:00  |                 |                    |                   |
| 1      | Morris Coates        | 09/19/2024 00:00:33 | 00:03:33      | Ext/In    | 00783244411               | 01234567104   | 00:00:24           | 00:02:36  | 00:00:12  |                 |                    |                   |
| 1      | Julian Stewart       | 09/19/2024 00:01:10 | 00:03:33      | Ext/In    | 06684418968               | 01234567403   | 00:00:11           | 00:02:12  | 00:00:00  |                 |                    | Wrong Department  |
| ×      | Andrew Johnston      | 09/19/2024 00:03:22 | 00:03:39      | Ext/In    | 00263700317               | 01234567402   | 00:00:17           | 00:00:00  | 00:00:00  |                 |                    |                   |
| 1      | at Call Datail       |                     |               |           |                           |               |                    |           |           |                 |                    | 0FF 🗇 🐇           |
| Age    | nt Call Detail       |                     |               |           |                           |               |                    |           |           |                 |                    | 011 29 11         |

#### **Call Disposition Icons**

Displays an icon depicting the state of the call segment when it ended and also the reason the corresponding segment ended on the telephone system. When the mouse pointer is floated over the icon, then a tooltip is displayed showing a description for the call's ending status & reason. The different icons displayed are as follows: The caller abandoned the call before it was answered. The call cleared the telephone system completely, so there is no further call segment records present for the call. The calling party abandoned the corresponding outbound trunk line call before it was answered. Alternatively, the outbound call failed because the network provider did not recognise the dialed telephone number as valid. The call cleared the telephone system completely, so there is no further call segment records present for the call. Indicates that the call was answered. One of the parties then subsequently ended the call, which then cleared the telephone system completely, so there is no further call segment records present for the corresponding call. The call was ended while being on-hold (e.g., when a party involved in the corresponding call segment ended the call after being placed on hold). A held or unanswered call was forwarded/diverted/picked-up/redirected/overflowed to another device on the telephone system. The call record represents an unanswered call-in queue distribution that was offered to an extension or ACD agent group member. Because the call was not answered within a pre-determined interval, the queue advanced the call to another available group member, or just re-queued the call back at the group if there were no other available group members. Alternatively, the waiting queue call was moved to & answered by a device using the corresponding telephone system's extension pick-up feature. The call was answered and then one of the parties involved in the call subsequently transferred it to another internal location on the telephone system, or an external party. Indicates that the corresponding call was the inquiry consultation call in a transfer scenario. Another call was placed on hold, and then the corresponding call was made to the target party before the transfer was completed. The inquiry call was immediately ended, whereas the held call would have subsequently been transferred to the location of the previously called target party. The devices involved in the corresponding call segment were used to create a subsequent call conference scenario. Therefore, there will have been additional call segments subsequently created for the same call, for all the parties involved in the conference scenario. A call conference scenario is shown as multiple call segments for each involved party, which are each depicted as being called by the special "[Conference]" device entry. One or more involved parties in a previous call conference scenario dropped out of the call, which left only two subsequent participants. The call conference then de-generated back to a normal two-party call, which is represented by the following call segment. The application's representation of the call as shown by the corresponding report row was ended because the call was transferred/diverted to a device that the application does not recognise or is not monitored on the telephone system. This is usually because the administrator has not created a corresponding device entry for it within the application's configuration. The application's representation of the call as shown by the corresponding report row was ended because the call was transferred/diverted to voice mail and the voice mail device is not monitorable on the telephone system. Note that this particular call termination status is only shown for Customer environments using the BroadSoft M6 telephony platform. The application's representation of the call as shown by the corresponding report row was ended because the call was parked or system held, and the common park device is not monitorable on the telephone system. Note that this particular call termination status is only shown for Customer environments using the BroadSoft M6 telephony platform. The application's representation of the call as shown by the corresponding report row was ended because the parties involved in the call were joined into a conference, and the common conferencing device is not monitorable on the telephone system. Note that this particular call termination status is only shown for Customer environments using the BroadSoft M6 telephony platform. The call segment ended due to one of the following special situations occurring, which will be specifically indicated by the tooltip that is displayed when the mouse pointer is hovered over the status icon. In all cases, the corresponding call record represents a "truncated" representation of the call's progress.

The report provides information about the number of calls handled by agents, reported by call type.

| <b>Report Metric</b> | Field Type            | Description                                                                                                    |
|----------------------|-----------------------|----------------------------------------------------------------------------------------------------|
| Status               | ACD Icon State        | The field displays an icon depicting the combined call & ACD state at the corresponding agent. When the mouse pointer is floated over the value, then a tooltip is displayed showing a longer description for the ACD state also including an additional description of the status of the device that the agent is currently signed into. This column is only displayed when the report style is run for the "Real-Time" date/time option. The column is automatically hidden when the report is run for any other date/time option.               |
| Name                 | ACD Agent Name        | The description of the ACD agent. This is description that is configured against the agent by the administrator. Example: "John Smith".                                                                                                    |
| ACD Calls (In)       | Inbound ACD Calls     | The total number of external inbound (ACD) calls, whether answered or abandoned. ACD calls are calls that are presented to an agent when part of a call queue.                                                                                                    |
| Outbound Calls (All) | Outbound Calls        | The total number of previous outbound calls where the call segment actually started in the corresponding interval, whether answered or unanswered.                                                                                                    |
| Bounced Calls        | Advanced Calls        | This contains the number of queue calls that were offered to the corresponding agent and were not answered by it within a pre-determined interval. The queue therefore automatically advanced the call onto the next available group member or re-queued the call back at the group if no further agents were available. Additionally, alerting (offered) queue calls that are subsequently picked-up by another extension using the corresponding telephony platform's Directed Call or Group Pickup feature, are also counted as advanced calls. |
| Transferred Calls    | Transferred Calls Out | The total number of calls routed to or alerted at a device the corresponding ACD agent was signed into, that were transferred to another device. A call is considered to be transferred when it is a transfer-merge (through a consultation call) scenario or a one-step/blind transfer scenario (moved from a device after the call was answered).                                                                                                    |

| Download & Scheduled PDF Report |                           |  |
|---------------------------------|---------------------------|--|
| Default Report Type             | Group / Queue Report      |  |
| Default View Style              | 2D Bar Chart + Table View |  |
| Default Timeframe               | Real-Time                 |  |

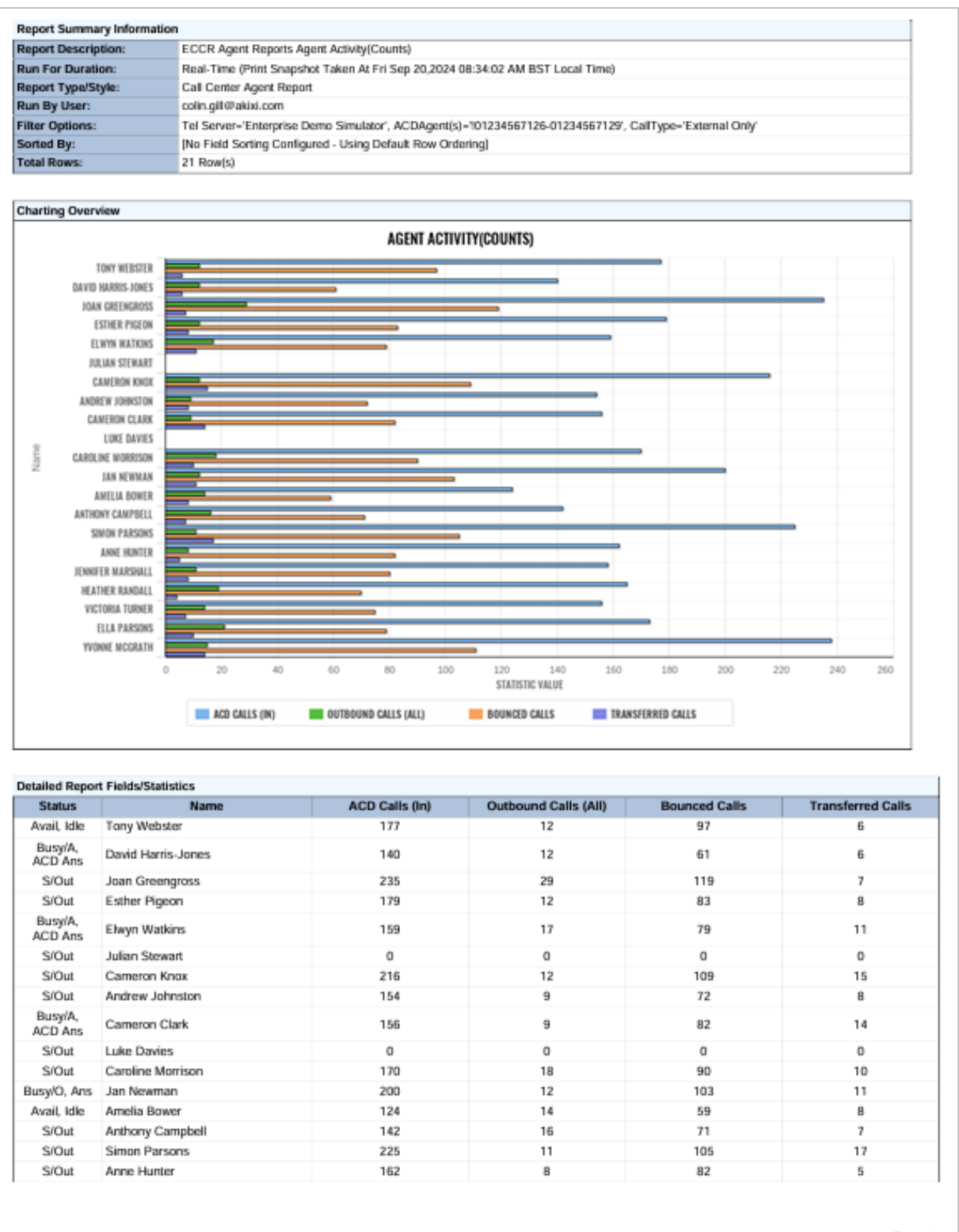

Powered By Akizi

Page 1

| Real Time/Historical Report in Portal |                          |  |
|---------------------------------------|--------------------------|--|
| Default Report Type                   | Call Center Agent Report |  |
| Default View Style                    | Table View               |  |
| Default Timeframe                     | Real-Time                |  |

| STATUS           | NAME               | ACD CALLS (IN) | OUTBOUND CALLS (ALL) | BOUNCED CALLS | TRANSFERRED CALLS |
|------------------|--------------------|----------------|----------------------|---------------|-------------------|
| 2                | Tony Webster       | 218            | 21                   | 124           | 11                |
| 8                | David Harris-Jones | 263            | 14                   | 132           | 15                |
| 8                | Joan Greengross    | 238            | 20                   | 125           | 16                |
| ð                | Esther Pigeon      | 234            | 14                   | 126           | 15                |
| 8                | Elwyn Watkins      | 226            | 12                   | 121           | 10                |
| 8                | Julian Stewart     | 126            | 15                   | 65            | 11                |
| 8                | Cameron Knox       | 229            | 27                   | 114           | 18                |
| ð                | Andrew Johnston    | 220            | 23                   | 130           | 8                 |
| ð                | Cameron Clark      | 193            | 12                   | 109           | 9                 |
| 8                | Luke Davies        | 169            | 14                   | 88            | 13                |
| Û                | Caroline Morrison  | 273            | 26                   | 143           | 17                |
| 8                | Jan Newman         | 243            | 13                   | 128           | 15                |
| 8                | Amelia Bower       | 205            | 22                   | 112           | 13                |
| 8                | Anthony Campbell   | 310            | 17                   | 179           | 21                |
| 8                | Simon Parsons      | 228            | 20                   | 122           | 13                |
| ð                | Anne Hunter        | 232            | 18                   | 127           | 19                |
| 2                | Jennifer Marshall  | 254            | 19                   | 145           | 15                |
| ð                | Heather Randall    | 253            | 12                   | 150           | 12                |
| 2                | Victoria Turner    | 247            | 24                   | 131           | 17                |
| Û                | Ella Parsons       | 226            | 24                   | 123           | 18                |
| 2                | Yvonne McGrath     | 215            | 18                   | 122           | 14                |
|                  |                    |                |                      |               |                   |
|                  |                    | 4802           | 385                  | 2616          | 300               |
| Agent Activity(C | Counts)            |                |                      |               | OFF 🗊 💠           |

#### Real-Time Agent Statuses & Icons

Green The corresponding agent is signed in and available to receive ACD queue calls.

Dark Green The corresponding agent is available and is currently being offered a queue call or being alerted by a direct internal or DDI trunk call.

Red The agent is busy on an answered ACD queue call.

Light Red The agent is busy on a non-ACD call. The call is either an outbound call actually made by the agent, an inbound DDI call, or an inbound internal call made directly to the device that the agent is currently signed in at

Blue The agent is either in the Not-Available or ACD-DND state, because they are currently unavailable to receive ACD queue calls whilst they were doing non call center specific tasks like receiving training, being on a break, etc.

Yellow The ACD agent is in the Wrap-Up ACD state, because they are currently unavailable to receive ACD queue calls whilst they complete clerical tasks associated with the previous caller.

Dimmed Text The agent is currently signed out.

Note that when the "Calculate ACD Stats Only For Agents Signed Into The Specified Group(s)" setting is checked on within the Advanced tab of the Report Properties window and one or more queues are being used to filter the report by, then ACD agents that are not currently signed into those groups will also be displayed using dimmed text.

The field displays an icon depicting the combined call & ACD state at the corresponding agent. When the mouse pointer is floated over the value, then a tooltip is displayed showing a longer description for the ACD state also including an additional description of the status of the device that the agent is currently signed into.

This column is only displayed when the report style is run for the "Real-Time" date/time option. The column is automatically hidden when the report is run for any other date/time option. The different icons displayed are as follows:

The agent is currently signed out.

2

Ś

5

The corresponding agent is signed in and available to receive ACD queue contacts.

The corresponding agent is available and is currently being offered a queue call or being alerted by a direct internal or DDI trunk call.

The agent is busy on an answered call.

The agent is off hook, probably because they are just beginning to make a new outbound call.

The agent is off hook at the same time that an alerting call is also currently waiting to be answered at the device they are signed in at.

The agent is off hook at the same time that a call is held at the device they are signed in at.

The agent is making an outbound call, which is not answered yet at the distant end.

The agent has a call held at the device they are currently signed in at.

The agent is in the Not-Available state because they are currently unavailable to receive ACD queue calls whilst they were doing non call center specific tasks like receiving training, being on a break, etc.

The agent is in ACD-DND state, because they are currently unavailable to receive ACD queue calls whilst they were doing non call center specific tasks like receiving training, being on a break, etc. When an agent transitions into ACD-DND state, the corresponding extension device they are actually signed into also has their do-not-disturb (DND) feature turned on.

The ACD agent is in the Wrap-Up ACD state, because they are currently unavailable to receive ACD queue calls whilst they complete clerical tasks associated with the previous caller.

The report provides information related to the activity of agent(s), such as the time that an agent spends in various states.

| <b>Report Metric</b> | Field Type             | Description                                                                                                    |
|----------------------|------------------------|----------------------------------------------------------------------------------------------------|
| Status               | ACD Icon State         | The field displays an icon depicting the combined call & ACD state at the corresponding agent.<br>When the mouse pointer is floated over the value, then a tooltip is displayed showing a longer<br>description for the ACD state also including an additional description of the status of the device<br>that the agent is currently signed into. This column is only displayed when the report style is run for<br>the "Real-Time" date/time option. The column is automatically hidden when the report is run for<br>any other date/time option.                                  |
| Name                 | ACD Agent Name         | The description of the ACD agent. This is description that is configured against the agent by the administrator. Example: "John Smith".                                                                                                    |
| Available            | Tot Available Time     | The total cumulative duration that the agent has been in the Available ACD state throughout the entire date/time range that the corresponding report is being run against. When the corresponding report is being run for the "Real-Time" date/time option, the value only increments with the period of the corresponding agent's previously Available ACD status when they change from being in this particular state. Note that this field displays the value "[Unlicensed]" when the "Akixi 2000", "Enterprise" or "Call Center Supervisor" license capability is not available. |
| Unavailable          | Tot Non-Available Time | The total cumulative duration that the agent has been in the Not-Available ACD state throughout the entire date/time range that the corresponding report is being run against. When the corresponding report is being run for the "Real-Time" date/time option, the value only increments with the period of the corresponding agent's previous Not-Available ACD status when they change from being in this particular state. This ACD state isn't supported on the BroadSoft M6 telephony platform where the statistic value always shows a zero duration.                         |
| Wrap Up              | Tot Wrap-Up Time       | The total cumulative duration that the agent has been in the Wrap-Up ACD state throughout the entire date/time range that the corresponding report is being run against. When the corresponding report is being run for the "Real-Time" date/time option, the value only increments with the period of the corresponding agent's previous Wrap-Up ACD status when they change from being in this particular state.                                                                                                    |
| Talk                 | Max Talk Time          | The largest talk duration across all answered inbound & outbound calls previously answered at or made by the corresponding agent.                                                                                                    |
| Hold                 | Total Held Time        | The total cumulative held time for all inbound & outbound calls involving the corresponding agent where they specifically placed those calls on hold. The held duration of calls specifically only includes the time when calls are placed in either the hold, system-hold, or parked states.                                                                                                    |
| Staffed              | Time on Duty (Total)   | The total cumulative duration that the agent has been signed in for throughout the entire date/time range that the corresponding report is being run against. The value includes the time associated with any ACD sign-in session performed by the agent within the report's date/time range. For agents that are currently signed in, the value also includes the time duration that the agent has been currently signed in.<br>A value for this statistic is not shown for the totals row at the bottom of the report when it is run against the "Real-Time" date/time option.     |

| Download & Scheduled PDF Report |                           |  |
|---------------------------------|---------------------------|--|
| Default Report Type             | Call Center Agent Report  |  |
| Default View Style              | 2D Pie Chart + Table View |  |
| Default Timeframe               | Real-Time                 |  |

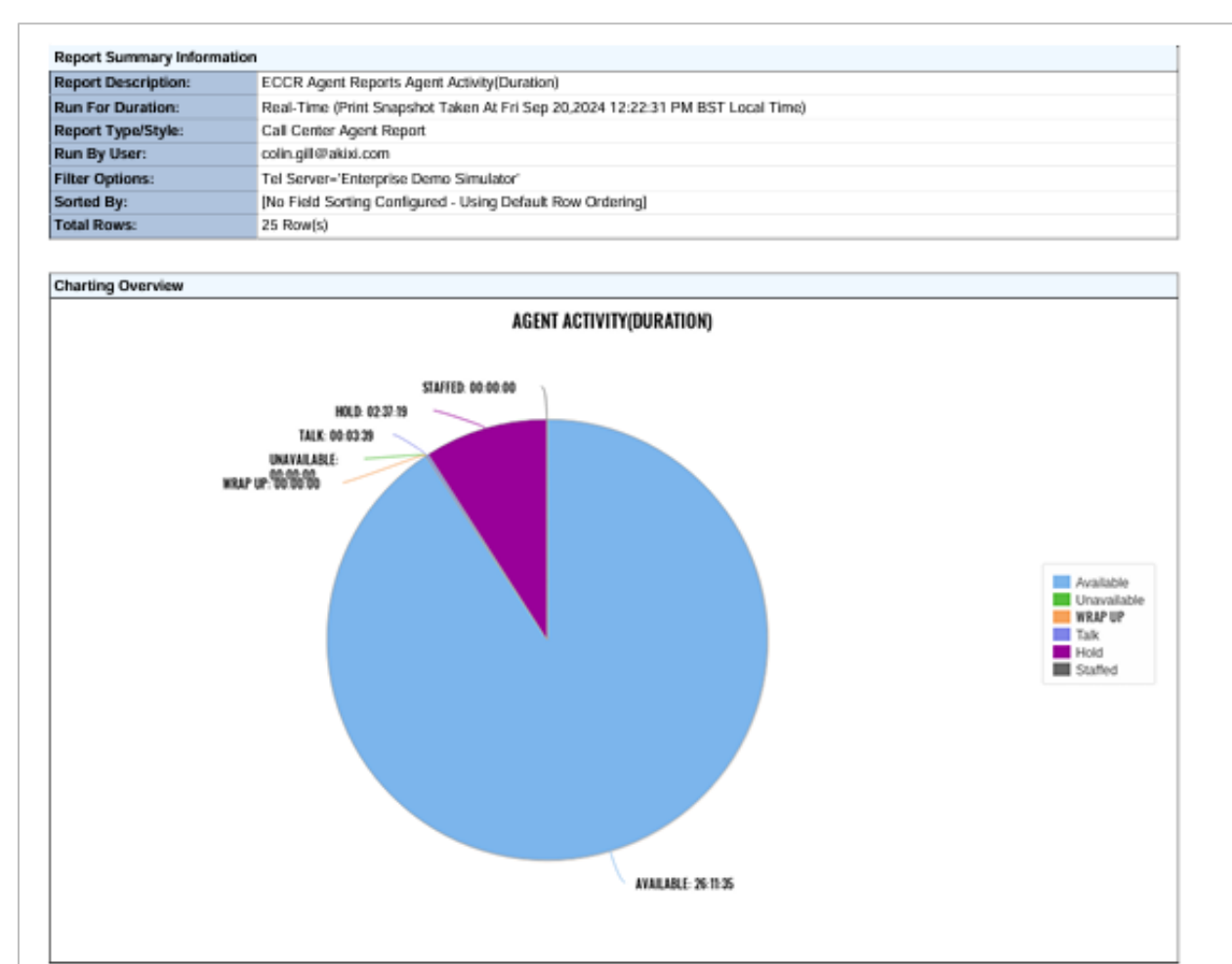

| Status                      | Name              | Avaitable | Unavailable | Wirap Up | Talk     | Hold     | Staffed  |
|-----------------------------|-------------------|-----------|-------------|----------|----------|----------|----------|
| S/Dut                       | Tony Webster      | 01:19:39  | 00:00:00    | 00:00:00 | 00:02:55 | 00:07:01 | 05:42:00 |
| Alert/A, Alrt/<br>Qng(ACII) | David Hants-Jones | 01:03:39  | 00:00:00    | 00:00:00 | 00:02:48 | 00:04:55 | 05:04:39 |
| Busyl'A,<br>ACD Ans         | Joan Greengross   | 01:27:10  | 00:00:00    | 00:00:00 | 00:02:49 | 00:07:00 | 06:53:31 |
| 5/Dut                       | Esther Pigeon     | 01:27:28  | 00:00:00    | 00:00:00 | 00:02:57 | 00:07:01 | 06:11:02 |
| Avail, Ide                  | Elwyn Watkins     | 01:10:15  | 00:00:00    | 00:00:00 | 02:03:00 | 00:09:24 | 05:43:45 |
| S/Dut                       | Julian Stewart    | 00:00:00  | 00:00:00    | 00:00:00 | 02:00:00 | 00:00:00 | 00:00:00 |
| Bung/O, Arm                 | Cameron Knox      | 01:18:25  | 00:00:00    | 00:00:00 | 02:03:06 | 00:09:00 | 05:40:05 |
| Bury/A,<br>ACD Ans          | Andrew Johnston   | 01:01:50  | 00:00:00    | 00:00:00 | 00:02:54 | 00:09:57 | 05:03:57 |
| Avail, Ide                  | Cameron Clark     | 00:53:15  | 00:00:00    | 00:00:00 | 02:03:01 | 00:07:18 | 04:59:41 |
| S/Dut                       | Luke Davies       | 00:00:00  | 00:00:00    | 00:00:00 | 00:00:00 | 00:00:00 | 00:00:00 |
| S/Dut                       | Caroline Monison  | 01:24:39  | 00:00:00    | 00:00:00 | 02:02:48 | 00:07:49 | 06:11:57 |
| Buny/O, Aris                | Jan Newman        | 01:21:19  | 00:00:00    | 00:00:00 | 02:02:48 | 00:07:44 | 05:37:42 |
| S/Dut                       | Arrelia Bower     | 00:55:36  | 00:00:00    | 00:00:00 | 00:02:54 | 00:05:48 | 04:43:13 |
| S/Dut                       | Anthony Campbell  | 01:01:18  | 00:00:00    | 00:00:00 | 02:03:39 | 00:05:54 | 04:51:11 |
| 5/Dut                       | Simon Parsons     | 01:30:54  | 00:00:00    | 00:00:00 | 00:02:54 | 00:08:52 | 06:35:07 |
| 5/Dut                       | Anne Hunter       | 01:03:40  | 00:00:00    | 00:00:00 | 03:02:49 | 00:05:24 | 05:00:00 |
| BusylA,<br>ACD Ans          | Jennifer Marshall | 01:04:42  | 00:00:00    | 00:00:00 | 00:02:48 | 00:07:49 | 05:22:31 |
| 5/Dut                       | Heather Randall   | 01:22:01  | 00:00:00    | 00:00:00 | 02:03:06 | 00:08:44 | 06:10:12 |
| S/Dut                       | Victoria Turner   | 01:05:47  | 00:00:00    | 00:00:00 | 00:02:54 | 00:09:13 | 05:25:15 |
| luny/O, Aris                | Ella Parsona      | 01:10:57  | 00:00:00    | 00:00:00 | 00:02:54 | 00:08:10 | 05:58:24 |
| S/Dut                       | Yvanne McGrath    | 01:24:14  | 00:00:00    | 00:00:00 | 00:03:00 | 00:07:54 | 08:17:44 |
| S/Dut                       | Emily Hodges      | 01:04:00  | 00:00:00    | 00:00:00 | 00:03:00 | 00:05:18 | 05:34:09 |

Page 1

| Real Time/Historical Report in Portal |                          |  |
|---------------------------------------|--------------------------|--|
| Default Report Type                   | Call Center Agent Report |  |
| Default View Style                    | Table View               |  |
| Default Timeframe                     | Real-Time                |  |

| STATUS | NAME               | AVAILABLE | UNAVAILABLE | WRAP UP  | TALK     | HOLD     | STAFFED  |
|--------|--------------------|-----------|-------------|----------|----------|----------|----------|
| 8      | Tony Webster       | 01:19:39  | 00:00:00    | 00:00:00 | 00:02:55 | 00:07:01 | 05:42:00 |
| ð      | David Harris-Jones | 01:03:33  | 00:00:00    | 00:00:00 | 00:02:48 | 00:04:56 | 05:07:50 |
| Û      | Joan Greengross    | 01:27:04  | 00:00:00    | 00:00:00 | 00:02:49 | 00:07:00 | 06:52:42 |
| 8      | Esther Pigeon      | 01:27:28  | 00:00:00    | 00:00:00 | 00:02:57 | 00:07:01 | 06:11:02 |
| Ð      | Elwyn Watkins      | 01:10:15  | 00:00:00    | 00:00:00 | 00:03:00 | 00:09:24 | 05:42:56 |
| 8      | Julian Stewart     | 00:00:00  | 00:00:00    | 00:00:00 | 00:00:00 | 00:00:00 | 00:00:00 |
| Ð      | Cameron Knox       | 01:18:26  | 00:00:00    | 00:00:00 | 00:03:06 | 00:09:00 | 05:39:16 |
| ð      | Andrew Johnston    | 01:01:50  | 00:00:00    | 00:00:00 | 00:02:54 | 00:06:57 | 05:03:08 |
| Ð      | Cameron Clark      | 00:53:15  | 00:00:00    | 00:00:00 | 00:03:01 | 00:07:18 | 04:58:52 |
| 8      | Luke Davies        | 00:00:00  | 00:00:00    | 00:00:00 | 00:00:00 | 00:00:00 | 00:00:00 |
| 8      | Caroline Morrison  | 01:24:39  | 00:00:00    | 00:00:00 | 00:02:48 | 00:07:49 | 06:11:57 |
| Ð      | Jan Newman         | 01:21:19  | 00:00:00    | 00:00:00 | 00:02:48 | 00:07:44 | 05:36:53 |
| 8      | Amelia Bower       | 00:55:36  | 00:00:00    | 00:00:00 | 00:02:54 | 00:06:48 | 04:43:13 |
| 8      | Anthony Campbell   | 01:01:18  | 00:00:00    | 00:00:00 | 00:03:39 | 00:05:54 | 04:51:11 |
| 8      | Simon Parsons      | 01:30:54  | 00:00:00    | 00:00:00 | 00:02:54 | 00:08:52 | 06:35:07 |
| 8      | Anne Hunter        | 01:03:40  | 00:00:00    | 00:00:00 | 00:02:49 | 00:05:24 | 05:08:00 |
| 2      | Jennifer Marshall  | 01:04:42  | 00:00:00    | 00:00:00 | 00:02:48 | 00:07:49 | 05:21:42 |
| 8      | Heather Randall    | 01:22:01  | 00:00:00    | 00:00:00 | 00:03:06 | 00:08:44 | 06:10:12 |
| 8      | Victoria Turner    | 01:06:47  | 00:00:00    | 00:00:00 | 00:02:54 | 00:06:13 | 05:25:15 |
| 2      | Ella Parsons       | 01:10:57  | 00:00:00    | 00:00:00 | 00:02:54 | 00:08:10 | 05:57:35 |
| 8      | Yvonne McGrath     | 01:24:14  | 00:00:00    | 00:00:00 | 00:03:00 | 00:07:54 | 06:17:44 |
| 8      | Emily Hodges       | 01:04:03  | 00:00:00    | 00:00:00 | 00:03:00 | 00:05:18 | 05:34:09 |
| 8      | Colin Sharp        | 00:00:00  | 00:00:00    | 00:00:00 | 00:00:00 | 00:00:00 | 00:00:00 |
| 2      | Jan Bond           | 01:03:58  | 00:00:00    | 00:00:00 | 00:02:54 | 00:05:01 | 05:24:43 |
| 8      | Austin Hudson      | 00:55:39  | 00:00:00    | 00:00:00 | 00:02:48 | 00:07:50 | 04:37:46 |
|        |                    |           |             |          |          |          |          |
|        |                    | 26:11:17  | 00:00:00    | 00:00:00 | 00:03:39 | 02:37:07 |          |

Agent Activity(Du

0FF 🗊 💠

#### Real-Time Agent Statuses & Icons

Green The corresponding agent is signed in and available to receive ACD queue calls.

Dark Green The corresponding agent is available and is currently being offered a queue call or being alerted by a direct internal or DDI trunk call.

Red The agent is busy on an answered ACD queue call.

Light Red The agent is busy on a non-ACD call. The call is either an outbound call actually made by the agent, an inbound DDI call, or an inbound internal call made directly to the device that the agent is currently signed in at

Blue The agent is either in the Not-Available or ACD-DND state, because they are currently unavailable to receive ACD queue calls whilst they were doing non call center specific tasks like receiving training, being on a break, etc.

Yellow The ACD agent is in the Wrap-Up ACD state, because they are currently unavailable to receive ACD queue calls whilst they complete clerical tasks associated with the previous caller.

Dimmed Text The agent is currently signed out.

Note that when the "Calculate ACD Stats Only For Agents Signed Into The Specified Group(s)" setting is checked on within the Advanced tab of the Report Properties window and one or more queues are being used to filter the report by, then ACD agents that are not currently signed into those groups will also be displayed using dimmed text.

The field displays an icon depicting the combined call & ACD state at the corresponding agent. When the mouse pointer is floated over the value, then a tooltip is displayed showing a longer description for the ACD state also including an additional description of the status of the device that the agent is currently signed into.

This column is only displayed when the report style is run for the "Real-Time" date/time option. The column is automatically hidden when the report is run for any other date/time option. The different icons displayed are as follows:

The agent is currently signed out.

2

Ś

5

The corresponding agent is signed in and available to receive ACD queue contacts.

The corresponding agent is available and is currently being offered a queue call or being alerted by a direct internal or DDI trunk call.

The agent is busy on an answered call.

The agent is off hook, probably because they are just beginning to make a new outbound call.

The agent is off hook at the same time that an alerting call is also currently waiting to be answered at the device they are signed in at.

The agent is off hook at the same time that a call is held at the device they are signed in at.

The agent is making an outbound call, which is not answered yet at the distant end.

The agent has a call held at the device they are currently signed in at.

The agent is in the Not-Available state because they are currently unavailable to receive ACD queue calls whilst they were doing non call center specific tasks like receiving training, being on a break, etc.

The agent is in ACD-DND state, because they are currently unavailable to receive ACD queue calls whilst they were doing non call center specific tasks like receiving training, being on a break, etc. When an agent transitions into ACD-DND state, the corresponding extension device they are actually signed into also has their do-not-disturb (DND) feature turned on.

The ACD agent is in the Wrap-Up ACD state, because they are currently unavailable to receive ACD queue calls whilst they complete clerical tasks associated with the previous caller.

The report provides details related to the activity of agent(s) including all State, Disposition, and Call activity.

| Report Metric       | Field Type                        | Description                                                                                                    |  |
|---------------------|-----------------------------------|----------------------------------------------------------------------------------------------------|--|
| Status              | Status Change Icon                | Displays an icon depicting the corresponding ACD or DND status change operation performed at the corresponding device.                                                                                                    |  |
| Agent Name          | ACD Agent Name                    | The description of the ACD agent. This is description that is configured against the agent by the administrator. Example: "John Smith".                                                                                                    |  |
| Activity Time       | Change Time                       | Displays the time that the ACD status change actually occurred at. This normally shows exactly the same time as the value specified in the "Entry Time" column. However, for the ACD status entries automatically created at the beginning of every day for agents that remained previously signed in, the value shows the time that the corresponding agent last changed ACD status. Similar to the "Entry Time" column, the value is displayed in a format relative to the time zone specifically set by the administrator against the partition (tenant) configuration entry that the involved devices reside within.                                                       |  |
| Activity Type       | Status Change<br>(Description)    | <ul> <li>DND On - The extension device turned their DND (do-not-disturb) feature on, making the extension unavailable to receive calls.</li> <li>DND Off - The extension device turned their DND (do-not-disturb) feature off, making the extension available to receive inbound calls.</li> <li>S/In - The ACD agent signed into the corresponding device.</li> <li>S/Out - The ACD agent signed out of the corresponding device.</li> </ul>                                                                                                    |  |
| Not Available State | Not-Available Code<br>Description | This field only contains a value in BroadSoft Broad Works telephony environments for signed-in ACD agents assigned the call center Standard or Premium license. The field shows the description of the ACD Not-Available reason code specified by the corresponding ACD agent when their summary state was Not-Available at the time that the corresponding ACD / DND Activity Log entry was generated. This is the description configured against the corresponding account code by the administrator, e.g. "On Vacation". An empty value is displayed for account codes where the application administrator has not configured a description against the corresponding code. |  |
| DND State           | DND Status                        | Displays "On" to indicate the DND (do-not-disturb) feature was turned on for the extension the ACD/DND operation was performed at, making that extension unavailable to receive calls. The field displays "Off" when the extension device had the DND feature turned off, which would make them available to receive inbound calls.                                                                                                    |  |
| Queue               | Hunt Group Name                   | Shows which queue the agent is currently signed into. The description associated against the queues that the ACD operation was performed at, if specified by the telephone system. This is the description configured against the <u>queue by</u> the administrator. Example: "Car Claims Group".                                                                                                    |  |

| Report Metric | Field Type        | Description                                                                                                    |
|---------------|-------------------|----------------------------------------------------------------------------------------------------|
| Call Type     | Summary ACD State | <b>S/Out -</b> The ACD agent is signed out completely.                                                                                                    |
|               |                   | Avail - The ACD agent is available to take ACD calls.                                                                                                    |
|               |                   | Alert/A - The agent is in the "Alerting (ACD)" state, because an ACD call is being offered to the ACD agent.                                                                                                    |
|               |                   | Alert/O - The agent is in the "Alerting (Other)" state, because a non ACD call is alerting the ACD agent.                                                                                                    |
|               |                   | <b>Busy/A</b> - The ACD agent is in the "Busy (ACD)" state because they are currently on an answered ACD call.                                                                                                    |
|               |                   | <b>Busy/O</b> - The ACD agent is in the "Busy (Other)" state because they are currently on an answered non ACD call such as a direct internal or DDI trunk call. Alternatively, the agent is busy on an outbound trunk or internal call.                                                                                                    |
|               |                   | <b>Busy/S</b> - The ACD agent is in the "Busy (Supervisor)" state because they are on a call to/from the ACD group supervisor.                                                                                                    |
|               |                   | <b>ACD-DND</b> - The agent is in the ACD-DND state, which makes them unavailable to receive ACD calls whilst they are doing non call center specific tasks like receiving training, being on a break, etc. When an agent transitions into ACD-DND state, the corresponding extension device they are actually signed into also has their do-not-disturb (DND) feature turned on. |
|               |                   | <b>N/A</b> - The agent is in the Not-Available ACD state without a Not-Available reason code having been specified. The Not-Available ACD state makes the corresponding agent unavailable to receive ACD calls whilst they are doing non call center specific tasks like receiving training, being on a break, etc.                                                              |
|               |                   | <b>W/U</b> - The ACD agent is in the Wrap-Up ACD state, which makes them unavailable to receive ACD calls whilst they complete clerical tasks associated with the previous caller.                                                                                                    |

| Download & Scheduled PDF Report |                          |  |
|---------------------------------|--------------------------|--|
| Default Report Type             | Agent / DND Activity Log |  |
| Default View Style              | Table View               |  |
| Default Timeframe               | Real-Time                |  |

| Report Summary Information |                                                                                              |  |  |  |
|----------------------------|----------------------------------------------------------------------------------------------|--|--|--|
| Report Description:        | ECCR Agent Reports Agent Activity Detail                                                     |  |  |  |
| Run For Duration:          | Real-Time (Print Snapshot Taken At Tue Sep 24,2024 08:54:37 AM BST Local Time)               |  |  |  |
| Report Type/Style:         | Agent / DND Activity Log                                                                     |  |  |  |
| Run By User:               | colin.gil@akixi.com                                                                          |  |  |  |
| Filter Options:            | Tel Server-'Demonstration Server', Partitions-'Sunshine Desserts', ACDAgent(s)-101234567117' |  |  |  |
| Total Rows:                | 250 Row(s)                                                                                   |  |  |  |

| Status                  | Agent Name         | Activity Time | Avtivity Type      | Not Available State | DND State | Queue                                   | Call Type |
|-------------------------|--------------------|---------------|--------------------|---------------------|-----------|-----------------------------------------|-----------|
| Siln                    | Tany Webster       | 22:11:45      | Siln               |                     | DOF .     | Sales                                   | Alert/A   |
| S/In                    | Tany Webster       | 23:11:45      | Siln               |                     | DF        | Customer Services                       | Alert/A   |
| Alrt(Call)(A            | Tany Webster       | 23:59:46      | Alt(Call)/A        |                     | BO        |                                         | Alert/A   |
| Siln                    | Joan Greengrass    | 23:55:58      | Sin                |                     | BO        | Sales                                   | BusiyiA   |
| Siln                    | Joan Greengross    | 23:55:58      | Sin                |                     | BO        | Customer Services                       | BusytA    |
| Busy/Calb(A             | Joan Greengross    | 23:59:04      | BusylCalBA         |                     | DF        |                                         | BusylA    |
| Sdn                     | Carneron Knox      | 23:55:28      | Sin                |                     | DO.       | Customer Services                       | BusylA    |
| Busy/Call/A             | Corporat Know      | 23-58-16      | BusselColD4        |                     | 00        |                                         | Basing    |
| Sile                    | Andreas Interstore | 23-52-51      | Sin                |                     | 08        | Customer Services                       | Aved      |
| Annel                   | Andrew Interstore  | 23.60.62      | Avail .            |                     | 00        | 000000000000000000000000000000000000000 | Aved      |
| S.da                    | Compress Clark     | 23:30:32      | Sin                |                     | 00        | Containing Society                      | Picet 10  |
| and and a second second | Carteron Clark     | 22.20.40      | ann<br>Alaise-suis |                     | 00        | CLEADING SERVICES                       | Aleran    |
| Angcanta                | Cameron Clark      | 22:59:56      | AnjcaljA           |                     | Off       | Prostances Providence                   | Alena     |
| SAN                     | Luke Devices       | 23:59:56      | SAn                |                     | Off       | Customer Services                       | And       |
| Avail                   | Luke Davies        | 23:59:58      | Anal               |                     | Off       | A                                       | Axad      |
| Siln                    | Caroline Morrison  | 23:42:09      | S/In               |                     | OH        | Customer Services                       | Axad      |
| Avail                   | Caroline Morrison  | 23:59:34      | Anail              |                     | Off       |                                         | Axai      |
| Siln                    | Jan Newman         | 23:56:22      | SAn                |                     | Off       | Customer Services                       | Alert/A   |
| Altt(Call)(A            | Jan Newman         | 23:59:58      | AH(Call)/A         |                     | BO        |                                         | Alert/A   |
| Siln                    | Anthony Campbell   | 23:36:33      | Siln               |                     | PO        | Customer Services                       | BusyiA    |
| Busy(Call)(A            | Anthony Campbell   | 23:59:34      | Busy(Call)/A       |                     | DE        |                                         | BusyiA    |
| Siln                    | Simon Parsons      | 23:38:45      | Siln               |                     | BO        | Customer Services                       | Axai      |
| Avail                   | Simon Parsons      | 23:59:58      | Axail              |                     | BO        |                                         | Anni      |
| Siln                    | Anne Hunter        | 23:30:09      | Siln               |                     | BO        | Customer Services                       | Axai      |
| Avail                   | Anne Hunter        | 23:59:46      | Asail              |                     | BO        |                                         | Axai      |
| Siln                    | Jermiler Marshall  | 23:53:09      | SIn                |                     | DE        | Customer Services                       | And       |
| Avail                   | Jermiler Mershall  | 23:59:52      | Anni               |                     | 90        |                                         | Avail     |
| Sda                     | Heather Randall    | 23:12:33      | Sin                |                     | DF DO     | Customer Services                       | Alert/D   |
| 4402-00123              | Heather Devide     | 22.50.46      | Alexicultura       |                     | 00        | Contraction and Party                   | Alast/D   |
| Sile                    | Victorio Turner    | 23.26.16      | Sin                |                     | 00        | Customer Societas                       | Based     |
| and a second second     | Victoria Torrer    | 22.20.15      |                    |                     | 00        | Constraints of works                    | Building  |
| Busy(CalitiA            | Victoria Turner    | 23:59:46      | BusylcallyA        |                     | Off       | Tesh Summed                             | BLINYIA   |
| Sill                    | Tigring McGrath    | 22:51:51      | aan                |                     | Off       | Tech Support                            | POINT     |
| Siln                    | Yvonne McGrath     | 23:51:51      | SIn                |                     | OH        | Customer Services                       | Axad      |
| Avail                   | Yiionne McGrath    | 23:59:52      | Anal               |                     | OH        |                                         | Axad      |
| Siln                    | Jan Bond           | 22:33:03      | S/In               |                     | Off       | Tech Support                            | Alert/D   |
| Siln                    | Jan Bond           | 23:33:03      | S/In               |                     | Off       | Customer Services                       | Alat/D    |
| AH(Cal)/O               | Jan Bond           | 23:59:52      | Airt(Call)/D       |                     | no        |                                         | Alert/D   |
| Siln                    | Austin Hudson      | 23:32:51      | S/In               |                     | Off       | Tech Support                            | BusyA     |
| Siln                    | Austin Hudson      | 23:32:51      | Siln               |                     | BO        | Customer Services                       | BusiyiA   |
| Busy(Call)(A            | Austin Hudson      | 23:59:10      | Busy(Cal)/A        |                     | BO        |                                         | BusyiA    |
| Busy(Call)(A            | Tarty Webster      | 00:00:04      | Busy[Cal])A        |                     | BO        |                                         | BusyA     |
| Avail                   | Cameron Knox       | 00:00:04      | Asail              |                     | BO        |                                         | Axai      |
| Avail                   | Jan Newman         | 00:00:10      | Avail              |                     | BO        |                                         | Axai      |
| Alrt(Call)(A            | Anne Hunter        | 00:00:10      | Alt(Call)/A        |                     | BO        |                                         | Alert/A   |
| Busy(Call)(A            | Cameron Clark      | 00:00:10      | Busy(Call)A        |                     | DO .      |                                         | BusylA    |
| Altr(Call)(A            | Andrew Johnston    | 00:00:10      | AHICHDIA           |                     | BO        |                                         | Alert/A   |
| Avail                   | Jan Bond           | 00:00:10      | Anal               |                     | 00        |                                         | Avail     |
| Busy/Chat/A             | Jan Bond           | 00:00:10      | BusylChatlia       |                     | 00        |                                         | BasinGA   |
| BusylCalDiO             | Andrew Johnston    | 00:00:16      | BuselCaD/O         |                     | 00        |                                         | Bussio    |
| Auri                    | Anno Martin        | 00.00.10      | And                |                     | 00        |                                         | aug C     |
| AND CONTRACT            | Venero McCostr     | 00.00.22      | AMPROVIN           |                     | Off       |                                         | Aug       |
| Ang, ang A              | Transid McGradi    | 000022        | ARICARIA           |                     | Off       |                                         | Alen/A    |
| Art(Call(A              | Luke Davies        | 00:00:22      | AH(Cal)/A          |                     | Off       | And the second diversion of             | Alert/A.  |
| SIGM                    | Jan Newman         | 00:00:28      | SOU                |                     | Off       | Customer Services                       | sout      |
| Busy(Call)/O            | Heather Randall    | 00:00:28      | Busy(Call)/O       |                     | Off       |                                         | Busy/O    |
| S/Out                   | Caroline Morrison  | 00:00:34      | S/Out              |                     | Off       | Customer Services                       | S/Out     |
| Siln                    | Elwyn Watkins      | 00:00:34      | Siln               |                     | PO        | Sales                                   | Alart/D   |
| Siln                    | Elwyn Watkins      | 00:00:34      | SAn                |                     | DF        | Customer Services                       | Alart/D   |
| Avail                   | Austin Hudson      | 00:00:34      | Avail              |                     | DF        |                                         | Axai      |
| Avail                   | Luke Davies        | 00:00:34      | Asail              |                     | PO        |                                         | Axad      |
| Alts(Call)(A            | Simon Parsons      | 00:00:34      | Alt(Cal)/A         |                     | no        |                                         | Alert/A   |
| Siln                    | Devid Harris-Jones | 00:00:40      | Sin                |                     | no        | Sales                                   | Axai      |
|                         |                    |               |                    |                     | -         |                                         |           |
| Siln                    | David Harris-Jones | 00:00:40      | SAn                |                     | Off       | Customer Services                       | Axad      |

Page 1

| Real Time/Historical Report in Portal |                          |  |  |
|---------------------------------------|--------------------------|--|--|
| Default Report Type                   | Agent / DND Activity Log |  |  |
| Default View Style                    | Table View               |  |  |
| Default Timeframe                     | Real-Time                |  |  |

| STATUS                | AGENT NAME        | ACTIVITY TIME | AVTIVITY TYPE | NOT AVAILABLE STATE | DND STATE | QUEUE             | CALL TYPE |
|-----------------------|-------------------|---------------|---------------|---------------------|-----------|-------------------|-----------|
| මු                    | Tony Webster      | 23:11:45      | S/In          |                     | Off       | Sales             | Alert/A   |
| ළි                    | Tony Webster      | 23:11:45      | S/In          |                     | Off       | Customer Services | Alert/A   |
| Û                     | Tony Webster      | 23:59:46      | Alrt(Call)/A  |                     | Off       |                   | Alert/A   |
| ළි                    | Joan Greengross   | 23:55:58      | S/In          |                     | Off       | Sales             | Busy/A    |
| ළු                    | Joan Greengross   | 23:55:58      | S/In          |                     | Off       | Customer Services | Busy/A    |
| Ð                     | Joan Greengross   | 23:59:04      | Busy(Call)/A  |                     | Off       |                   | Busy/A    |
| ළි                    | Cameron Knox      | 23:55:28      | S/In          |                     | Off       | Customer Services | Busy/A    |
| Ð                     | Cameron Knox      | 23:58:16      | Busy(Call)/A  |                     | Off       |                   | Busy/A    |
| ළු                    | Andrew Johnston   | 23:52:51      | S/In          |                     | Off       | Customer Services | Avail     |
| 8                     | Andrew Johnston   | 23:59:52      | Avail         |                     | Off       |                   | Avail     |
| 8                     | Cameron Clark     | 23:55:40      | S/In          |                     | Off       | Customer Services | Alert/A   |
| Û                     | Cameron Clark     | 23:59:58      | Alrt(Call)/A  |                     | Off       |                   | Alert/A   |
| ළි                    | Luke Davies       | 23:59:58      | S/In          |                     | Off       | Customer Services | Avail     |
| 8                     | Luke Davies       | 23:59:58      | Avail         |                     | Off       |                   | Avail     |
| ළි                    | Caroline Morrison | 23:42:09      | S/In          |                     | Off       | Customer Services | Avail     |
| 음                     | Caroline Morrison | 23:59:34      | Avail         |                     | Off       |                   | Avail     |
| ළ                     | Jan Newman        | 23:56:22      | S/In          |                     | Off       | Customer Services | Alert/A   |
| Û                     | Jan Newman        | 23:59:58      | Alrt(Call)/A  |                     | Off       |                   | Alert/A   |
| ළ                     | Anthony Campbell  | 23:36:33      | S/In          |                     | Off       | Customer Services | Busy/A    |
| ð                     | Anthony Campbell  | 23:59:34      | Busy(Call)/A  |                     | Off       |                   | Busy/A    |
| ළි                    | Simon Parsons     | 23:38:45      | S/In          |                     | Off       | Customer Services | Avail     |
| 8                     | Simon Parsons     | 23:59:58      | Avail         |                     | Off       |                   | Avail     |
| ළි                    | Anne Hunter       | 23:30:09      | S/In          |                     | Off       | Customer Services | Avail     |
| 8                     | Anne Hunter       | 23:59:46      | Avail         |                     | Off       |                   | Avail     |
| ළු                    | Jennifer Marshall | 23:53:09      | S/In          |                     | Off       | Customer Services | Avail     |
| ළ                     | Jennifer Marshall | 23:59:52      | Avail         |                     | Off       |                   | Avail     |
| ළි                    | Heather Randall   | 23:12:33      | S/In          |                     | Off       | Customer Services | Alert/O   |
| ¢                     | Heather Randall   | 23:59:46      | Airt(Call)/O  |                     | Off       |                   | Alert/O   |
| ළු                    | Victoria Turner   | 23:26:15      | S/In          |                     | Off       | Customer Services | Busy/A    |
| Ð                     | Victoria Turner   | 23:59:46      | Busy(Call)/A  |                     | Off       |                   | Busy/A    |
| <b>o</b> ≧            | Yvonne McGrath    | 23:51:51      | S/In          |                     | Off       | Tech Support      | Avail *   |
| Agent Activity Detail |                   |               |               |                     |           |                   |           |

#### Agent Status Chage Icon

 Displays an icon depicting the corresponding ACD or DND status change operation performed at the corresponding device. The different icons displayed are as follows:

 Image: Constraint of the extension device turned their DND (do-not-disturb) feature on, making the extension unavailable to receive calls.

 Image: Constraint of the extension device turned their DND (do-not-disturb) feature off, making the extension available to receive inbound calls.

 Image: Constraint of the extension device turned their DND (do-not-disturb) feature off, making the extension available to receive inbound calls.

 Image: Constraint of the ACD agent signed into the corresponding device.

 Image: Constraint of the ACD agent signed out of the corresponding device.

 Image: Constraint of the ACD agent became available to take ACD calls.

 Image: Constraint of the ACD agent answered a call and became busy.

 Image: Constraint of the ACD agent entered into the Not-Available ACD state, which made them unavailable to receive ACD calls whilst they were doing non call center specific tasks like receiving training, being on a break, etc.

 Image: Constraint of the ACD agent entered into the Wrap-Up ACD state, which made them unavailable to receive ACD calls whilst they completed clerical tasks associated with the previous caller. This ACD state is not supported on the Panasonic TDA/NCP telephone system platform.

### Agent Summary Report (Call Summary)

The report provides details related to the activity of agent(s) including all State, Disposition, and Call activity.

| Report Metric                     | Field Type                     | Description                                                                                                    |
|-----------------------------------|--------------------------------|----------------------------------------------------------------------------------------------------|
| Status                            | ACD State Icon                 | The field displays an icon depicting the combined call & ACD state at the corresponding agent.<br>When the mouse pointer is floated over the value, then a tooltip is displayed showing a longer<br>description for the ACD state also including an additional description of the status of the device<br>that the agent is currently signed into.<br>This column is only displayed when the report style is run for the "Real-Time" date/time option.<br>The column is automatically hidden when the report is run for any other date/time option. |
| Name                              | ACD Agent Name                 | The description of the ACD agent. This is description that is configured against the agent by the administrator. Example: "John Smith".                                                                                                    |
| Avg ACD Duration                  | Avg ACD Call Time (In)         | The average overall duration (including ring & talk time) of all external inbound ACD calls.                                                                                                    |
| Avg Inbound Duration              | Avg Non-ACD Call Time<br>(In)  | The average overall duration (including ring & talk time) of all external inbound Non-ACD calls.                                                                                                    |
| Avg Outbound<br>Duration (All)    | Avg Call Time (Out)            | The average overall duration (including ring & talk time) of all outbound calls made by the corresponding ACD agent. Note that this field displays the value "[Unlicensed]" when the "Akixi 2000", "Enterprise" or "Call Center Supervisor" license capability isn't available                                                                                                    |
| Average Internal<br>Duration (In) | Avg Internal Call Time<br>(In) | The average overall duration (including ring & talk time) of all internal inbound calls.                                                                                                    |
| Download & Scheduled PDF Report |                           |  |
|---------------------------------|---------------------------|--|
| Default Report Type             | Call Center Agent Report  |  |
| Default View Style              | 2D Pie Chart + Table View |  |
| Default Timeframe               | Real-Time                 |  |

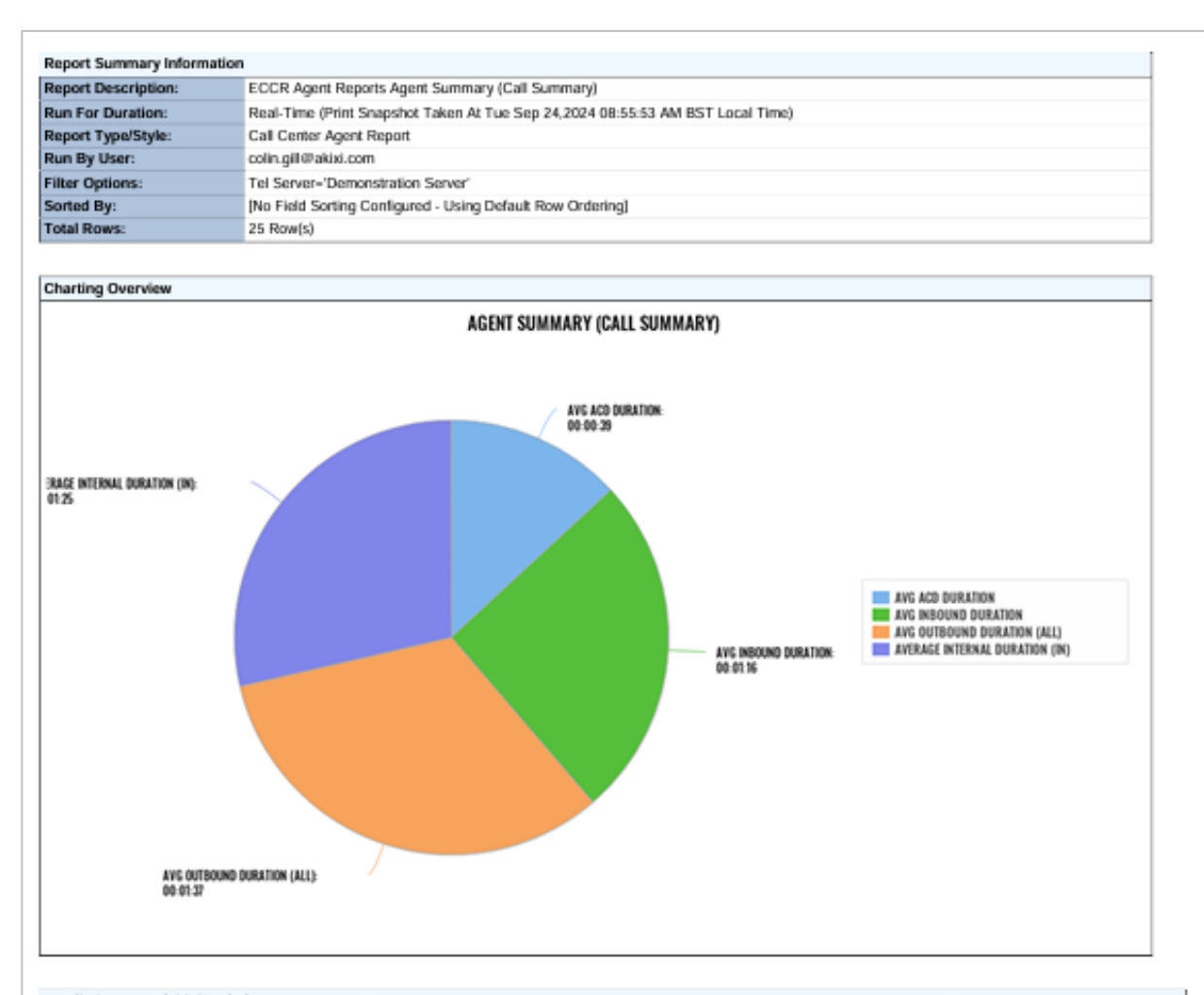

| Status                     | Name               | Avg ACD Duration | Avg Inbound Duration | Avg Outbound Duration (All) | Average Internal Duration (In) |
|----------------------------|--------------------|------------------|----------------------|-----------------------------|--------------------------------|
| S/Out                      | Tony Webster       | 00:00:45         | 00:01:18             | 00:01:40                    | 00:02:24                       |
| Alert/O,<br>Alrt/Qng       | David Harris-Jones | 00:00:31         | 00:01:20             | 00:01:45                    | 00.01:21                       |
| S/Out                      | Joan Greengross    | 00:00:36         | 00:01:16             | 00:01:48                    | 00:00:31                       |
| S/Out                      | Esther Pigeon      | 00:00:40         | 00:01:18             | 00:01:57                    | 00:01:45                       |
| S/Out                      | Elwyn Watkins      | 00:00:37         | 00:01:01             | 00:01:31                    | 00:01:40                       |
| S/Out                      | Julian Stewart     | 00:00:40         | 00:01:20             | 00:01:28                    | 00:01:28                       |
| Avail, Idle                | Cameron Knox       | 00:00:45         | 00:01:07             | 00:01:30                    | 00:01:06                       |
| BusylA,<br>ACD Ans         | Andrew Johnston    | 00:00:38         | 00:01:18             | 00:01:53                    | 00:01:18                       |
| S/Out                      | Cameron Clark      | 00:00:40         | 00:01:13             | 00:01:38                    | 00:01:20                       |
| S/Out                      | Luke Davies        | 00:00:34         | 00:01:29             | 00:01:29                    | 00:00:42                       |
| Alert/A, Alrt/<br>Qng(ACD) | Caroline Morrison  | 00:00:39         | 00:01:09             | 00:01:29                    | 00.01:05                       |
| S/Out                      | Jan Newman         | 00:00:37         | 00:01:23             | 00:01:40                    | 00:01:40                       |
| Avail, Idle                | Amelia Bower       | 00:00:39         | 00:01:41             | 00:01:33                    | 00:01:31                       |
| S/Out                      | Anthony Campbell   | 00:00:37         | 00:01:21             | 00:01:32                    | 00:01:48                       |
| Alert/O,<br>Alrt/Qng       | Simon Parsons      | 00:00:41         | 00:01:09             | 00:01:38                    | 00.01:19                       |
| Avail, Idle                | Anne Hunter        | 00:00:34         | 00:01:28             | 00:01:29                    | 00:01:24                       |
| Avail, Idle                | Jennifer Marshall  | 00:00:27         | 00:01:33             | 00:01:44                    | 00:01:51                       |

Page 1

Powered By Akini

| Real Time/Historical Report in Portal |                          |  |
|---------------------------------------|--------------------------|--|
| Default Report Type                   | Call Center Agent Report |  |
| Default View Style                    | Table View               |  |
| Default Timeframe                     | Real-Time                |  |

| STATUS      | NAME               | AVG ACD DURATION | AVG INBOUND DURATION | AVG OUTBOUND DURATION (ALL) | AVERAGE INTERNAL DURATION (IN) |
|-------------|--------------------|------------------|----------------------|-----------------------------|--------------------------------|
| 8           | Tony Webster       | 00:00:45         | 00:01:18             | 00:01:40                    | 00:02:24                       |
| Û           | David Harris-Jones | 00:00:31         | 00:01:20             | 00:01:45                    | 00:01:21                       |
| 8           | Joan Greengross    | 00:00:36         | 00:01:16             | 00:01:48                    | 00:00:31                       |
| 8           | Esther Pigeon      | 00:00:40         | 00:01:18             | 00:01:57                    | 00:01:45                       |
| 8           | Elwyn Watkins      | 00:00:37         | 00:01:01             | 00:01:31                    | 00:01:40                       |
| 8           | Julian Stewart     | 00:00:40         | 00:01:20             | 00:01:28                    | 00:01:28                       |
| Ð           | Cameron Knox       | 00:00:45         | 00:01:03             | 00:01:30                    | 00:01:06                       |
| 8           | Andrew Johnston    | 00:00:38         | 00:01:18             | 00:01:53                    | 00:01:18                       |
| 2           | Cameron Clark      | 00:00:40         | 00:01:13             | 00:01:38                    | 00:01:20                       |
| 8           | Luke Davies        | 00:00:34         | 00:01:29             | 00:01:29                    | 00:00:42                       |
| 2           | Caroline Morrison  | 00:00:39         | 00:01:09             | 00:01:29                    | 00:01:05                       |
| 2           | Jan Newman         | 00:00:37         | 00:01:23             | 00:01:40                    | 00:01:40                       |
| ð           | Amelia Bower       | 00:00:38         | 00:01:41             | 00:01:33                    | 00:01:31                       |
| 2           | Anthony Campbell   | 00:00:37         | 00:01:21             | 00:01:32                    | 00:01:48                       |
| 8           | Simon Parsons      | 00:00:41         | 00:01:09             | 00:01:38                    | 00:01:19                       |
| Û           | Anne Hunter        | 00:00:35         | 00:01:28             | 00:01:29                    | 00:01:24                       |
| ð           | Jennifer Marshall  | 00:00:27         | 00:01:33             | 00:01:44                    | 00:01:51                       |
| Û           | Heather Randall    | 00:00:39         | 00:01:05             | 00:01:35                    | 00:01:39                       |
| 2           | Victoria Turner    | 00:00:52         | 00:01:15             | 00:01:42                    | 00:02:03                       |
| 8           | Ella Parsons       | 00:00:38         | 00:01:15             | 00:01:31                    | 00:01:09                       |
| Û           | Yvonne McGrath     | 00:00:41         | 00:01:07             | 00:01:33                    | 00:00:59                       |
| Ð           | Emily Hodges       | 00:00:35         | 00:01:10             | 00:00:58                    | 00:01:14                       |
| ð           | Colin Sharp        | 00:00:43         | 00:01:19             | 00:01:43                    | 00:01:01                       |
| ð           | Jan Bond           | 00:00:52         | 00:01:08             | 00:01:52                    | 00:01:33                       |
| 2           | Austin Hudson      | 00:00:38         | 00:01:14             | 00:01:44                    | 00:01:44                       |
|             |                    |                  |                      |                             |                                |
|             |                    | 00:00:39         | 00:01:16             | 00:01:37                    | 00:01:25                       |
| Agent Summe | ary (Call Summary) |                  |                      |                             | OFF 🗇 🎋                        |

#### **Real-Time Agent Statuses & Icons**

Green The corresponding agent is signed in and available to receive ACD queue calls.

Dark Green The corresponding agent is available and is currently being offered a queue call or being alerted by a direct internal or DDI trunk call.

Red The agent is busy on an answered ACD queue call.

Light Red The agent is busy on a non-ACD call. The call is either an outbound call actually made by the agent, an inbound DDI call, or an inbound internal call made directly to the device that the agent is currently signed in at

Blue The agent is either in the Not-Available or ACD-DND state, because they are currently unavailable to receive ACD queue calls whilst they were doing non call center specific tasks like receiving training, being on a break, etc.

Yellow The ACD agent is in the Wrap-Up ACD state, because they are currently unavailable to receive ACD queue calls whilst they complete clerical tasks associated with the previous caller.

Dimmed Text The agent is currently signed out.

Note that when the "Calculate ACD Stats Only For Agents Signed Into The Specified Group(s)" setting is checked on within the Advanced tab of the Report Properties window and one or more queues are being used to filter the report by, then ACD agents that are not currently signed into those groups will also be displayed using dimmed text.

The field displays an icon depicting the combined call & ACD state at the corresponding agent. When the mouse pointer is floated over the value, then a tooltip is displayed showing a longer description for the ACD state also including an additional description of the status of the device that the agent is currently signed into.

This column is only displayed when the report style is run for the "Real-Time" date/time option. The column is automatically hidden when the report is run for any other date/time option. The different icons displayed are as follows:

The agent is currently signed out.

2

Ś

~

The corresponding agent is signed in and available to receive ACD queue contacts.

The corresponding agent is available and is currently being offered a queue call or being alerted by a direct internal or DDI trunk call.

The agent is busy on an answered call.

The agent is off hook, probably because they are just beginning to make a new outbound call.

The agent is off hook at the same time that an alerting call is also currently waiting to be answered at the device they are signed in at.

The agent is off hook at the same time that a call is held at the device they are signed in at.

The agent is making an outbound call, which is not answered yet at the distant end.

The agent has a call held at the device they are currently signed in at.

The agent is in the Not-Available state because they are currently unavailable to receive ACD queue calls whilst they were doing non call center specific tasks like receiving training, being on a break, etc.

The agent is in ACD-DND state, because they are currently unavailable to receive ACD queue calls whilst they were doing non call center specific tasks like receiving training, being on a break, etc. When an agent transitions into ACD-DND state, the corresponding extension device they are actually signed into also has their do-not-disturb (DND) feature turned on.

The ACD agent is in the Wrap-Up ACD state, because they are currently unavailable to receive ACD queue calls whilst they complete clerical tasks associated with the previous caller.

### Agent Summary Report (Activity Summary)

The report provides information about the number of calls handled by agents, reported by call type.

| Report Metric               | Field Type             | Description                                                                                                    |
|-----------------------------|------------------------|----------------------------------------------------------------------------------------------------|
| Status                      | ACD State Icon         | The field displays an icon depicting the combined call & ACD state at the corresponding agent.<br>When the mouse pointer is floated over the value, then a tooltip is displayed showing a longer description for the ACD state also including an additional description of the status of the device that the agent is currently signed into.<br>This column is only displayed when the report style is run for the "Real-Time" date/time option.<br>The column is automatically hidden when the report is run for any other date/time option.                                                                                                    |
| Name                        | ACD Agent Name         | The description of the ACD agent. This is description that is configured against the agent by the administrator. Example: "John Smith".                                                                                                    |
| Time On Duty (Total)        | Time on Duty (Total)   | The total cumulative duration that the agent has been signed in for throughout the entire date/time range that the corresponding report is being run against. The value includes the time associated with any ACD sign-in session performed by the agent within the report's date/time range. For agents that are currently signed in, the value also includes the time duration that the agent has been currently signed in.<br>A value for this statistic is not shown for the totals row at the bottom of the report when it is run against the "Real-Time" date/time option.                                                                                                    |
| Average Wrap-Up<br>Time     | Avg Wrap-Up Time       | The average duration that the corresponding agent has been in the Wrap-Up ACD state.                                                                                                    |
| Average Unavailable<br>Time | Avg Not-Available Time | The average duration that the corresponding agent has been in the Not-Available ACD state.                                                                                                    |
| Average Talk Time           | Avg ACD Talk Time (In) | The average talk time of all answered external inbound ACD calls. The average is calculated by taking the cumulative talk time for all answered external inbound ACD calls and dividing it by the total number of answered external inbound ACD calls.                                                                                                    |
| Average Hold Time           | Avg Held Time          | The average overall held duration of all inbound & outbound calls made or received by the corresponding ACD agent. The held duration of calls specifically only includes the time when calls are placed in either the hold, system-hold, or parked states.                                                                                                    |
| Average Handle Time         | Avg Handling Time      | This field calculates the approximate average call handling time for an ACD agent, specifically including ACD Wrap-Up state time for signed-in agents. The statistic's value is the average talk time for all calls, added to the average ACD agent Wrap-Up state duration time (e.g. the equivalent sum of the "Avg Talk Time" statistic added to the "Avg Wrap-Up Time" value). In general, the statistic yields an effective indication of average overall ACD call handling time when the call handling profile of the corresponding ACD agent it is to generally go into Wrap-Up immediately after processing & ending each call. If agents go into Wrap-Up state manually without taking calls or do the ACD state transition within the middle of handling a call, then this statistic will not generally give a good estimate of average ACD call handling time. |

## Agent Summary Report (Activity Summary)

| Download & Scheduled PDF Report |                           |  |
|---------------------------------|---------------------------|--|
| Default Report Type             | Call Center Agent Report  |  |
| Default View Style              | 2D Pie Chart + Table View |  |
| Default Timeframe               | Real-Time                 |  |

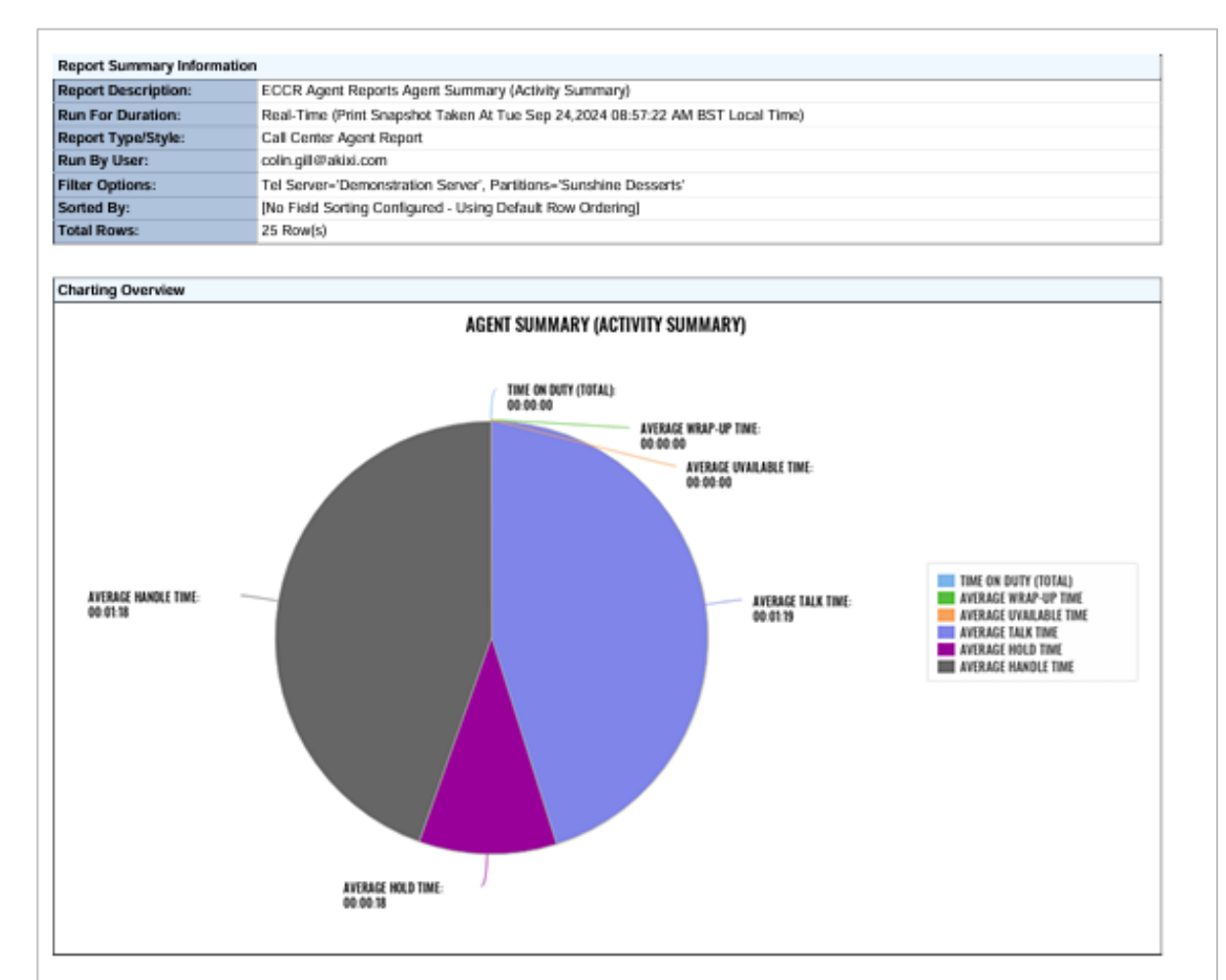

| States                      | Name               | Time On Duty (Total) | Average Wrap-Up Time | Average Uvailable Time | Average Talk Time | Average Hold Time | Average Handle Time |
|-----------------------------|--------------------|----------------------|----------------------|------------------------|-------------------|-------------------|---------------------|
| S/Dut                       | Torry Webster      | 05:47:05             | 00:00:00             | 00:00:00               | 00:01:23          | 00:00:18          | 00:01:23            |
| Avail, Ide                  | David Harris-Jones | 06:22:00             | 00:00:00             | 00:00:00               | 00:01:06          | 00:00:19          | 00:01:13            |
| S/Dut                       | Joan Greengrows    | 06:12:26             | 00:00:00             | 00:00:00               | 00:01:23          | 00:00:16          | 00:01:20            |
| Avail, Ide                  | Esther Pigeon      | 05:41:45             | 00:00:00             | 00:00:00               | 00:01:22          | 00:00:18          | 00:01:23            |
| BusylA,<br>ACD Ans          | Elwyn Watkins      | 07:05:58             | 00:00:00             | 00:00:00               | 00:01:16          | 00:00:22          | 00:01:13            |
| S/Dut                       | Julian Stewart     | 06:55:24             | 00:00:00             | 00:00:00               | 00:01:24          | 00:00:18          | 00:01:19            |
| Bury/A,<br>ACD Ans          | Cameron Knox       | 06:38:54             | 00:00:00             | 00:00:00               | 00:01:22          | 00:00:15          | 00:01:16            |
| lung/O, Ans                 | Andrew Johnston    | 07:11:48             | 00:00:00             | 00:00:00               | 00:01:17          | 00:00:21          | 00:01:19            |
| S/Dut                       | Cameron Clark      | 06:10:38             | 00:00:00             | 00:00:00               | 00:01:16          | 00:00:20          | 00:01:17            |
| Alert/A, Alrt/<br>Ong(ACII) | Lake Davies        | 05:44:08             | 00:00:00             | 00:00:00               | 00:01:22          | 00:00:15          | 00:01:21            |
| Busy/A,<br>ACD Ans          | Caroline Montson   | 05:11:43             | 00:00:00             | 00-00-00               | 00:01:19          | 00:00:18          | 00:01:14            |
| S/Dut                       | Jan Newman         | 07:03:13             | 00:00:00             | 00:00:00               | 00:01:31          | 00:00:17          | 00:01:25            |
| lang/O, Ans                 | Amelia Bower       | 06:38:30             | 00:00:00             | 00:00:00               | 00:01:32          | 00:00:24          | 00:01:27            |
| 5/Dut                       | Anthony Campbell   | 06:03:31             | 00:00:00             | 00:00:00               | 00:01:14          | 00:00:13          | 00:01:14            |
| Viert/A, Alrt/<br>Ong(ACII) | Simon Parsons      | 06:51:42             | 00:00:00             | 00:00:00               | 00:01:19          | 00:00:18          | 00:01:17            |
| 5/Dut                       | Anne Hunter        | 06:24:01             | 00:00:00             | 00:00:00               | 00:01:04          | 00:00:15          | 00:01:12            |
| S/Dut                       | Jennifer Marshall  | 05:51:23             | 00:00:00             | 00:00:00               | 00:00:55          | 00:00:15          | 00:01:10            |
| S/Dut                       | Heather Randall    | 05:54:14             | 00:00:00             | 00:00:00               | 00:01:20          | 00:00:14          | 00:01:16            |
| S/Dut                       | Victoria Turner    | 06:46:43             | 00:00:00             | 00:00:00               | 00:01:31          | 00:00:19          | 00:01:24            |
| S/Dut                       | Ella Parsona       | 05:40:46             | 00:00:00             | 00:00:00               | 00:01:15          | 00:00:21          | 00:01:17            |
| BusylA,<br>ACD Ans          | Yvanne McGrath     | 06:35:38             | 00:00:00             | 00:00:00               | 00:01:20          | 00:00:16          | 00:01:16            |

# Agent Summary Report (Activity Summary)

| Real Time/Historical Report in Portal |                          |  |
|---------------------------------------|--------------------------|--|
| Default Report Type                   | Call Center Agent Report |  |
| Default View Style                    | Table View               |  |
| Default Timeframe                     | Real-Time                |  |

| STATUS  | NAME               | TIME ON DUTY (TOTAL) | AVERAGE WRAP-UP TIME | AVERAGE UVAILABLE TIME | AVERAGE TALK TIME | AVERAGE HOLD TIME | AVERAGE HANDLE TIME |
|---------|--------------------|----------------------|----------------------|------------------------|-------------------|-------------------|---------------------|
| 8       | Tony Webster       | 05:47:05             | 00:00:00             | 00:00:00               | 00:01:23          | 00:00:18          | 00:01:23            |
| 8       | David Harris-Jones | 06:21:40             | 00:00:00             | 00:00:00               | 00:01:06          | 00:00:19          | 00:01:13            |
| 8       | Joan Greengross    | 06:12:26             | 00:00:00             | 00:00:00               | 00:01:23          | 00:00:16          | 00:01:20            |
| Û.      | Esther Pigeon      | 05:41:25             | 00:00:00             | 00:00:00               | 00:01:22          | 00:00:18          | 00:01:23            |
| Ļ       | Elwyn Watkins      | 07:05:38             | 00:00:00             | 00:00:00               | 00:01:16          | 00:00:22          | 00:01:13            |
| 8       | Julian Stewart     | 06:55:24             | 00:00:00             | 00:00:00               | 00:01:24          | 00:00:18          | 00:01:19            |
| 8       | Cameron Knox       | 06:38:34             | 00:00:00             | 00:00:00               | 00:01:22          | 00:00:16          | 00:01:16            |
| 2       | Andrew Johnston    | 07:11:28             | 00:00:00             | 00:00:00               | 00:01:17          | 00:00:21          | 00:01:18            |
| 8       | Cameron Clark      | 06:10:38             | 00:00:00             | 00:00:00               | 00:01:16          | 00:00:20          | 00:01:17            |
| <u></u> | Luke Davies        | 06:43:48             | 00:00:00             | 00:00:00               | 00:01:22          | 00:00:15          | 00:01:21            |
| ð       | Caroline Morrison  | 05:11:23             | 00:00:00             | 00:00:00               | 00:01:19          | 00:00:18          | 00:01:14            |
| 8       | Jan Newman         | 07:03:13             | 00:00:00             | 00:00:00               | 00:01:31          | 00:00:17          | 00:01:26            |
| Ļ       | Amelia Bower       | 06:38:10             | 00:00:00             | 00:00:00               | 00:01:32          | 00:00:24          | 00:01:27            |
| 8       | Anthony Campbell   | 06:03:31             | 00:00:00             | 00:00:00               | 00:01:14          | 00:00:13          | 00:01:14            |
| Ļ       | Simon Parsons      | 06:51:22             | 00:00:00             | 00:00:00               | 00:01:19          | 00:00:18          | 00:01:17            |
| 8       | Anne Hunter        | 06:24:01             | 00:00:00             | 00:00:00               | 00:01:04          | 00:00:15          | 00:01:12            |
| 8       | Jennifer Marshall  | 05:51:23             | 00:00:00             | 00:00:00               | 00:00:55          | 00:00:15          | 00:01:10            |
| 2       | Heather Randall    | 06:53:59             | 00:00:00             | 00:00:00               | 00:01:20          | 00:00:14          | 00:01:16            |
| 8       | Victoria Turner    | 06:46:43             | 00:00:00             | 00:00:00               | 00:01:31          | 00:00:19          | 00:01:24            |
| 8       | Ella Parsons       | 05:40:46             | 00:00:00             | 00:00:00               | 00:01:15          | 00:00:21          | 00:01:17            |
| 2       | Yvonne McGrath     | 06:35:18             | 00:00:00             | 00:00:00               | 00:01:20          | 00:00:16          | 00:01:16            |
| 2       | Emily Hodges       | 05:28:19             | 00:00:00             | 00:00:00               | 00:01:20          | 00:00:18          | 00:01:16            |
| 8       | Colin Sharp        | 06:46:31             | 00:00:00             | 00:00:00               | 00:01:19          | 00:00:19          | 00:01:16            |
| 2       | Jan Bond           | 06:27:27             | 00:00:00             | 00:00:00               | 00:01:22          | 00:00:23          | 00:01:21            |
| 8       | Austin Hudson      | 06:30:31             | 00:00:00             | 00:00:00               | 00:01:17          | 00:00:14          | 00:01:16            |
|         |                    |                      |                      |                        |                   |                   |                     |
|         |                    |                      | 00:00:00             | 00:00:00               | 00:01:19          | 00:00:18          | 00:01:18            |

Agent Summary (Activity Summary)

OFF 🗊 💠

#### **Real-Time Agent Statuses & Icons**

Green The corresponding agent is signed in and available to receive ACD queue calls.

Dark Green The corresponding agent is available and is currently being offered a queue call or being alerted by a direct internal or DDI trunk call.

Red The agent is busy on an answered ACD queue call.

Light Red The agent is busy on a non-ACD call. The call is either an outbound call actually made by the agent, an inbound DDI call, or an inbound internal call made directly to the device that the agent is currently signed in at

Blue The agent is either in the Not-Available or ACD-DND state, because they are currently unavailable to receive ACD queue calls whilst they were doing non call center specific tasks like receiving training, being on a break, etc.

Yellow The ACD agent is in the Wrap-Up ACD state, because they are currently unavailable to receive ACD queue calls whilst they complete clerical tasks associated with the previous caller.

Dimmed Text The agent is currently signed out.

Note that when the "Calculate ACD Stats Only For Agents Signed Into The Specified Group(s)" setting is checked on within the Advanced tab of the Report Properties window and one or more queues are being used to filter the report by, then ACD agents that are not currently signed into those groups will also be displayed using dimmed text.

The field displays an icon depicting the combined call & ACD state at the corresponding agent. When the mouse pointer is floated over the value, then a tooltip is displayed showing a longer description for the ACD state also including an additional description of the status of the device that the agent is currently signed into.

This column is only displayed when the report style is run for the "Real-Time" date/time option. The column is automatically hidden when the report is run for any other date/time option. The different icons displayed are as follows:

The agent is currently signed out.

2

Ś

~

The corresponding agent is signed in and available to receive ACD queue contacts.

The corresponding agent is available and is currently being offered a queue call or being alerted by a direct internal or DDI trunk call.

The agent is busy on an answered call.

The agent is off hook, probably because they are just beginning to make a new outbound call.

The agent is off hook at the same time that an alerting call is also currently waiting to be answered at the device they are signed in at.

The agent is off hook at the same time that a call is held at the device they are signed in at.

The agent is making an outbound call, which is not answered yet at the distant end.

The agent has a call held at the device they are currently signed in at.

The agent is in the Not-Available state because they are currently unavailable to receive ACD queue calls whilst they were doing non call center specific tasks like receiving training, being on a break, etc.

The agent is in ACD-DND state, because they are currently unavailable to receive ACD queue calls whilst they were doing non call center specific tasks like receiving training, being on a break, etc. When an agent transitions into ACD-DND state, the corresponding extension device they are actually signed into also has their do-not-disturb (DND) feature turned on.

The ACD agent is in the Wrap-Up ACD state, because they are currently unavailable to receive ACD queue calls whilst they complete clerical tasks associated with the previous caller.

The High-Water Marks report shows the longest amount of time spent by the agent on calls of various call types for the reporting period.

| <b>Report Metric</b> | Field Type     | Description                                                                                                    |
|----------------------|----------------|----------------------------------------------------------------------------------------------------|
| Status               | ACD State Icon | The field displays an icon depicting the combined call & ACD state at the corresponding agent.<br>When the mouse pointer is floated over the value, then a tooltip is displayed showing a longer<br>description for the ACD state also including an additional description of the status of the device<br>that the agent is currently signed into.<br>This column is only displayed when the report style is run for the "Real-Time" date/time option.<br>The column is automatically hidden when the report is run for any other date/time option. |
| Name                 | ACD Agent Name | The description of the ACD agent. This is description that is configured against the agent by the administrator. Example: "John Smith".                                                                                                    |
| Longest Call (All)   | Max Call Time  | The largest overall call duration (includes ring & talk time) across all inbound & outbound calls previously alerting at or made by the corresponding agent.                                                                                                    |
| Longest Hold Time    | Max Held Time  | The largest held duration across all inbound & outbound calls previously answered at or made by the corresponding agent. The held duration of calls specifically only includes the time when calls are placed in either the hold, system-hold, or parked states.                                                                                                    |

| Download & Scheduled PDF Report |                           |  |
|---------------------------------|---------------------------|--|
| Default Report Type             | Call Center Agent Report  |  |
| Default View Style              | 2D Bar Chart + Table View |  |
| Default Timeframe               | Real-Time                 |  |

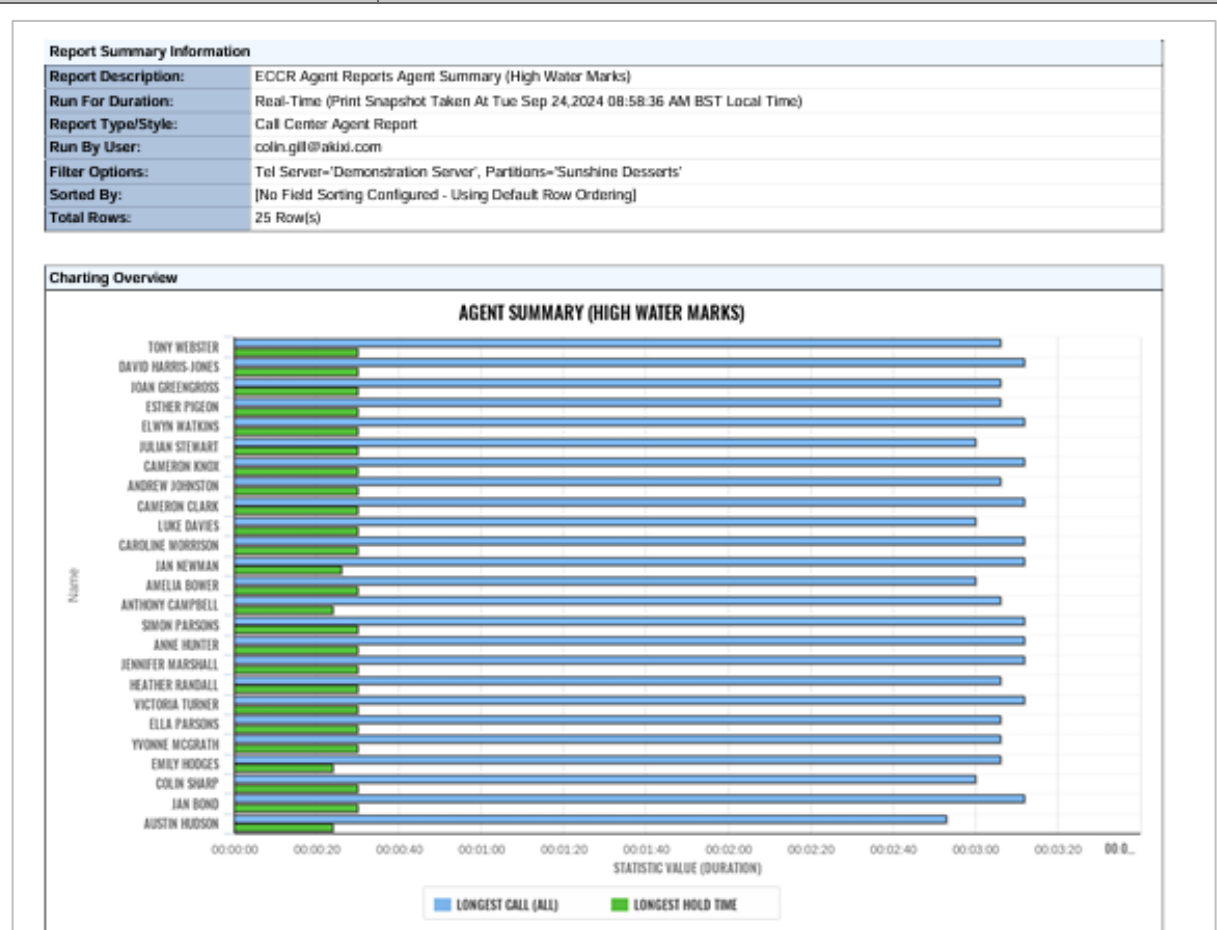

| Status                     | Name               | Longest Call (All) | Longest Hold Time |
|----------------------------|--------------------|--------------------|-------------------|
| S/Out                      | Tony Webster       | 00:03:06           | 00:00:30          |
| Alert/A, Alrt/<br>Qng(ACD) | David Harris-Jones | 00:03:12           | 00:00:30          |
| S/Out                      | Joan Greengross    | 00:03:06           | 00:00:30          |
| Avail, Idle                | Esther Pigeon      | 00:03:06           | 00:00:30          |
| Busy/A,<br>ACD Ans         | Elwyn Watkins      | 00:03:12           | 00:00:30          |
| S/Out                      | Julian Stewart     | 00:03:00           | 00:00:30          |
| Busy/A,<br>ACD Ans         | Cameron Knox       | 00:03:12           | 00:00:30          |
| Avail, Idle                | Andrew Johnston    | 00:03:06           | 00:00:30          |
| S/Out                      | Cameron Clark      | 00:03:12           | 00:00:30          |

| Real Time/Historical Report in Portal |                          |  |  |  |  |  |
|---------------------------------------|--------------------------|--|--|--|--|--|
| Default Report Type                   | Call Center Agent Report |  |  |  |  |  |
| Default View Style                    | Table View               |  |  |  |  |  |
| Default Timeframe                     | Real-Time                |  |  |  |  |  |

| STATUS                   | NAME               | LONGEST CALL (ALL) | LONGEST HOLD TIME |
|--------------------------|--------------------|--------------------|-------------------|
| 20                       | Tony Webster       | 00:03:06           | 00:00:30          |
| 8                        | David Harris-Jones | 00:03:12           | 00:00:30          |
| 2                        | Joan Greengross    | 00:03:06           | 00:00:30          |
| Û                        | Esther Pigeon      | 00:03:06           | 00:00:30          |
| ð                        | Elwyn Watkins      | 00:03:12           | 00:00:30          |
| 2                        | Julian Stewart     | 00:03:00           | 00:00:30          |
| ð                        | Cameron Knox       | 00:03:12           | 00:00:30          |
| Û                        | Andrew Johnston    | 00:03:06           | 00:00:30          |
| Bo                       | Cameron Clark      | 00:03:12           | 00:00:30          |
| ð                        | Luke Davies        | 00:03:00           | 00:00:30          |
| 2                        | Caroline Morrison  | 00:03:12           | 00:00:30          |
| ð                        | Jan Newman         | 00:03:12           | 00:00:26          |
| Û                        | Amelia Bower       | 00:03:00           | 00:00:30          |
| Bo                       | Anthony Campbell   | 00:03:06           | 00:00:24          |
| ð                        | Simon Parsons      | 00:03:12           | 00:00:30          |
| Agent Summary (High Wate | er Marks)          |                    | OFF 🗊 🌣           |

#### **Real-Time Agent Statuses & Icons**

Green The corresponding agent is signed in and available to receive ACD queue calls.

Dark Green The corresponding agent is available and is currently being offered a queue call or being alerted by a direct internal or DDI trunk call.

Red The agent is busy on an answered ACD queue call.

Light Red The agent is busy on a non-ACD call. The call is either an outbound call actually made by the agent, an inbound DDI call, or an inbound internal call made directly to the device that the agent is currently signed in at

Blue The agent is either in the Not-Available or ACD-DND state, because they are currently unavailable to receive ACD queue calls whilst they were doing non call center specific tasks like receiving training, being on a break, etc.

Yellow The ACD agent is in the Wrap-Up ACD state, because they are currently unavailable to receive ACD queue calls whilst they complete clerical tasks associated with the previous caller.

Dimmed Text The agent is currently signed out.

Note that when the "Calculate ACD Stats Only For Agents Signed Into The Specified Group(s)" setting is checked on within the Advanced tab of the Report Properties window and one or more queues are being used to filter the report by, then ACD agents that are not currently signed into those groups will also be displayed using dimmed text.

The field displays an icon depicting the combined call & ACD state at the corresponding agent. When the mouse pointer is floated over the value, then a tooltip is displayed showing a longer description for the ACD state also including an additional description of the status of the device that the agent is currently signed into.

This column is only displayed when the report style is run for the "Real-Time" date/time option. The column is automatically hidden when the report is run for any other date/time option. The different icons displayed are as follows:

The agent is currently signed out.

The corresponding agent is signed in and available to receive ACD queue contacts.

The corresponding agent is available and is currently being offered a queue call or being alerted by a direct internal or DDI trunk call.

The agent is busy on an answered call.

The agent is off hook, probably because they are just beginning to make a new outbound call.

The agent is off hook at the same time that an alerting call is also currently waiting to be answered at the device they are signed in at.

The agent is off hook at the same time that a call is held at the device they are signed in at.

The agent is making an outbound call, which is not answered yet at the distant end.

The agent has a call held at the device they are currently signed in at.

The agent is in the Not-Available state because they are currently unavailable to receive ACD queue calls whilst they were doing non call center specific tasks like receiving training, being on a break, etc.

The agent is in ACD-DND state, because they are currently unavailable to receive ACD queue calls whilst they were doing non call center specific tasks like receiving training, being on a break, etc. When an agent transitions into ACD-DND state, the corresponding extension device they are actually signed into also has their do-not-disturb (DND) feature turned on.

The ACD agent is in the Wrap-Up ACD state, because they are currently unavailable to receive ACD queue calls whilst they complete clerical tasks associated with the previous caller.

### Agent Unavailability Report (Count)

The report provides information related to the unavailability codes used by agents when setting their state to Unavailable.

- This report is an aggregation of all Agent unavailable counts. To view available codes for individual or groups of agents, this report requires filtering against the specific agents.

| Report Metric | Field Type               | Description                                                                                                    |
|---------------|--------------------------|----------------------------------------------------------------------------------------------------|
| N/A Code      | N/A Code                 | Not Available codes taken from the calling platform. The N/A codes will vary based on what is configured on the calling platform. The code list defaults to the first 10 codes configured on the calling platform. Clicking on the "modify report" menu option followed by selecting "Advanced" in the top left of the modify report dialog, then selecting the "ACD CODES" menu from the left-hand column picking/re-ordering the codes to be included in the list, if the order or subset needs to be different than the first 10 codes in order. By clicking the "Reset Codes" button the list will revert to default (first 10 codes).  |
| Historical    | Usage Count (Historical) | The cumulative number of times that signed-in ACD agents previously switched to Not-Available state using the corresponding Not-Available reason code. Note that this statistic is only ever incremented <u>after</u> ACD agents move out of Not-Available ACD state, i.e. when an ACD agent currently in Not-Available state changes to a different state. This is so that the average Not-Available state time (i.e. the value shown within the "Average Not-Available Time" field) for the corresponding code can be easily & consistently deduced using the "Total Not-Available Time" field divided by the code's historic usage count |
| In Use Now    | Usage Count (Now)        | The number of active signed-in ACD agents that are also currently in Not-Available state now using the corresponding Not-Available reason code. his column is only displayed when the report style is run for the "Real-Time" date/time option. The column is automatically hidden when the report is run for any other date/time option.                                                                                                    |

## Agent Unavailability Report (Count)

| Download & Scheduled PDF Report |                           |  |  |  |  |
|---------------------------------|---------------------------|--|--|--|--|
| Default Report Type             | Agent N/A Code Usage      |  |  |  |  |
| Default View Style              | 2D Bar Chart + Table View |  |  |  |  |
| Default Timeframe               | Real-Time                 |  |  |  |  |

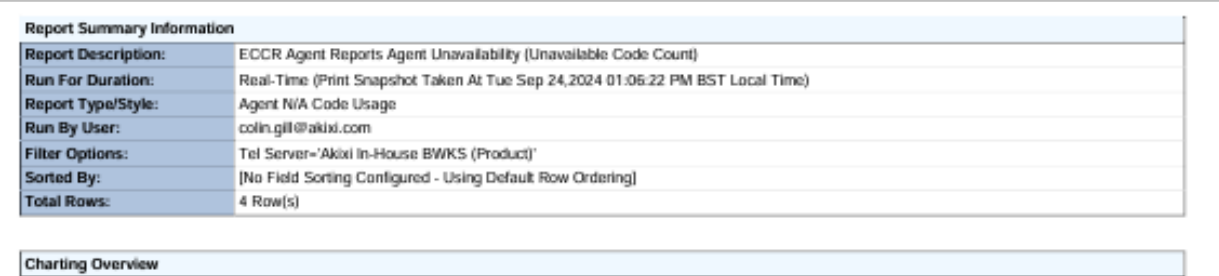

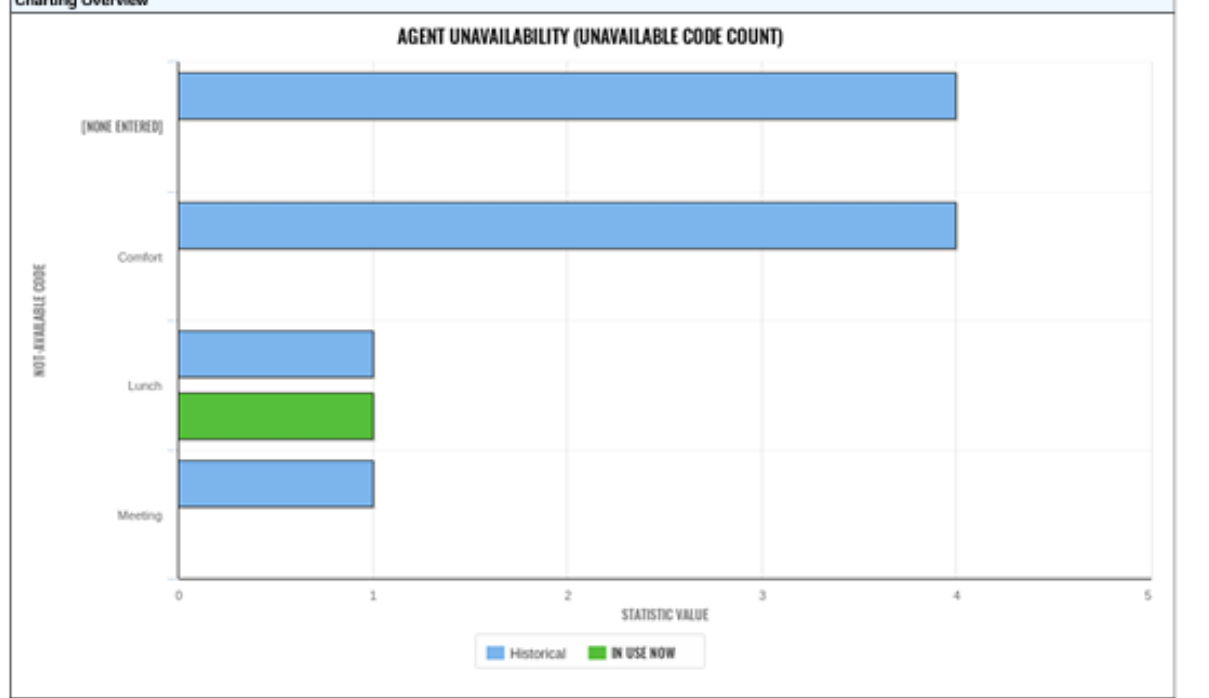

| Not-Available Code | Historical | In Use Now |
|--------------------|------------|------------|
| [None Entered]     | 4          | 0          |
| Comfort            | 4          | 0          |
| Lunch              | 1          | 1          |
| Meeting            | 1          | 0          |
|                    |            |            |
|                    | 10         | 1          |

# Agent Unavailability Report (Count)

| Real Time/Historical Report in Portal |                      |  |  |  |  |
|---------------------------------------|----------------------|--|--|--|--|
| Default Report Type                   | Agent N/A Code Usage |  |  |  |  |
| Default View Style                    | Table View           |  |  |  |  |
| Default Timeframe                     | Real-Time            |  |  |  |  |

| N/A CODE 📥     | HISTORICAL | IN USE NOW |  |  |
|----------------|------------|------------|--|--|
| [None Entered] | 4          | 0          |  |  |
| Comfort        | 4 0        |            |  |  |
| Lunch          | 1          | 1          |  |  |
| Meeting        | 1          | 0          |  |  |
|                |            |            |  |  |
|                | 10         | 1          |  |  |

#### Real-time N/A state

Blue - One or more ACD agents is/are currently in Not-Available state using the corresponding reason code.

The report provides information related to the unavailability codes used by agents when setting their state to *Unavailable*.

| Report Metric | Field Type     | Description                                                                                                    |
|---------------|----------------|----------------------------------------------------------------------------------------------------|
| Status        | ACD State Icon | The field displays an icon depicting the combined call & ACD state at the corresponding agent.<br>When the mouse pointer is floated over the value, then a tooltip is displayed showing a longer<br>description for the ACD state also including an additional description of the status of the device<br>that the agent is currently signed into.<br>This column is only displayed when the report style is run for the "Real-Time" date/time option.<br>The column is automatically hidden when the report is run for any other date/time option.                                                                                                    |
| Name          | ACD Agent Name | The description of the ACD agent. This is description that is configured against the agent by the administrator. Example: "John Smith".                                                                                                    |
| N/A None      | N/A None       | The average duration that the corresponding agent has been in Not-Available ACD state where no reason code has been specified. ACD Not-Available reason codes are only supported for BroadSoft Broad Works telephony environments using ACD agents assigned the call center Standard or Premium license. The statistic displays zero duration for all other telephone systems.                                                                                                    |
| N/A xxx       | N/A xxx        | These statistics display the average duration that the corresponding agent has been in the report's 10 predefined ACD Not-Available reason code states. Each statistic shows the average duration that the agent has been in Not-Available ACD state where a reason code was specified, which is also currently configured against the report within the ACD Codes tab's correspondingly numbered ACD Not-Available code statistic setting (i.e. the 1st "Not-Available Code 01" setting for the "Avg N/A Code No 01 Time" statistic, the second "Not-Available Code 02" setting for the "Avg N/A Code No 01 Time" statistic, the second "Not-Available Code 02" setting for the "Avg N/A Code No 02 Time" statistic, etc.). The statistic's name/description automatically changes to include corresponding reason code setting value actually configured against the report within the ACD Codes tab, e.g., "Avg N/A 'Customer' Time" when "Customer" is the actual code value specified for the associated report setting. Note that ACD Not-Available reason codes are only supported for BroadSoft Broad Works telephony environments using ACD agents assigned the call center Standard or Premium license. The statistic displays zero on all other telephone systems. A value of zero is also shown when no ACD Not-Available reason code is defined against the statistic variant number within the ACD Codes tab (i.e., when the correspondingly numbered statistic setting is configured as "[Not Defined]".). |

| Download & Scheduled PDF Report |                           |  |  |  |  |
|---------------------------------|---------------------------|--|--|--|--|
| Default Report Type             | Call Center Agent Report  |  |  |  |  |
| Default View Style              | 2D Bar Chart + Table View |  |  |  |  |
| Default Timeframe               | Real-Time                 |  |  |  |  |

| port of  | ummary Informatio                                                    | n                                              |                  |                                        |                        |                                 |                                   |                     |                   |              |              |              |          |
|----------|----------------------------------------------------------------------|------------------------------------------------|------------------|----------------------------------------|------------------------|---------------------------------|-----------------------------------|---------------------|-------------------|--------------|--------------|--------------|----------|
| port De  | escription:                                                          | ECCR Agent Reports                             | Agent Unavailal  | oility (Unavailable                    | Code Duration)         |                                 |                                   |                     |                   |              |              |              |          |
| in For D | Duration:                                                            | Real-Time (Print Snap                          | shot Taken At 1  | ue Sep 24,2024                         |                        |                                 |                                   |                     |                   |              |              |              |          |
| port Ty  | /pe/Style:                                                           | Call Center Agent Rec                          | ort              |                                        |                        |                                 |                                   |                     |                   |              |              |              |          |
| in By II | lear-                                                                | colin aill@akixi.com                           |                  |                                        |                        |                                 |                                   |                     |                   |              |              |              |          |
| tor Out  | long.                                                                | Tol Server-'Demonstr                           | ation Convor     |                                        |                        |                                 |                                   |                     |                   |              |              |              |          |
| ter Opt  | ions:                                                                | Tel Server= Demonsus                           | auon Server      |                                        | -1 <b>1</b>            |                                 |                                   |                     |                   |              |              |              |          |
| orted By | y:                                                                   | INO Field Sorting Conf                         | igured - Using L | efault Row Orde                        | ringj                  |                                 |                                   |                     |                   |              |              |              |          |
| tal Rov  | vs:                                                                  | 25 Row(s)                                      |                  |                                        |                        |                                 |                                   |                     |                   |              |              |              |          |
| arting   | Overview                                                             |                                                |                  |                                        |                        |                                 |                                   |                     |                   |              |              |              |          |
| 3        |                                                                      |                                                | AGENT UNAVA      | ILABILITY (UNA                         | VAILABLE CODE          | DURATION)                       |                                   |                     |                   |              |              |              |          |
|          | TONY WEBSTER                                                         |                                                |                  |                                        |                        | ,                               |                                   |                     |                   |              |              |              |          |
|          | DAVID HARRIS-JONES                                                   |                                                |                  |                                        |                        |                                 |                                   |                     |                   |              |              |              |          |
|          | JOAN GREENGROSS                                                      |                                                |                  |                                        |                        |                                 |                                   |                     |                   |              |              |              |          |
|          | ESTHER PIGEON                                                        |                                                |                  |                                        |                        | _                               |                                   |                     |                   |              |              |              |          |
|          | ELWIN WAIKINS                                                        |                                                |                  |                                        |                        |                                 |                                   |                     |                   |              |              |              |          |
|          | CAMERON KNOX                                                         |                                                |                  |                                        |                        |                                 |                                   |                     |                   |              |              |              |          |
|          | ANDREW JOHNSTON                                                      | -                                              |                  |                                        |                        |                                 |                                   |                     |                   |              |              |              |          |
|          | CAMERON CLARK                                                        |                                                |                  |                                        |                        |                                 |                                   |                     |                   |              |              |              |          |
|          | LUKE DAVIES                                                          |                                                |                  |                                        |                        |                                 |                                   |                     |                   |              |              |              |          |
|          | CAROLINE MORRISON                                                    |                                                |                  |                                        |                        |                                 |                                   |                     |                   |              |              |              |          |
| au c     | AMELIA ROWER                                                         |                                                |                  |                                        |                        |                                 | _                                 |                     | _                 |              |              |              |          |
| Ž        | ANTHONY CAMPBELL                                                     |                                                |                  | _                                      |                        |                                 |                                   |                     |                   |              |              |              |          |
|          | SIMON PARSONS                                                        |                                                |                  |                                        |                        |                                 |                                   |                     |                   |              |              |              |          |
|          | ANNE HUNTER                                                          |                                                |                  |                                        |                        |                                 |                                   |                     |                   |              |              |              |          |
|          | JENNIFER MARSHALL                                                    |                                                |                  |                                        |                        |                                 |                                   |                     |                   |              |              |              |          |
|          | HEATHER RANDALL                                                      |                                                |                  |                                        |                        |                                 |                                   |                     |                   |              |              |              |          |
|          | FILA PARSONS                                                         |                                                |                  | _                                      | _                      | _                               |                                   |                     |                   |              |              |              |          |
|          | YVONNE MCCRATH                                                       |                                                |                  |                                        |                        |                                 |                                   |                     |                   |              |              |              |          |
|          | ENILY HODGES                                                         |                                                |                  |                                        |                        |                                 |                                   |                     |                   |              |              |              |          |
|          | COLIN SHARP                                                          |                                                |                  |                                        |                        |                                 |                                   |                     |                   |              |              |              |          |
|          | JAN BOND                                                             |                                                |                  |                                        |                        |                                 |                                   |                     |                   |              |              |              |          |
|          | AUSTIN HUDSON                                                        |                                                |                  |                                        |                        |                                 |                                   |                     |                   |              |              |              |          |
|          | ound a                                                               | astin astin at                                 | a and a and a    | and water a                            | STATISTIC VALUE (DU    | RATION)                         | onder on the                      | 10.02. B 10.02. B   | MOTO MEL          |              |              |              |          |
|          |                                                                      |                                                |                  |                                        |                        |                                 |                                   |                     |                   |              |              |              |          |
|          | TOT N/A [NONE] TIME<br>TOT N/A 'NULL' TIME<br>TOT N/A CODE NO 10 TIN | TOT N/A [OTHER] TI<br>TOT N/A CODE NO 06<br>AE | ME TO<br>TIME    | TN/A '1001' TIME<br>TOT N/A CODE NO 07 | TOT N/A 1003<br>Time 1 | Y TIME TO<br>Tot n/a code no os | DT N/A '1003' TIME<br>Time Time T | OT N/A CODE NO 09   | 004' TIME<br>TIME |              |              |              |          |
|          |                                                                      |                                                |                  |                                        |                        |                                 |                                   |                     |                   | 1            |              |              |          |
| ailed F  | Report Fields/Statis                                                 | stics                                          | Tot NIA          |                                        | 1                      | -                               | -                                 |                     | Tot N/A Code      | Tot NIA Code | Tot N/A Code | Tot Nik Code | Tel MA   |
| latus    | Name                                                                 | Tot N/A [None] Time                            | [Other] Time     | Tot N/A '1001' Time                    | Tot N/A '1002' Time    | Tot N/A '1003' Time             | Tot N/A '1004' Time               | Tot N/A 'null' Time | No 06 Time        | No 07 Time   | No 06 Time   | No 09 Time   | No 10 1  |
| hi04     | Tony Webster                                                         | 00:00:00                                       | 00:00:00         | 00:00:00                               | 00:00:00               | 00:00:00                        | 00-00-00                          | 00:00:00            | 00:00:00          | 00:00:00     | 00:00:00     | 00.00.00     | 00:00:00 |
| A DAMA   | David Harris-Jones                                                   | 00:00:00                                       | 00:01:01         | 00-00-00                               | 00:00:00               | 00:00:00                        | 00-00-00                          | 00:00:00            | 00:00:00          | 00:00:00     | 00:00:00     | 00:00:00     | 00:00:00 |
| s, iaie  |                                                                      |                                                |                  |                                        |                        |                                 |                                   |                     |                   |              |              |              |          |
| s/Out    | Joan Greengross                                                      | 00:00:00                                       | 00:01:16         | 00:00:00                               | 00:00:00               | 00:00:00                        | 00:00:00                          | 00:00:00            | 00:00:00          | 00:00:00     | 00:00:00     | 00:00:00     | 00:00:00 |

vered By A

Page 1

| Real Time/Historical Report in Portal |                          |  |  |  |  |
|---------------------------------------|--------------------------|--|--|--|--|
| Default Report Type                   | Call Center Agent Report |  |  |  |  |
| Default View Style                    | Table View               |  |  |  |  |
| Default Timeframe                     | Real-Time                |  |  |  |  |

| STATUS   | NAME               | N/A NONE | N/A OTHER | 1001     | 1002     | 1003     | 1004     | NULL     | N/A CODE06 | N/A CODE07 | N/A CODE08 | N/A CODE09 | N/A CODE10 |
|----------|--------------------|----------|-----------|----------|----------|----------|----------|----------|------------|------------|------------|------------|------------|
| 2        | Tony Webster       | 00:00:00 | 00:00:00  | 00:00:00 | 00:00:00 | 00:00:00 | 00:00:00 | 00:00:00 | 00:00:00   | 00:00:00   | 00:00:00   | 00:00:00   | 00:00:00   |
| ð        | David Harris-Jones | 00:00:00 | 00:00:00  | 00:00:00 | 00:00:00 | 00:00:00 | 00:00:00 | 00:00:00 | 00:00:00   | 00:00:00   | 00:00:00   | 00:00:00   | 00:00:00   |
| 2        | Joan Greengross    | 00:00:00 | 00:00:00  | 00:00:00 | 00:00:00 | 00:00:00 | 00:00:00 | 00:00:00 | 00:00:00   | 00:00:00   | 00:00:00   | 00:00:00   | 00:00:00   |
|          | Esther Pigeon      | 00:00:00 | 00:00:00  | 00:00:00 | 00:00:00 | 00:00:00 | 00:00:00 | 00:00:00 | 00:00:00   | 00:00:00   | 00:00:00   | 00:00:00   | 00:00:00   |
| 8        | Elwyn Watkins      | 00:00:00 | 00:00:00  | 00:00:00 | 00:00:00 | 00:00:00 | 00:00:00 | 00:00:00 | 00:00:00   | 00:00:00   | 00:00:00   | 00:00:00   | 00:00:00   |
|          | Julian Stewart     | 00:00:00 | 00:00:00  | 00:00:00 | 00:00:00 | 00:00:00 | 00:00:00 | 00:00:00 | 00:00:00   | 00:00:00   | 00:00:00   | 00:00:00   | 00:00:00   |
|          | Cameron Knox       | 00:00:00 | 00:00:00  | 00:00:00 | 00:00:00 | 00:00:00 | 00:00:00 | 00:00:00 | 00:00:00   | 00:00:00   | 00:00:00   | 00:00:00   | 00:00:00   |
|          | Andrew Johnston    | 00:00:00 | 00:00:00  | 00:00:00 | 00:00:00 | 00:00:00 | 00:00:00 | 00:00:00 | 00:00:00   | 00:00:00   | 00:00:00   | 00:00:00   | 00:00:00   |
| <u></u>  | Cameron Clark      | 00:00:00 | 00:00:00  | 00:00:00 | 00:00:00 | 00:00:00 | 00:00:00 | 00:00:00 | 00:00:00   | 00:00:00   | 00:00:00   | 00:00:00   | 00:00:00   |
|          | Luke Davies        | 00:00:00 | 00:00:00  | 00:00:00 | 00:00:00 | 00:00:00 | 00:00:00 | 00:00:00 | 00:00:00   | 00:00:00   | 00:00:00   | 00:00:00   | 00:00:00   |
|          | Caroline Morrison  | 00:00:00 | 00:00:00  | 00:00:00 | 00:00:00 | 00:00:00 | 00:00:00 | 00:00:00 | 00:00:00   | 00:00:00   | 00:00:00   | 00:00:00   | 00:00:00   |
|          | Jan Newman         | 00:00:00 | 00:00:00  | 00:00:00 | 00:00:00 | 00:00:00 | 00:00:00 | 00:00:00 | 00:00:00   | 00:00:00   | 00:00:00   | 00:00:00   | 00:00:00   |
| ð        | Amelia Bower       | 00:00:00 | 00:00:00  | 00:00:00 | 00:00:00 | 00:00:00 | 00:00:00 | 00:00:00 | 00:00:00   | 00:00:00   | 00:00:00   | 00:00:00   | 00:00:00   |
| ð        | Anthony Campbell   | 00:00:00 | 00:00:00  | 00:00:00 | 00:00:00 | 00:00:00 | 00:00:00 | 00:00:00 | 00:00:00   | 00:00:00   | 00:00:00   | 00:00:00   | 00:00:00   |
| ð        | Simon Parsons      | 00:00:00 | 00:00:00  | 00:00:00 | 00:00:00 | 00:00:00 | 00:00:00 | 00:00:00 | 00:00:00   | 00:00:00   | 00:00:00   | 00:00:00   | 00:00:00   |
| 2        | Anne Hunter        | 00:00:00 | 00:00:00  | 00:00:00 | 00:00:00 | 00:00:00 | 00:00:00 | 00:00:00 | 00:00:00   | 00:00:00   | 00:00:00   | 00:00:00   | 00:00:00   |
| 8        | Jennifer Marshall  | 00:00:00 | 00:00:00  | 00:00:00 | 00:00:00 | 00:00:00 | 00:00:00 | 00:00:00 | 00:00:00   | 00:00:00   | 00:00:00   | 00:00:00   | 00:00:00   |
| 2        | Heather Randall    | 00:00:00 | 00:00:00  | 00:00:00 | 00:00:00 | 00:00:00 | 00:00:00 | 00:00:00 | 00:00:00   | 00:00:00   | 00:00:00   | 00:00:00   | 00:00:00   |
| 2        | Victoria Turner    | 00:00:00 | 00:00:00  | 00:00:00 | 00:00:00 | 00:00:00 | 00:00:00 | 00:00:00 | 00:00:00   | 00:00:00   | 00:00:00   | 00:00:00   | 00:00:00   |
| 2        | Ella Parsons       | 00:00:00 | 00:00:00  | 00:00:00 | 00:00:00 | 00:00:00 | 00:00:00 | 00:00:00 | 00:00:00   | 00:00:00   | 00:00:00   | 00:00:00   | 00:00:00   |
| ð        | Yvonne McGrath     | 00:00:00 | 00:00:00  | 00:00:00 | 00:00:00 | 00:00:00 | 00:00:00 | 00:00:00 | 00:00:00   | 00:00:00   | 00:00:00   | 00:00:00   | 00:00:00   |
| 8        | Emily Hodges       | 00:00:00 | 00:00:00  | 00:00:00 | 00:00:00 | 00:00:00 | 00:00:00 | 00:00:00 | 00:00:00   | 00:00:00   | 00:00:00   | 00:00:00   | 00:00:00   |
|          | Colin Sharp        | 00:00:00 | 00:00:00  | 00:00:00 | 00:00:00 | 00:00:00 | 00:00:00 | 00:00:00 | 00:00:00   | 00:00:00   | 00:00:00   | 00:00:00   | 00:00:00   |
| <u>Ļ</u> | Jan Bond           | 00:00:00 | 00:00:00  | 00:00:00 | 00:00:00 | 00:00:00 | 00:00:00 | 00:00:00 | 00:00:00   | 00:00:00   | 00:00:00   | 00:00:00   | 00:00:00   |
|          | Austin Hudson      | 00:00:00 | 00:00:00  | 00:00:00 | 00:00:00 | 00:00:00 | 00:00:00 | 00:00:00 | 00:00:00   | 00:00:00   | 00:00:00   | 00:00:00   | 00:00:00   |
|          |                    |          |           |          |          |          |          |          |            |            |            |            |            |

OFF 🗊 💠

Agent Unavailability (Unavailable Code Duration)

### Real-Time Agent Statuses & Icons

Green The corresponding agent is signed in and available to receive ACD queue calls.

Dark Green The corresponding agent is available and is currently being offered a queue call or being alerted by a direct internal or DDI trunk call.

Red The agent is busy on an answered ACD queue call.

Light Red The agent is busy on a non-ACD call. The call is either an outbound call actually made by the agent, an inbound DDI call, or an inbound internal call made directly to the device that the agent is currently signed in at

Blue The agent is either in the Not-Available or ACD-DND state, because they are currently unavailable to receive ACD queue calls whilst they were doing non call center specific tasks like receiving training, being on a break, etc.

Yellow The ACD agent is in the Wrap-Up ACD state, because they are currently unavailable to receive ACD queue calls whilst they complete clerical tasks associated with the previous caller.

Dimmed Text The agent is currently signed out.

Note that when the "Calculate ACD Stats Only For Agents Signed Into The Specified Group(s)" setting is checked on within the Advanced tab of the Report Properties window and one or more queues are being used to filter the report by, then ACD agents that are not currently signed into those groups will also be displayed using dimmed text.

The field displays an icon depicting the combined call & ACD state at the corresponding agent. When the mouse pointer is floated over the value, then a tooltip is displayed showing a longer description for the ACD state also including an additional description of the status of the device that the agent is currently signed into.

This column is only displayed when the report style is run for the "Real-Time" date/time option. The column is automatically hidden when the report is run for any other date/time option. The different icons displayed are as follows:

The agent is currently signed out.

The corresponding agent is signed in and available to receive ACD queue contacts.

The corresponding agent is available and is currently being offered a queue call or being alerted by a direct internal or DDI trunk call.

The agent is busy on an answered call.

The agent is off hook, probably because they are just beginning to make a new outbound call.

The agent is off hook at the same time that an alerting call is also currently waiting to be answered at the device they are signed in at.

The agent is off hook at the same time that a call is held at the device they are signed in at.

The agent is making an outbound call, which is not answered yet at the distant end.

The agent has a call held at the device they are currently signed in at.

The agent is in the Not-Available state because they are currently unavailable to receive ACD queue calls whilst they were doing non call center specific tasks like receiving training, being on a break, etc.

The agent is in ACD-DND state, because they are currently unavailable to receive ACD queue calls whilst they were doing non call center specific tasks like receiving training, being on a break, etc. When an agent transitions into ACD-DND state, the corresponding extension device they are actually signed into also has their do-not-disturb (DND) feature turned on.

The ACD agent is in the Wrap-Up ACD state, because they are currently unavailable to receive ACD queue calls whilst they complete clerical tasks associated with the previous caller.

### **Agent Disposition Code Report**

The report provides information related to disposition codes used by agents.

- This report is an aggregation of all Agent Disposition counts. To view disposition codes for individual agents or groups of agents, this report requires filtering against the specific agents.

| Report Metric     | Field Type                  | Description                                                                                                    |
|-------------------|-----------------------------|----------------------------------------------------------------------------------------------------|
| Description       | Account Code<br>Description | The description of the account code entered in on calls within the date/time period that the corresponding report was run against. This is the description configured against the corresponding account code by the administrator, e.g., "Order (Credit Card)". An empty value is displayed for account codes where the application administrator has not configured a description against the corresponding code. |
| Count             | Total Calls                 | The total cumulative call count for all inbound & outbound calls where the corresponding account code has been entered in against the call, whether answered or unanswered.                                                                                                    |
| Average Call Time | Avg Call Time               | The average overall duration (including ring & talk time) of all previous inbound & outbound calls where the corresponding account code has been entered in against the call.                                                                                                    |
| Average Hold Time | Avg Held Time               | The average overall held duration of all inbound & outbound calls made or received by the corresponding ACD agent. The held duration of calls specifically only includes the time when calls are placed in either the hold, system-hold, or parked states.                                                                                                    |
| Average Talk Time | Avg Talk Time               | The average talk time of all answered inbound & outbound calls where the corresponding account code has been entered in against the call.<br>The average is calculated by taking the cumulative talk time for all answered calls and dividing it by the total number of answered calls for the corresponding account code.                                                                                         |

### **Agent Disposition Code Report**

| Download & Scheduled PDF Report |                           |  |
|---------------------------------|---------------------------|--|
| Default Report Type             | Calls by Account Code     |  |
| Default View Style              | 2D Bar Chart + Table View |  |
| Default Timeframe               | Real-Time                 |  |

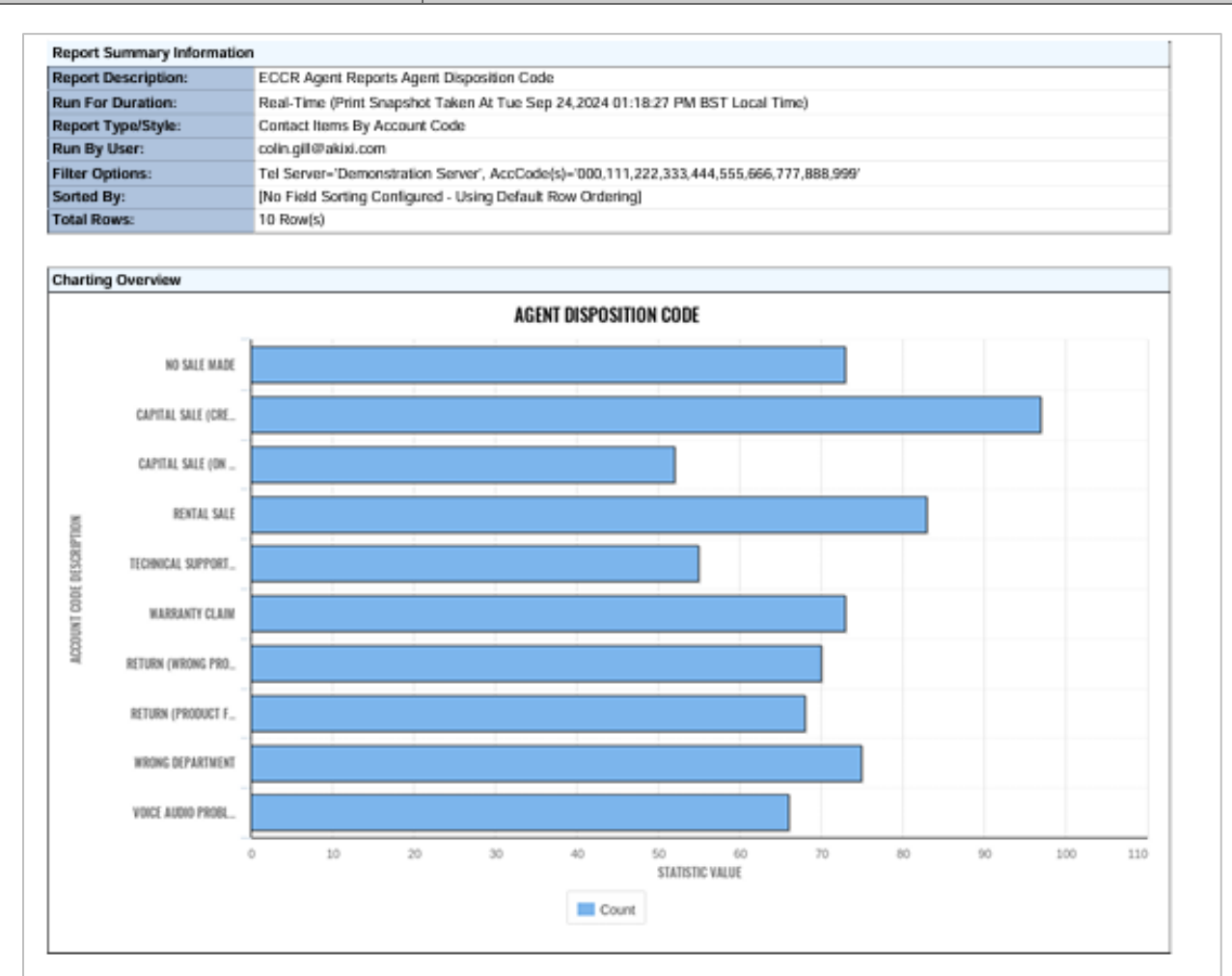

| Detailed Report Fields/Statistics |       |                      |                      |                      |
|-----------------------------------|-------|----------------------|----------------------|----------------------|
| Account Code<br>Description       | Count | Average<br>Call Time | Average<br>Hold Time | Average<br>Talk Time |
| No Sale Made                      | 73    | 00:01:56             | 00:00:20             | 00:01:25             |
| Capital Sale (Credit<br>Card)     | 97    | 00:01:48             | 00:00:18             | 00:01:19             |
| Capital Sale (On<br>Account)      | 52    | 00:02:05             | 00:00:20             | 00:01:31             |
| Rental Sale                       | 83    | 00:01:42             | 00:00:17             | 00:01:14             |
| Technical Support<br>Required     | 55    | 00:02:03             | 00:00:20             | 00:01:33             |
| Warranty Claim                    | 73    | 00:01:46             | 00:00:17             | 00:01:19             |
| Return (Wrong<br>Product)         | 70    | 00:01:41             | 00:00:18             | 00:01:09             |

Page 1

### **Agent Disposition Code Report**

| Real Time/Historical Report in Portal         |            |  |
|-----------------------------------------------|------------|--|
| Default Report Type     Calls by Account Code |            |  |
| Default View Style                            | Table View |  |
| Default Timeframe                             | Real-Time  |  |

| DESCRIPTION                | COUNT | AVERAGE CALL TIME | AVERAGE HOLD TIME | AVERAGE TALK TIME |
|----------------------------|-------|-------------------|-------------------|-------------------|
|                            | 4489  | 00:01:24          | 00:00:18          | 00:01:21          |
| No Sale Made               | 73    | 00:01:56          | 00:00:20          | 00:01:25          |
| Capital Sale (Credit Card) | 96    | 00:01:48          | 00:00:18          | 00:01:19          |
| Capital Sale (On Account)  | 52    | 00:02:05          | 00:00:20          | 00:01:31          |
| Rental Sale                | 83    | 00:01:42          | 00:00:17          | 00:01:14          |
| Technical Support Required | 55    | 00:02:03          | 00:00:20          | 00:01:33          |
| Warranty Claim             | 73    | 00:01:46          | 00:00:17          | 00:01:19          |
| Return (Wrong Product)     | 70    | 00:01:41          | 00:00:18          | 00:01:09          |
| Return (Product Failure)   | 66    | 00:01:40          | 00:00:17          | 00:01:11          |
| Wrong Department           | 75    | 00:01:48          | 00:00:19          | 00:01:17          |
| Voice Audio Problems       | 66    | 00:01:52          | 00:00:18          | 00:01:22          |
|                            |       |                   |                   |                   |
|                            | 5198  | 00:01:27          | 00:00:18          | 00:01:21          |

#### **Realtime Code Status**

#### Description

White - No calls are currently active where the corresponding account code has been entered in against the call.

Yellow - One or more unanswered calls is currently active where the corresponding account code has been entered in against the call. This highlighting state is always shown if any unanswered calls exist for the corresponding account code, even if there are other active calls for the same account code that are actually answered.

Green - One or more answered calls exists where the corresponding account code has been entered in against the call. This highlighting state is only shown if only answered calls are active for the account code.

### Agent Sign In Sign Out Report

The report provides information related to the sign-in and sign-out events of agents.

#### **Default Report Metrics**

| Report Metric | Field Type                   | Description                                                                                                    |
|---------------|------------------------------|----------------------------------------------------------------------------------------------------|
| Status        | Status Change Icon           | Displays an icon depicting the corresponding ACD or DND status change operation performed at the corresponding device.                                                                                                    |
| Agent Name    | ACD Agent Name               | The description of the ACD agent. This is description that is configured against the agent by the administrator. Example: "John Smith".                                                                                                    |
| Activity Time | Change Time                  | Displays the time that the ACD status change actually occurred at. This normally shows exactly the same time as the value specified in the "Entry Time" column. However, for the ACD status entries automatically created at the beginning of every day for agents that remained previously signed in, the value shows the time that the corresponding agent last changed ACD status. Similar to the "Entry Time" column, the value is displayed in a format relative to the time zone specifically set by the administrator against the partition (tenant) configuration entry that the involved devices reside within. |
| Activity      | Status Change<br>Description | <ul> <li>DND On - The extension device turned their DND (do-not-disturb) feature on, making the extension unavailable to receive calls.</li> <li>DND Off - The extension device turned their DND (do-not-disturb) feature off, making the extension available to receive inbound calls.</li> <li>S/In - The ACD agent signed into the corresponding device.</li> <li>S/Out - The ACD agent signed out of the corresponding device.</li> </ul>                                                                                                    |

58

# Agent Sign In Sign Out Report

| Download & Scheduled PDF Report |                          |  |
|---------------------------------|--------------------------|--|
| Default Report Type             | Agent / DND Activity Log |  |
| Default View Style              | Table View               |  |
| Default Timeframe               | Real-Time                |  |

| Report Summary Information |                                                           |  |
|----------------------------|-----------------------------------------------------------|--|
| Report Description:        | ECCR Agent Reports Agent Sign in Sign Out                 |  |
| Run For Duration:          | Today (Run At Tue Sep 24,2024 01:19:23 PM BST Local Time) |  |
| Report Type/Style:         | Agent / DND Activity Log                                  |  |
| Run By User:               | colin.gil@akixi.com                                       |  |
| Filter Options:            | Tel Server-'Demonstration Server'                         |  |
| Total Rows:                | 250 Row(s)                                                |  |

| Detailed Report Fields/Statistics |                   |               |              |
|-----------------------------------|-------------------|---------------|--------------|
| Status                            | Agent Name        | Activity Time | Activity     |
| S/In                              | Tony Webster      | 23:11:45      | S/In         |
| S/In                              | Tony Webster      | 23:11:45      | S/In         |
| Alrt(Call)/A                      | Tony Webster      | 23:59:46      | Airt(Call)/A |
| S/In                              | Joan Greengross   | 23:55:58      | S/In         |
| S/In                              | Joan Greengross   | 23:55:58      | S/In         |
| Busy(Call)/A                      | Joan Greengross   | 23:59:04      | Busy(Call)/A |
| S/In                              | Cameron Knox      | 23:55:28      | S/In         |
| Busy(Call)/A                      | Cameron Knox      | 23:58:16      | Busy(Call)/A |
| S/In                              | Andrew Johnston   | 23:52:51      | S/In         |
| Avail                             | Andrew Johnston   | 23:59:52      | Avail        |
| S/In                              | Cameron Clark     | 23:55:40      | S/In         |
| Airt(Call)/A                      | Cameron Clark     | 23:59:58      | Airt(Call)/A |
| S/In                              | Luke Davies       | 23:59:58      | S/In         |
| Avail                             | Luke Davies       | 23:59:58      | Avail        |
| S/In                              | Caroline Morrison | 23:42:09      | S/In         |
| Avail                             | Caroline Morrison | 23:59:34      | Avail        |
| S/In                              | Jan Newman        | 23:56:22      | S/In         |
| Alrt(Call)/A                      | Jan Newman        | 23:59:58      | Airt(Call)/A |
| S/In                              | Amelia Bower      | 23:28:21      | S/In         |
| Busy(Chat)/A                      | Amelia Bower      | 23:55:26      | Busy(Chat)/A |
| S/In                              | Anthony Campbell  | 23:36:33      | S/In         |
| Busy(Call)/A                      | Anthony Campbell  | 23:59:34      | Busy(Call)/A |
| S/In                              | Simon Parsons     | 23:38:45      | S/In         |
| Avail                             | Simon Parsons     | 23:59:58      | Avail        |
| S/In                              | Anne Hunter       | 23:30:09      | S/In         |
| Avail                             | Anne Hunter       | 23:59:46      | Avail        |
| S/In                              | Jennifer Marshall | 23:53:09      | S/In         |
| Avail                             | Jennifer Marshall | 23:59:52      | Avail        |
| S/In                              | Heather Randall   | 23:12:33      | S/In         |
| Airt(Call)/O                      | Heather Randall   | 23:59:46      | Alrt(Call)/O |
| S/In                              | Victoria Turner   | 23:26:15      | S/In         |
| Busy(Call)/A                      | Victoria Turner   | 23:59:46      | Busy(Call)/A |

Page 1

### Agent Sign In Sign Out Report

| Real Time/Historical Report in Portal |                          |  |
|---------------------------------------|--------------------------|--|
| Default Report Type                   | Agent / DND Activity Log |  |
| Default View Style                    | Table View               |  |
| Default Timeframe                     | Real-Time                |  |

| STATUS | AGENT NAME        | ACTIVITY TIME | ACTIVITY     |
|--------|-------------------|---------------|--------------|
| 8      | Tony Webster      | 23:11:45      | S/In         |
| 8      | Tony Webster      | 23:11:45      | S/In         |
| Û      | Tony Webster      | 23:59:46      | Alrt(Call)/A |
| 8      | Joan Greengross   | 23:55:58      | S/In         |
| 8      | Joan Greengross   | 23:55:58      | S/In         |
| Ð      | Joan Greengross   | 23:59:04      | Busy(Call)/A |
| 8      | Cameron Knox      | 23:55:28      | S/In         |
| Ð      | Cameron Knox      | 23:58:16      | Busy(Call)/A |
| 8      | Andrew Johnston   | 23:52:51      | S/In         |
| ප      | Andrew Johnston   | 23:59:52      | Avail        |
| 8      | Cameron Clark     | 23:55:40      | S/In         |
| Û      | Cameron Clark     | 23:59:58      | Alrt(Call)/A |
| 8      | Luke Davies       | 23:59:58      | S/In         |
| ළ      | Luke Davies       | 23:59:58      | Avail        |
| 2      | Caroline Morrison | 23:42:09      | S/In         |

#### Agent Status Chage Icon

Displays an icon depicting the corresponding ACD or DND status change operation performed at the corresponding device. The different icons displayed are as follows:  $\bigcirc$   $\bigcirc$   $\bigcirc$   $\bigcirc$   $\bigcirc$   $\bigcirc$   $\bigcirc$ The extension device turned their DND (do-not-disturb) feature on, making the extension unavailable to receive calls.

The extension device turned their DND (do-not-disturb) feature off, making the extension available to receive inbound calls.

The ACD agent signed into the corresponding device.

The ACD agent signed out of the corresponding device.

The ACD agent became available to take ACD calls.

The ACD agent answered a call and became busy.

The ACD agent entered into the Not-Available ACD state, which made them unavailable to receive ACD calls whilst they were doing non call center specific tasks like receiving training, being on a break, etc.

The ACD agent entered into the Wrap-Up ACD state, which made them unavailable to receive ACD calls whilst they completed clerical tasks associated with the previous caller. This ACD state is not supported on the Panasonic TDA/NCP telephone system platform.

### **Call Center Incoming Calls Report**

The report provides information related to how incoming calls are handled by call centers, whether they are queued or handled by policy prior to being queued.

| Report Metric         | Field Type         | Description                                                                                                    |
|-----------------------|--------------------|----------------------------------------------------------------------------------------------------|
| Status                | Device Status Icon | The field displays an icon depicting the overall call state at the corresponding queue. When the mouse pointer is floated over the value, then a tooltip is displayed showing a longer description for the group's current status. This column is only displayed when the report style is run for the "Real-Time" date/time option                                                                                                    |
| Call Center Name      | Device name        | The description of the queue. This is description that is configured against the queue by the administrator. Example: "Claims Queue".                                                                                                    |
| Calls Received        | Inbound Calls      | The total number of inbound calls that were offered or alerted at the ACD agent.<br>This includes both inbound internal & inbound trunk line calls made directly to the agent, or internal & inbound trunk calls offered from queue distribution.<br>Note that the total can potentially include a queue call more than once. This can occur when the group queue the same call multiple times to the corresponding agent because it is not answered, and then it advances around the same queue agents several times.                                                                                                    |
| Received via Overflow | Overflowed In      | The total number of unanswered calls that were overflowed into the queue from another destination on the telephone system. Overflowed calls most often occur when the telephone system is configured to re-route unanswered calls from one group to another, after a call has been waiting for a specific time threshold. Overflowed calls also occur when a call is diverted from an extension with its forwarding state set to the corresponding queue. Alternatively, waiting calls can also be specifically overflowed by using the reporting UI's "Send Call To" call control action and specifying a target group destination. |
| Calls Queued          | Waiting Now        | The current number of inbound calls routed to the corresponding call queue, where the call is either queued or waiting to be answered by an agent.                                                                                                    |

### **Call Center Incoming Calls Report**

| Download & Scheduled PDF | Report                    |
|--------------------------|---------------------------|
| Default Report Type      | Group / Queue Report      |
| Default View Style       | 2D Bar Chart + Table View |
| Default Timeframe        | Real-Time                 |

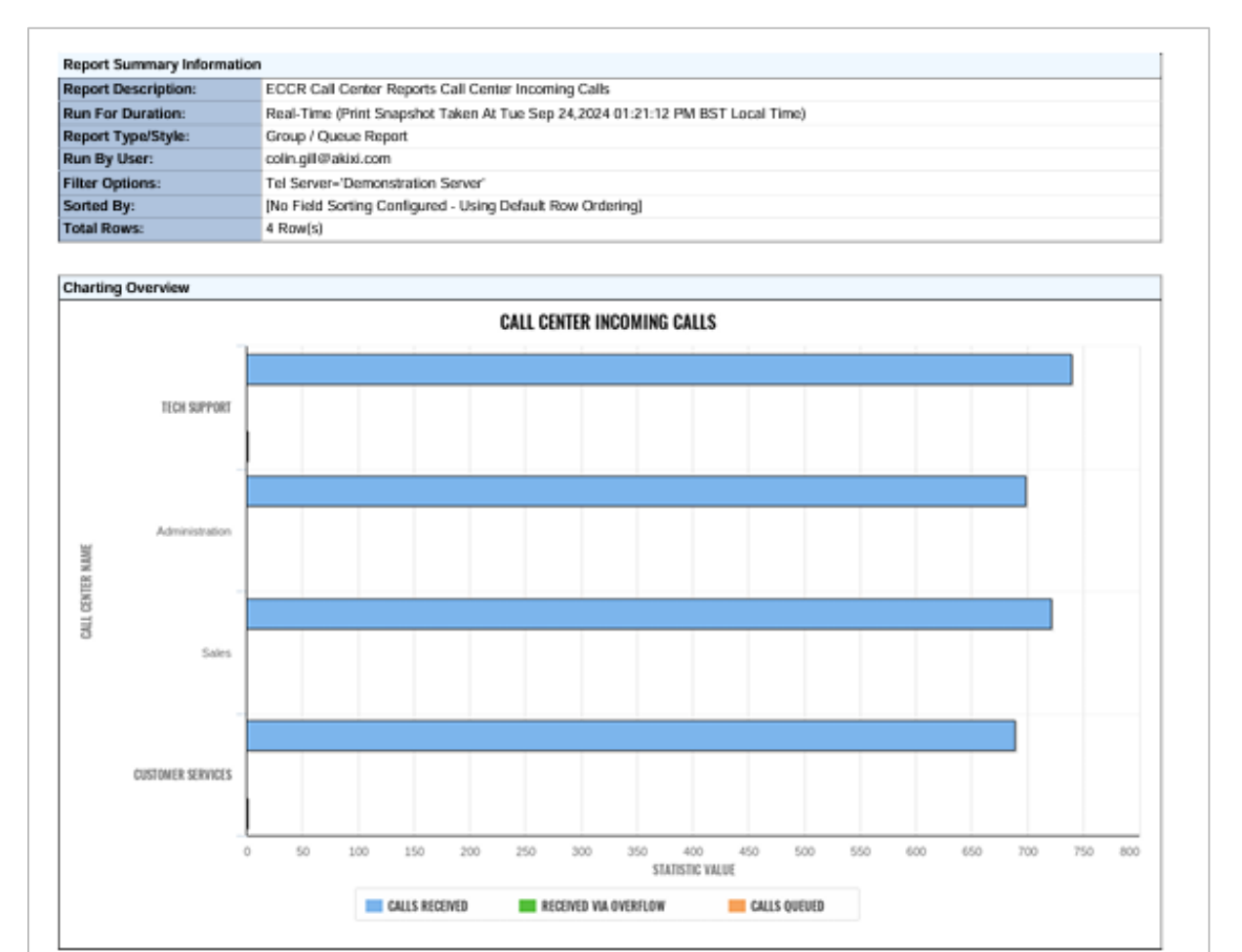

| Status   | Call Center Name  | Calls Received | Received via Overflow | Calls Queued |
|----------|-------------------|----------------|-----------------------|--------------|
| Waiting  | Tech Support      | 740            | 0                     | 1            |
| Answered | Administration    | 699            | 0                     | 0            |
| Answered | Sales             | 722            | 0                     | 0            |
| Waiting  | Customer Services | 689            | 0                     | 1            |
|          |                   |                |                       |              |
|          |                   | 2850           | 0                     | 2            |

Powered By Akini

Page 1

### **Call Center Incoming Calls Report**

| Real Time/Historical Report | in Portal            |
|-----------------------------|----------------------|
| Default Report Type         | Group / Queue Report |
| Default View Style          | Table View           |
| Default Timeframe           | Real-Time            |

| STATUS | CALL CENTER NAME  | CALLS RECEIVED | <b>RECEIVED VIA OVERFLOW</b> | CALLS QUEUED |
|--------|-------------------|----------------|------------------------------|--------------|
| Û      | Tech Support      | 739            | 0                            | 1            |
| Û      | Administration    | 698            | 0                            | 1            |
| g      | Sales             | 721            | 0                            | 0            |
| Û      | Customer Services | 689            | 0                            | 1            |
|        |                   |                |                              |              |
|        |                   | 2847           | 0                            | 3            |

#### Queue Real-Time Statutes & Icons

None - When the report is configured to not include group members, this depicts that no calls are currently being distributed by the corresponding queue or are currently answered at a group member. When group members are being included, this indicates that none of the corresponding group extension and/or agent members are currently involved in any outbound or inbound calls.

Pale Yellow - When the report is configured to not include group members, this highlight color depicts that the corresponding queue is currently distributing calls that have not yet been answered by a group member extension or ACD agent. When including group members, the color is also used to indicate that one of the corresponding group extensions and/or agent members is currently involved in an unanswered outbound or inbound call. In either statistic calculation mode, this highlighting state is always shown if any waiting calls exist, even if there are other active group calls that have already been answered.

Green - If the report is not configured to include group members, then this colour indicates that an active answered calls exist within the queue, where a group member has previously answered one of the group's distributed calls. When including group members, the color indicates that one of the corresponding group extensions and/or agent members is currently involved in an answered outbound or inbound call.

In both calculation modes, this color also indicates that no unanswered calls exist within the corresponding group.

No calls are currently being distributed by the corresponding queue or are currently answered at a group member.

The corresponding queue is currently distributing calls that have not yet been answered by a group member extension or ACD agent. This state is always shown if any waiting calls exist at the group, even if there are other active group calls that have already been answered.

Active answered calls exist within the queue, where a group member has previously answered one of the group's distributed calls. No unanswered calls exist within the group either.

The application is not currently successfully communicating with the telephone system that the queue is associated with. This is either because the application administrator has disabled communication & monitoring of the corresponding telephone system, or there is a problem actually communicating with the telephone system platform. Refer the issue to your application provider or the system wide application administrator.

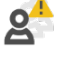

A previous request to monitor the corresponding queue on the telephone system failed, which is usually due to an incorrect or expired monitor password being set against the device for telephone systems that specifically require it. To display the reason that the monitor request failed, float the mouse pointer over the icon in order to display a more detailed tooltip description.

The status of the corresponding queue is unknown, probably because the device has been deleted from the application's configuration by an administrative user. Refer this state to the administrative user of the application.

### **Call Center Report (Activity)**

The report provides information related to how calls are handled by call centers once they have been queued.

| Report Metric              | Field Type         | Description                                                                                                    |
|----------------------------|--------------------|----------------------------------------------------------------------------------------------------|
| Status                     | Device Status Icon | The field displays an icon depicting the overall call state at the corresponding queue. When the mouse pointer is floated over the value, then a tooltip is displayed showing a longer description for the group's current status. This column is only displayed when the report style is run for the "Real-Time" date/time option                                                                                                    |
| Call Center Name           | Device Name        | The description of the queue. This is description that is configured against the queue by the administrator. Example: "Claims Queue".                                                                                                    |
| Calls Queued               | Waiting Now        | The current number of inbound calls routed to the corresponding call queue, where the call is either queued or waiting to be answered by an agent.                                                                                                    |
| Calls Escaped              | Escaped            | The count of calls that have left a call queue, utilizing the escape feature.                                                                                                    |
| Calls Abandoned            | Inbound Abandoned  | The total number of inbound calls that were routed or offered to the corresponding ACD agent but were subsequently abandoned by the caller before the call was answered.                                                                                                    |
| Calls Presented            | Inbound Calls      | The total number of inbound calls that were offered or alerted at the ACD agent.<br>This includes both inbound internal & inbound trunk line calls made directly to the agent, or internal & inbound trunk calls offered from queue distribution.<br>Note that the total can potentially include a queue call more than once. This can occur when the group queue the same call multiple times to the corresponding agent because it is not answered, and then it advances around the same queue agents several times.                                                                                                    |
| Calls Answered             | Inbound Answered   | The total number of inbound calls that were answered by the corresponding agent.                                                                                                    |
| % Ans <= 15s               | % Answered <= 15s  | The percentage of inbound calls actually answered within the first configured answer interval threshold, which is seconds setting value that can be adjusted via the "Answer Performance" subsection within the Settings tab of the Report Properties window. The percentage inbound answer performance statistic calculations are based on a similar formula to the "% Calls Service Level" statistic, although only the short call exclusion & answer interval options shown within the "Inbound Statistic Settings" sub-section are used by the statistic's actual calculation implementation.                                    |
| % Calls Answered in<br>SLA | % Service Level    | Contains the service level of the hunt group calls, which represents the percentage of overall group calls answered within the threshold time specifically set within the Settings tab of the corresponding report's properties.<br>For more information on how the service level statistic is calculated and how it is affected by the current report's settings,                                                                                                    |
| Calls Overflowed In        | Overflowed In      | The total number of unanswered calls that were overflowed into the queue from another destination on the telephone system. Overflowed calls most often occur when the telephone system is configured to re-route unanswered calls from one group to another, after a call has been waiting for a specific time threshold. Overflowed calls also occur when a call is diverted from an extension with its forwarding state set to the corresponding queue. Alternatively, waiting calls can also be specifically overflowed by using the reporting UI's "Send Call To" call control action and specifying a target group destination. |

# **Call Center Report (Activity)**

| Report Metric                 | Field Type                          | Description                                                                                                    |
|-------------------------------|-------------------------------------|----------------------------------------------------------------------------------------------------|
| Calls Bounced                 | Overflowed Off                      | The total number of unanswered calls that were overflowed out of the hunt group to another destination on the telephone system. Overflowed calls most often occur when the telephone system is configured to re-route unanswered calls within the corresponding group, after the call has been waiting for a specific time threshold.<br>Alternatively, waiting calls can also be specifically overflowed by using the application's "Send Call To" call control action and specifying a target group destination, performed from other reports based on the "Active Call List", "Extension List", or "ACD Agent List" styles. For more information on performing call control actions from within reports, |
| Avg Attempts before<br>Answer | Avg Attempts before<br>Answer       | The count of average attempts each caller is making before their call is answered.                                                                                                    |
| Unique Abandoned<br>Callers   | Inbound Unique<br>Abandoned Callers | The count of unique callers that have abandoned calls                                                                                                    |
| Max Concurrent                | Max Concurrent Calls                | The maximum number of concurrent contact segments within the configured time period across all inbound and outbound contacts.                                                                                                    |

## **Call Center Report (Activity)**

| Download & Scheduled PDF | Report                       |
|--------------------------|------------------------------|
| Default Report Type      | Group / Queue Report         |
| Default View Style       | 2D Column Chart + Table View |
| Default Timeframe        | Real-Time                    |

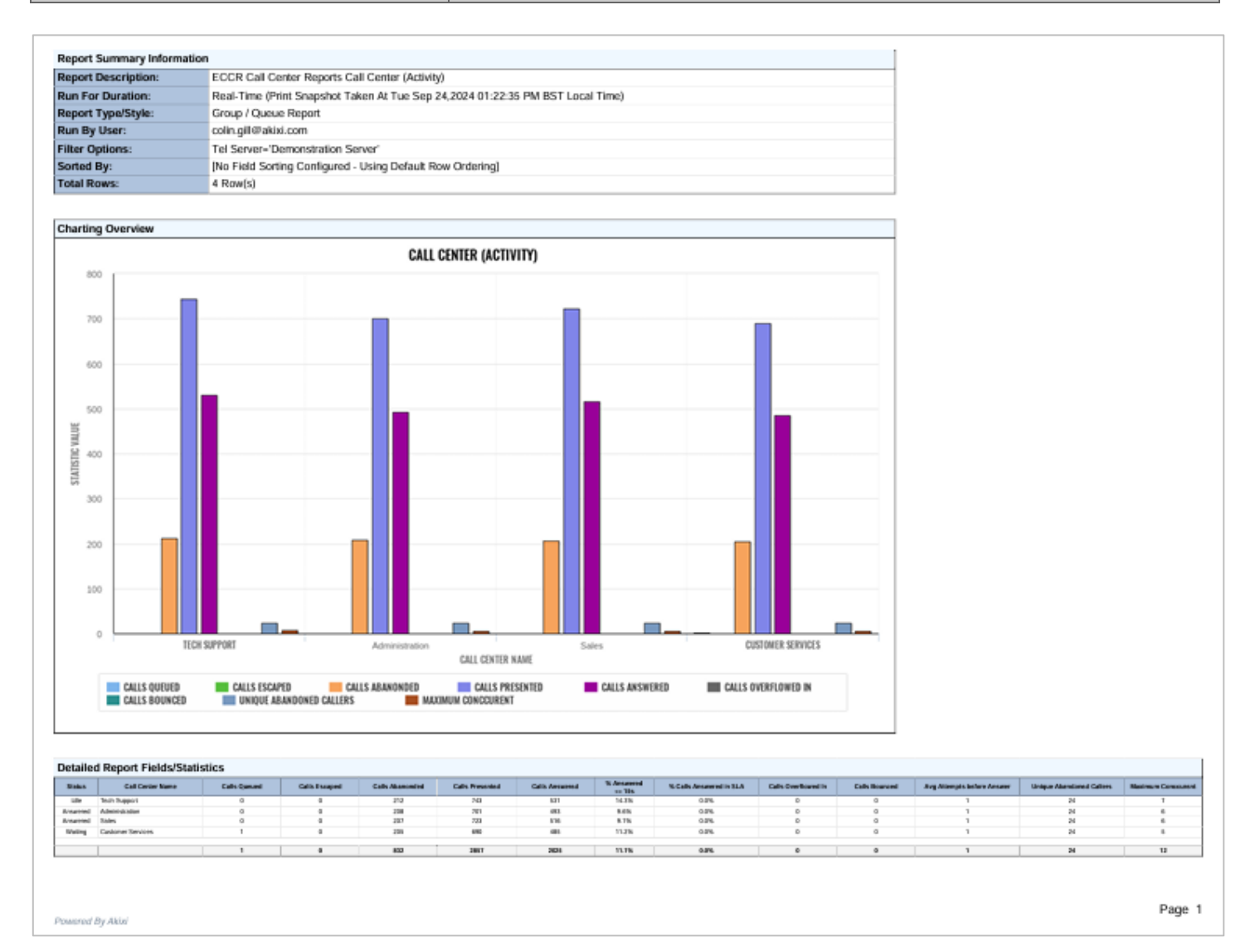

### **Call Center Report (Activity)**

| Real Time/Historical Report | in Portal            |
|-----------------------------|----------------------|
| Default Report Type         | Group / Queue Report |
| Default View Style          | Table View           |
| Default Timeframe           | Real-Time            |
|                             |                      |

| Administration    | 1 | 0 | 208 | 701  | 493  | 9.6%  | 0.0% | 0 | 0 |  |
|-------------------|---|---|-----|------|------|-------|------|---|---|--|
| Sales             | 1 | 0 | 207 | 723  | 516  | 9.1%  | 0.0% | 0 | 0 |  |
| Customer Services | 0 | 0 | 205 | 689  | 484  | 11.2% | 0.0% | 0 | 0 |  |
|                   |   |   |     |      |      |       |      |   |   |  |
|                   | 2 | 0 | 832 | 2854 | 2022 | 11.0% | 0.0% | 0 | 0 |  |
|                   |   |   |     |      |      |       |      |   |   |  |
|                   |   |   |     |      |      |       |      |   |   |  |

CALLS PRESENTED

#### Queue Real-Time Statutes & Icons

None - When the report is configured to not include group members, this depicts that no calls are currently being distributed by the corresponding queue or are currently answered at a group member. When group members are being included, this indicates that none of the corresponding group extension and/or agent members are currently involved in any outbound or inbound calls.

Pale Yellow - When the report is configured to not include group members, this highlight color depicts that the corresponding queue is currently distributing calls that have not yet been answered by a group member extension or ACD agent. When including group members, the color is also used to indicate that one of the corresponding group extensions and/or agent members is currently involved in an unanswered outbound or inbound call. In either statistic calculation mode, this highlighting state is always shown if any waiting calls exist, even if there are other active group calls that have already been answered.

Green - If the report is not configured to include group members, then this colour indicates that an active answered calls exist within the queue, where a group member has previously answered one of the group's distributed calls. When including group members, the color indicates that one of the corresponding group extensions and/or agent members is currently involved in an answered outbound or inbound call.

In both calculation modes, this color also indicates that no unanswered calls exist within the corresponding group.

No calls are currently being distributed by the corresponding queue or are currently answered at a group member.

The corresponding queue is currently distributing calls that have not yet been answered by a group member extension or ACD agent. This state is always shown if any waiting calls exist at the group, even if there are other active group calls that have already been answered.

Active answered calls exist within the queue, where a group member has previously answered one of the group's distributed calls. No unanswered calls exist within the group either.

The application is not currently successfully communicating with the telephone system that the queue is associated with. This is either because the application administrator has disabled communication & monitoring of the corresponding telephone system, or there is a problem actually communicating with the telephone system platform. Refer the issue to your application provider or the system wide application administrator.

A previous request to monitor the corresponding queue on the telephone system failed, which is usually due to an incorrect or expired monitor password being set against the device for telephone systems that specifically require it. To display the reason that the monitor request failed, float the mouse pointer over the icon in order to display a more detailed tooltip description.

The status of the corresponding queue is unknown, probably because the device has been deleted from the application's configuration by an administrative user. Refer this state to the administrative user of the application.

### **Call Center Abandoned Call Report**

The report provides information related to calls that are abandoned by callers.

| Report Metric            | Field Type                    | Description                                                                                                    |
|--------------------------|-------------------------------|----------------------------------------------------------------------------------------------------|
| Status                   | Device Status Icon            | The field displays an icon depicting the overall call state at the corresponding queue. When the mouse pointer is floated over the value, then a tooltip is displayed showing a longer description for the group's current status. This column is only displayed when the report style is run for the "Real-Time" date/time option |
| Call Center Name         | Device Name                   | The description of the queue. This is description that is configured against the queue by the administrator. Example: "Claims Queue".                                                                                                    |
| Calls Queued             | Waiting Now                   | The current number of inbound calls routed to the corresponding call queue, where the call is either queued or waiting to be answered by an agent.                                                                                                    |
| Calls Abandoned          | Inbound Abandoned             | The total number of inbound calls that were routed or offered to the corresponding ACD agent but were subsequently abandoned by the caller before the call was answered.                                                                                                    |
| % Calls Abandoned        | % Inbound Abandoned           | The percentage of all inbound calls for the corresponding hunt group that were abandoned.                                                                                                    |
| % Abnd <= 60s            | % Abandoned <= 60s            | The percentage of inbound calls abandoned within the first configured abandon interval threshold, which is seconds setting value that can be adjusted via the "Abandoned Time Performance" subsection within the Settings tab of the Report Properties window.                                                                     |
| 60s < % Abnd <= 90s      | 60s < % Abandoned <=<br>90s   | The percentage of inbound calls abandoned within the first & 2nd configured abandon interval thresholds, which are seconds setting values that can be adjusted via the "Abandoned Time Performance" sub-section within the Settings tab of the Report Properties window.                                                           |
| 90s < % Abnd <= 120s     | 90s < % Abandoned <=<br>120s  | The percentage of inbound calls abandoned within the 2nd & 3rd configured abandon interval thresholds, which are seconds setting values that can be adjusted via the "Abandoned Time Performance" sub-section within the Settings tab of the Report Properties window.                                                             |
| 120s < % Abnd <=<br>150s | 120s < % Abandoned <=<br>150s | The percentage of inbound calls abandoned within the 3rd & 4th configured abandon interval thresholds, which are seconds setting values that can be adjusted via the "Abandoned Time Performance" sub-section within the Settings tab of the Report Properties window.                                                             |
| 150s < % Abnd <=<br>180s | 150s < % Abandoned <=<br>180s | The percentage of inbound calls abandoned within the 4th & 5th configured abandon interval thresholds, which are seconds setting values that can be adjusted via the "Abandoned Time Performance" sub-section within the Settings tab of the Report Properties window.                                                             |
| 180s < % Abnd <=<br>300s | 180s < % Abandoned <=<br>300s | The percentage of inbound calls abandoned within the 5th & 6th configured abandon interval thresholds, which are seconds setting values that can be adjusted via the "Abandoned Time Performance" sub-section within the Settings tab of the Report Properties window.                                                             |
| % Abnd > 300s            | % Abandoned > 300s            | The percentage of inbound calls abandoned outside of the 6th configured abandon interval threshold, which is seconds setting value that can be adjusted via the "Abandoned Time Performance" sub-section within the Settings tab of the Report Properties window.                                                                  |
| Longest Wait (All)       | Max Wait Time                 | The largest ring duration of all inbound calls that queued or alerted at the corresponding ACD agent, whether answered, abandoned, or overflowed out.                                                                                                    |

# **Call Center Abandoned Call Report**

| Download & Scheduled PDF | Report                    |
|--------------------------|---------------------------|
| Default Report Type      | Group / Queue Report      |
| Default View Style       | 2D Pie Chart + Table View |
| Default Timeframe        | Real-Time                 |

| Report Summary Informatio     | n                                                                              |
|-------------------------------|--------------------------------------------------------------------------------|
| Report Description:           | ECCR Call Center Reports Call Center Abandoned Calls                           |
| Run For Duration:             | Real-Time (Print Snapshot Taken At Tue Sep 24,2024 01:25:57 PM BST Local Time) |
| Report Type/Style:            | Group / Queue Report                                                           |
| Run By User                   | colo allo allo allo allo allo allo allo                                        |
| Filter Ontions:               | Tal Server-Tomonstration Server                                                |
| Sorted Bu-                    | No Field Sortion Configured - Using Default Row Ordering]                      |
| Total Dows:                   | I Prail()                                                                      |
| rotal nows.                   | + Kun (a)                                                                      |
|                               |                                                                                |
| Charting Overview             |                                                                                |
|                               | CALLS QUEUED 2                                                                 |
|                               | CALLS ARANDONED:<br>840                                                        |
|                               | ***                                                                            |
|                               |                                                                                |
|                               |                                                                                |
| Detailed Report Fields/Statis | stics                                                                          |

| Status   | Call Center Name  | Calls Queued | Calls Abandoned | % Calls Abandoned | % Abandoned<br><= 60% | 93s < % Abandoned <= 90s | 90x < %<br>Abandoned <= 120x | 120s < %<br>Abandoned <= 150s | 15Ds < %<br>Abandoned <= 18Ds | 100s < %<br>Abandoned <= 300s | % Abandoned > 300s | Longest Walt (AII) |
|----------|-------------------|--------------|-----------------|-------------------|-----------------------|--------------------------|------------------------------|-------------------------------|-------------------------------|-------------------------------|--------------------|--------------------|
| Answered | Tech Support      | 0            | 213             | 28.6%             | 28.6%                 | 0.0%                     | 0.0%                         | 0.0%                          | 0.0%                          | D.0%                          | 0.0%               | 00:00:54           |
| Walling  | Administration    | 1            | 211             | 29.0%             | 29.8%                 | 0.0%                     | 0.0%                         | 0.0%                          | 0.0%                          | D.0%                          | 0.0%               | 00:00:55           |
| Walling  | Sales             | 1            | 210             | 28.9%             | 28.9%                 | 0.0%                     | 0.0%                         | 0.0%                          | 0.0%                          | D.0%                          | 0.0%               | 00:00:55           |
| Idio     | Customer Services | 0            | 206             | 29.6%             | 29.6%                 | D.0%                     | 0.0%                         | 0.0%                          | 0.0%                          | D.0%                          | 0.0%               | 00:00:55           |
|          |                   |              |                 |                   |                       |                          |                              |                               |                               |                               |                    |                    |
|          |                   | 2            | 840             | 29.2%             | 29.2%                 | 0.0%                     | 0.0%                         | 0.0%                          | 0.0%                          | 0.0%                          | 0.0%               | 00:00:55           |

Powered By Akini

Page 1

### **Call Center Abandoned Call Report**

| Real Time/Historical Report in Portal |                      |  |  |  |  |
|---------------------------------------|----------------------|--|--|--|--|
| Default Report Type                   | Group / Queue Report |  |  |  |  |
| Default View Style                    | Table View           |  |  |  |  |
| Default Timeframe                     | Real-Time            |  |  |  |  |

| STAT | US CALL CENTER NAME | CALLS QUEUED | CALLS ABANDONED | % CALLS ABANDONED | % ABND <= 60S | 60S < % ABND <= 90S | 90S < % ABND <= 120S | 120S < % ABND <= 150S | 150S < % ABND <= 180S | 180S < % ABND <= 300S | % ABND > 300S | LONGEST WAIT (ALL) |
|------|---------------------|--------------|-----------------|-------------------|---------------|---------------------|----------------------|-----------------------|-----------------------|-----------------------|---------------|--------------------|
| Ļ    | Tech Support        | 1            | 213             | 28.6%             | 28.6%         | 0.0%                | 0.0%                 | 0.0%                  | 0.0%                  | 0.0%                  | 0.0%          | 00:00:54           |
| D,   | Administration      | 1            | 210             | 29.8%             | 29.8%         | 0.0%                | 0.0%                 | 0.0%                  | 0.0%                  | 0.0%                  | 0.0%          | 00:00:55           |
| 8    | Sales               | 0            | 210             | 28.9%             | 28.9%         | 0.0%                | 0.0%                 | 0.0%                  | 0.0%                  | 0.0%                  | 0.0%          | 00:00:55           |
| 8    | Customer Services   | 0            | 206             | 29.6%             | 29.6%         | 0.0%                | 0.0%                 | 0.0%                  | 0.0%                  | 0.0%                  | 0.0%          | 00:00:55           |
|      |                     |              |                 |                   |               |                     |                      |                       |                       |                       |               |                    |
|      |                     | 2            | 839             | 29.2%             | 29.2%         | 0.0%                | 0.0%                 | 0.0%                  | 0.0%                  | 0.0%                  | 0.0%          | 00:00:55           |

#### Queue Real-Time Statutes & Icons

None - When the report is configured to not include group members, this depicts that no calls are currently being distributed by the corresponding queue or are currently answered at a group member. When group members are being included, this indicates that none of the corresponding group extension and/or agent members are currently involved in any outbound or inbound calls.

Pale Yellow - When the report is configured to not include group members, this highlight color depicts that the corresponding queue is currently distributing calls that have not yet been answered by a group member extension or ACD agent. When including group members, the color is also used to indicate that one of the corresponding group extensions and/or agent members is currently involved in an unanswered outbound or inbound call. In either statistic calculation mode, this highlighting state is always shown if any waiting calls exist, even if there are other active group calls that have already been answered.

Green - If the report is not configured to include group members, then this colour indicates that an active answered calls exist within the queue, where a group member has previously answered one of the group's distributed calls. When including group members, the color indicates that one of the corresponding group extensions and/or agent members is currently involved in an answered outbound or inbound call.

In both calculation modes, this color also indicates that no unanswered calls exist within the corresponding group.

No calls are currently being distributed by the corresponding queue or are currently answered at a group member.

The corresponding queue is currently distributing calls that have not yet been answered by a group member extension or ACD agent. This state is always shown if any waiting calls exist at the group, even if there are other active group calls that have already been answered.

Active answered calls exist within the queue, where a group member has previously answered one of the group's distributed calls. No unanswered calls exist within the group either.

The application is not currently successfully communicating with the telephone system that the queue is associated with. This is either because the application administrator has disabled communication & monitoring of the corresponding telephone system, or there is a problem actually communicating with the telephone system platform. Refer the issue to your application provider or the system wide application administrator.

A previous request to monitor the corresponding queue on the telephone system failed, which is usually due to an incorrect or expired monitor password being set against the device for telephone systems that specifically require it. To display the reason that the monitor request failed, float the mouse pointer over the icon in order to display a more detailed tooltip description.

The status of the corresponding queue is unknown, probably because the device has been deleted from the application's configuration by an administrative user. Refer this state to the administrative user of the application.

### **Call Center Summary Report**

The report provides summary information related to call center or DNIS performance, including average statistics for wait time, speed of answer, abandonment time, and staffed time.

| Report Metric               | Field Type           | Description                                                                                                    |  |  |  |  |
|-----------------------------|----------------------|----------------------------------------------------------------------------------------------------|--|--|--|--|
| Status                      | Device Status Icon   | The field displays an icon depicting the overall call state at the corresponding queue. When the mouse pointer is floated over the value, then a tooltip is displayed showing a longer description for the group's current status. This column is only displayed when the report style is run for the "Real-Time" date/time option |  |  |  |  |
| Call Center Name            | Device Name          | The description of the queue. This is description that is configured against the queue by the administrator. Example: "Claims Queue".                                                                                                    |  |  |  |  |
| Average Wait Time           | Avg Wait Time        | The average ring duration of all inbound ACD calls.                                                                                                    |  |  |  |  |
| Average Speed of<br>Answer  | Avg Answer Time (in) | The average ring duration of all previously answered inbound calls for the corresponding group where a group member answered them.                                                                                                    |  |  |  |  |
| Average<br>Abandonment Time | Avg Abandoned Time   | The average ring duration of all previously abandoned inbound calls for corresponding queue where they were subsequently abandoned by the caller before the call was answered.                                                                                                    |  |  |  |  |

### **Call Center Summary Report**

| Download & Scheduled PDF Report |                         |  |  |  |  |
|---------------------------------|-------------------------|--|--|--|--|
| Default Report Type             | Group / Queue Report    |  |  |  |  |
| Default View Style              | Line Chart + Table View |  |  |  |  |
| Default Timeframe               | Real-Time               |  |  |  |  |

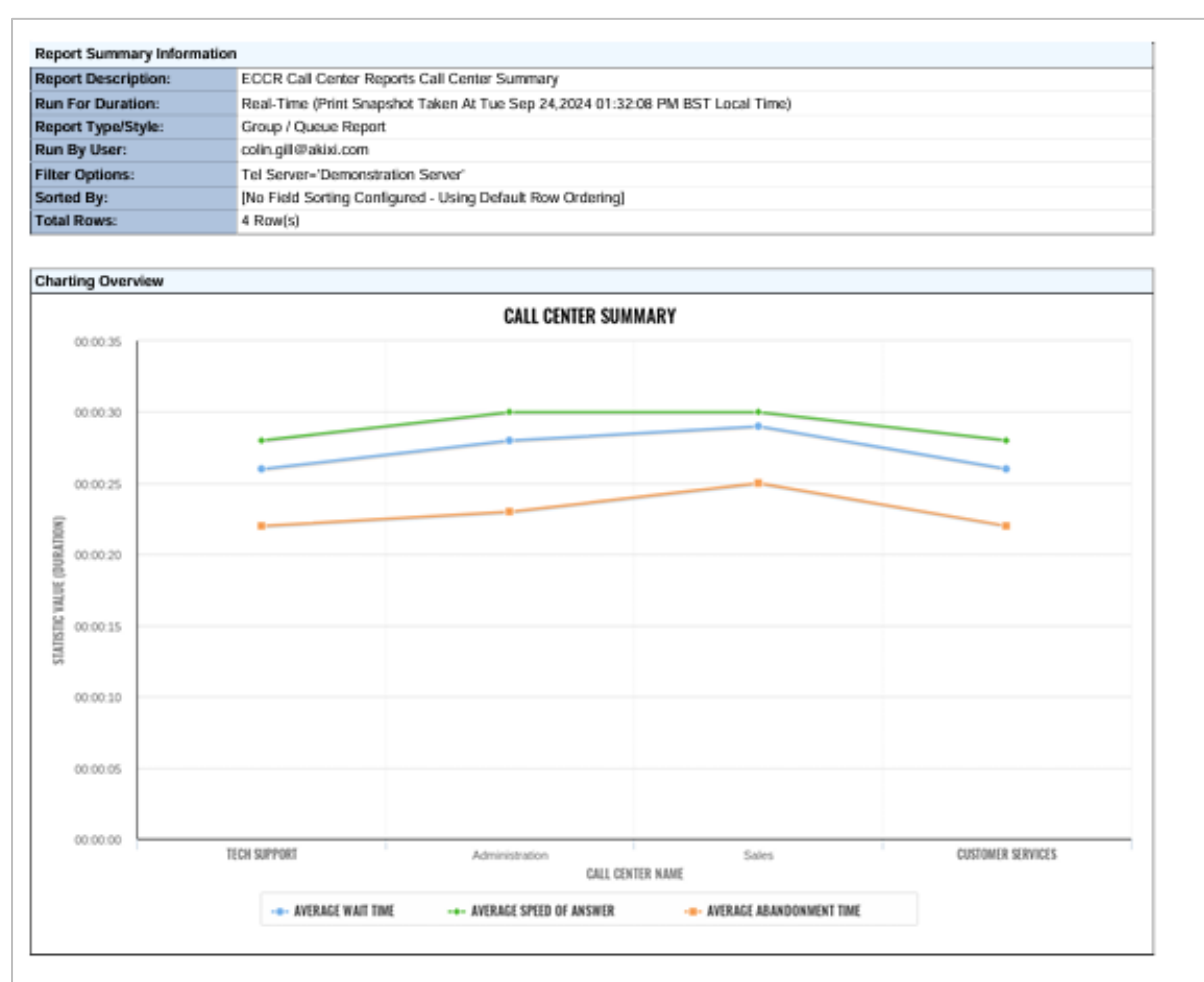

| Detailed Report Fields/Statistics |                   |                   |                            |                             |  |  |  |  |
|-----------------------------------|-------------------|-------------------|----------------------------|-----------------------------|--|--|--|--|
| Status                            | Call Center Name  | Average Wait Time | Average Speed<br>of Answer | Average<br>Abandonment Time |  |  |  |  |
| Waiting                           | Tech Support      | 00:00:26          | 00:00:28                   | 00:00:22                    |  |  |  |  |
| Answered                          | Administration    | 00:00:28          | 00:00:30                   | 00:00:23                    |  |  |  |  |
| Answered                          | Sales             | 00:00:29          | 00:00:30                   | 00:00:25                    |  |  |  |  |
| Answered                          | Customer Services | 00:00:26          | 00:00:28                   | 00:00:22                    |  |  |  |  |
|                                   |                   |                   |                            |                             |  |  |  |  |
|                                   |                   | 00:00:27          | 00:00:29                   | 00:00:23                    |  |  |  |  |

Powered By Akixi

Page 1
# **Call Center Summary Report**

| Real Time/Historical Report in Portal |                      |  |  |  |  |
|---------------------------------------|----------------------|--|--|--|--|
| Default Report Type                   | Group / Queue Report |  |  |  |  |
| Default View Style                    | Table View           |  |  |  |  |
| Default Timeframe                     | Real-Time            |  |  |  |  |

| STATUS | CALL CENTER NAME  | AVERAGE WAIT TIME | AVERAGE SPEED OF ANSWER | AVERAGE ABANDONMENT TIME |
|--------|-------------------|-------------------|-------------------------|--------------------------|
| Ú      | Tech Support      | 00:00:26          | 00:00:28                | 00:00:22                 |
| ള്     | Administration    | 00:00:28          | 00:00:30                | 00:00:23                 |
| ള്     | Sales             | 00:00:29          | 00:00:30                | 00:00:25                 |
| g      | Customer Services | 00:00:26          | 00:00:28                | 00:00:22                 |
|        |                   |                   |                         |                          |
|        |                   | 00.00.27          | 00.00.20                | 00.00.23                 |

#### Queue Real-Time Statutes & Icons

None - When the report is configured to not include group members, this depicts that no calls are currently being distributed by the corresponding queue or are currently answered at a group member. When group members are being included, this indicates that none of the corresponding group extension and/or agent members are currently involved in any outbound or inbound calls.

Pale Yellow - When the report is configured to not include group members, this highlight color depicts that the corresponding queue is currently distributing calls that have not yet been answered by a group member extension or ACD agent. When including group members, the color is also used to indicate that one of the corresponding group extensions and/or agent members is currently involved in an unanswered outbound or inbound call. In either statistic calculation mode, this highlighting state is always shown if any waiting calls exist, even if there are other active group calls that have already been answered.

Green - If the report is not configured to include group members, then this colour indicates that an active answered calls exist within the queue, where a group member has previously answered one of the group's distributed calls. When including group members, the color indicates that one of the corresponding group extensions and/or agent members is currently involved in an answered outbound or inbound call.

In both calculation modes, this color also indicates that no unanswered calls exist within the corresponding group.

No calls are currently being distributed by the corresponding queue or are currently answered at a group member.

The corresponding queue is currently distributing calls that have not yet been answered by a group member extension or ACD agent. This state is always shown if any waiting calls exist at the group, even if there are other active group calls that have already been answered.

Active answered calls exist within the queue, where a group member has previously answered one of the group's distributed calls. No unanswered calls exist within the group either.

The application is not currently successfully communicating with the telephone system that the queue is associated with. This is either because the application administrator has disabled communication & monitoring of the corresponding telephone system, or there is a problem actually communicating with the telephone system platform. Refer the issue to your application provider or the system wide application administrator.

2<sup>1</sup>

A previous request to monitor the corresponding queue on the telephone system failed, which is usually due to an incorrect or expired monitor password being set against the device for telephone systems that specifically require it. To display the reason that the monitor request failed, float the mouse pointer over the icon in order to display a more detailed tooltip description.

The status of the corresponding queue is unknown, probably because the device has been deleted from the application's configuration by an administrative user. Refer this state to the administrative user of the application.

The report provides information related to how incoming calls are handled in relation to service levels provided as input parameters.

| Report Metric              | Field Type                 | Description                                                                                                    |
|----------------------------|----------------------------|----------------------------------------------------------------------------------------------------|
| Status                     | Device Status Icon         | The field displays an icon depicting the overall call state at the corresponding queue. When the mouse pointer is floated over the value, then a tooltip is displayed showing a longer description for the group's current status. This column is only displayed when the report style is run for the "Real-Time" date/time option                                                                                                    |
| Call Center Name           | Device Name                | The description of the queue. This is description that is configured against the queue by the administrator. Example: "Claims Queue".                                                                                                    |
| Average Wait Time          | Avg Waiting Time           | The average ring duration of all inbound ACD calls.                                                                                                    |
| Average Speed to<br>Answer | Avg Answer Time (in)       | The average ring duration of all previously answered inbound calls for the corresponding group where a group member answered them.                                                                                                    |
| % Ans <= 15s               | % Answered <= 15s          | The percentage of inbound calls actually answered within the first configured answer interval threshold, which is seconds setting value that can be adjusted via the "Answer Performance" subsection within the Settings tab of the Report Properties window. The percentage inbound answer performance statistic calculations are based on a similar formula to the "% Calls Service Level" statistic, although only the short call exclusion & answer interval options shown within the "Inbound Statistic Settings" sub-section are used by the statistic's actual calculation implementation.                                                                                                    |
| 15s < % Ans <= 30s         | 15s < % Answered <=<br>30s | The percentage of inbound calls actually answered within the first & 2nd configured answer interval thresholds, which are seconds setting values that can be adjusted via the "Answer Performance" sub-section within the Settings tab of the Report Properties window. Note that the call answer time must be higher than the first threshold target (exclusive), and lower or equal to the 2nd target (inclusive), in order for the corresponding call to be including in the statistic calculation. The percentage inbound answer performance statistic calculations are also based on a similar formula to the "% Calls Service Level" statistic, although only the short call exclusion & answer interval options shown within the "Inbound Statistic Settings" sub-section are used by the statistic's actual calculation implementation. |
| 30s < % Ans <= 60s         | 30s < % Answered <=<br>60s | The percentage of inbound calls actually answered within the 2nd & 3rd configured answer interval thresholds, which are seconds setting values that can be adjusted via the "Answer Performance" sub-section within the Settings tab of the Report Properties window. Note that the call answer time must be higher than the 2nd threshold target (exclusive), and lower or equal to the 4th target (inclusive), in order for the corresponding call to be including in the statistic calculation. The percentage inbound answer performance statistic calculations are also based on a similar formula to the "% Calls Service Level" statistic, although only the short call exclusion & answer interval options shown within the "Inbound Statistic Settings" sub-section are used by the statistic's actual calculation implementation.     |
| 60s < % Ans <= 90s         | 60s < % Answered <=<br>90s | The percentage of inbound calls actually answered within the 3rd & 4th configured answer interval thresholds, which are seconds setting values that can be adjusted via the "Answer Performance" sub-section within the Settings tab of the Report Properties window. Note that the call answer time must be higher than the 3rd threshold target (exclusive), and lower or equal to the 4th target (inclusive), in order for the corresponding call to be including in the statistic calculation. The percentage inbound answer performance statistic calculations are also based on a similar formula to the "% Calls Service Level" statistic, although only the short call exclusion & answer interval options shown within the "Inbound Statistic Settings" sub-section are used by the statistic's actual calculation implementation.     |

| Report Metric        | Field Type                   | Description                                                                                                    |
|----------------------|------------------------------|----------------------------------------------------------------------------------------------------|
| 90s < % Ans <= 120s  | 90s < % Answered <=<br>120s  | The percentage of inbound calls actually answered within the 4th & 5th configured answer interval thresholds, which are seconds setting values that can be adjusted via the "Answer Performance" sub-section within the Settings tab of the Report Properties window. Note that the call answer time must be higher than the 4th threshold target (exclusive), and lower or equal to the 5th target (inclusive), in order for the corresponding call to be including in the statistic calculation. The percentage inbound answer performance statistic calculations are also based on a similar formula to the "% Calls Service Level" statistic, although only the short call exclusion & answer interval options shown within the "Inbound Statistic Settings" sub-section are used by the statistic's actual calculation implementation. |
| 120s < % Ans <= 300s | 120s < % Answered <=<br>300s | The percentage of inbound calls actually answered within the 5th & 6th configured answer interval thresholds, which are seconds setting values that can be adjusted via the "Answer Performance" sub-section within the Settings tab of the Report Properties window. Note that the call answer time must be higher than the 5th threshold target (exclusive), and lower or equal to the 6th target (inclusive), in order for the corresponding call to be including in the statistic calculation. The percentage inbound answer performance statistic calculations are also based on a similar formula to the "% Calls Service Level" statistic, although only the short call exclusion & answer interval options shown within the "Inbound Statistic Settings" sub-section are used by the statistic's actual calculation implementation. |
| % Ans > 300s         | % Answered > 300s            | The percentage of inbound calls actually answered outside of the 6th configured answer interval threshold, which is seconds setting value that can be adjusted via the "Answer Performance" subsection within the Settings tab of the Report Properties window. The percentage inbound answer performance statistic calculations are based on a similar formula to the "% Calls Service Level" statistic, although only the short call exclusion & answer interval options shown within the "Inbound Statistic Settings" sub-section are used by the statistic's actual calculation implementation.                                                                                                    |

| Download & Scheduled PDF | Report                       |
|--------------------------|------------------------------|
| Default Report Type      | Group / Queue Report         |
| Default View Style       | 2D Column Chart + Table View |
| Default Timeframe        | Real-Time                    |

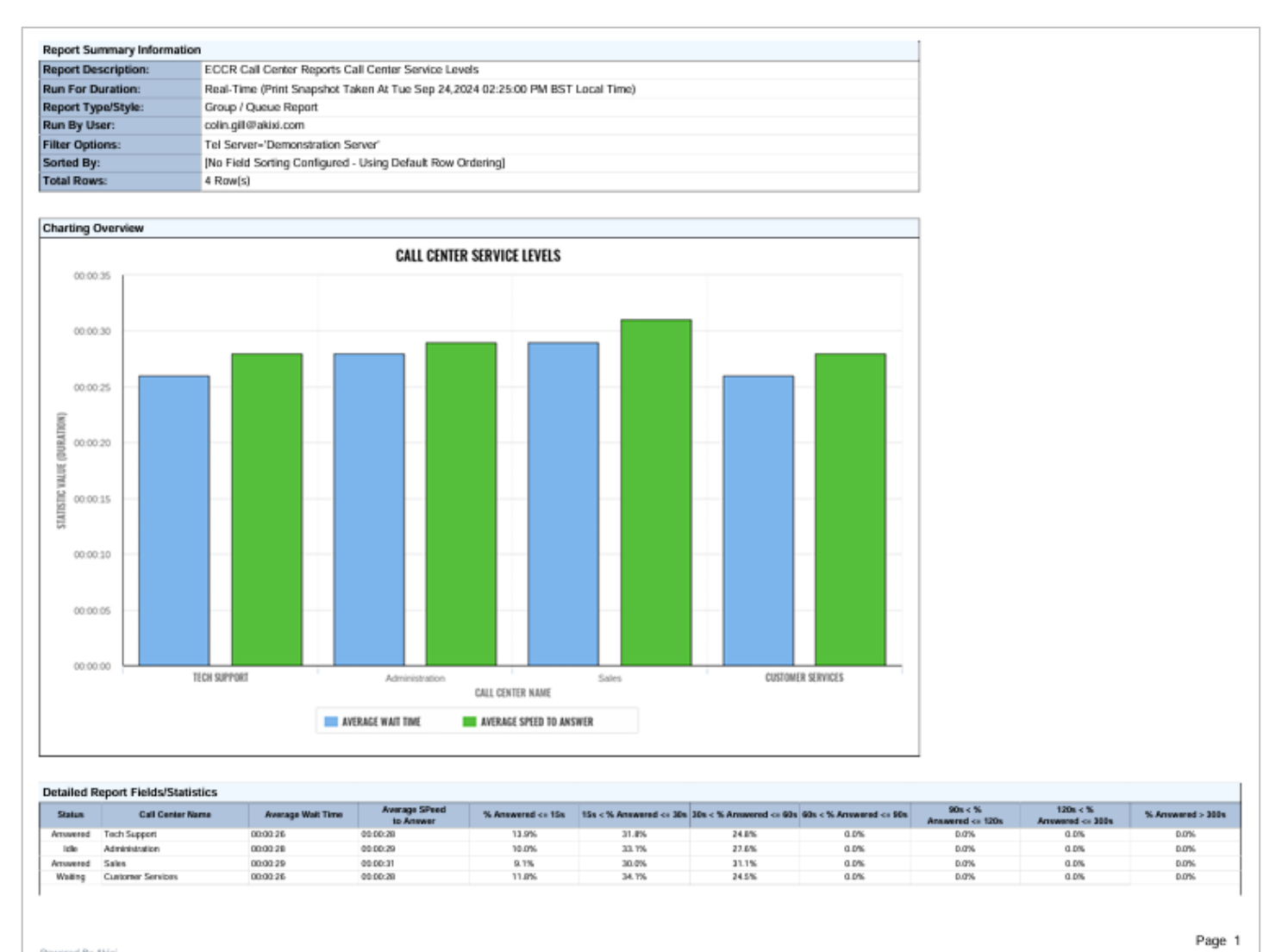

Powered By Akixi

| Real Time/Historical Report in Portal |                      |  |  |  |
|---------------------------------------|----------------------|--|--|--|
| Default Report Type                   | Group / Queue Report |  |  |  |
| Default View Style                    | Table View           |  |  |  |
| Default Timeframe                     | Real-Time            |  |  |  |

| STATUS | CALL CENTER NAME  | AVERAGE WAIT TIME | AVERAGE SPEED TO ANSWER | % ANS <= 155 | 15S < % ANS <= 30S | 305 < % ANS <= 605 | 60S < % ANS <= 90S | 90S < % ANS <= 120S | 1205 < % ANS <= 3005 | % ANS > 300S |
|--------|-------------------|-------------------|-------------------------|--------------|--------------------|--------------------|--------------------|---------------------|----------------------|--------------|
| 8      | Tech Support      | 00:00:26          | 00:00:28                | 13.9%        | 31.8%              | 24.7%              | 0.0%               | 0.0%                | 0.0%                 | 0.0%         |
| Ď      | Administration    | 00:00:28          | 00:00:29                | 10.0%        | 33.1%              | 27.7%              | 0.0%               | 0.0%                | 0.0%                 | 0.0%         |
| Ų      | Sales             | 00:00:29          | 00:00:31                | 9.1%         | 30.0%              | 31.1%              | 0.0%               | 0.0%                | 0.0%                 | 0.0%         |
| g      | Customer Services | 00:00:26          | 00:00:28                | 11.8%        | 34.2%              | 24.6%              | 0.0%               | 0.0%                | 0.0%                 | 0.0%         |
|        |                   |                   |                         |              |                    |                    |                    |                     |                      |              |
|        |                   | 00:00:27          | 00:00:29                | 11.2%        | 32.2%              | 27.0%              | 0.0%               | 0.0%                | 0.0%                 | 0.0%         |

#### Queue Real-Time Statutes & Icons

None - When the report is configured to not include group members, this depicts that no calls are currently being distributed by the corresponding queue or are currently answered at a group member. When group members are being included, this indicates that none of the corresponding group extension and/or agent members are currently involved in any outbound or inbound calls.

Pale Yellow - When the report is configured to not include group members, this highlight color depicts that the corresponding queue is currently distributing calls that have not yet been answered by a group member extension or ACD agent. When including group members, the color is also used to indicate that one of the corresponding group extensions and/or agent members is currently involved in an unanswered outbound or inbound call. In either statistic calculation mode, this highlighting state is always shown if any waiting calls exist, even if there are other active group calls that have already been answered.

Green - If the report is not configured to include group members, then this colour indicates that an active answered calls exist within the queue, where a group member has previously answered one of the group's distributed calls. When including group members, the color indicates that one of the corresponding group extensions and/or agent members is currently involved in an answered outbound or inbound call.

In both calculation modes, this color also indicates that no unanswered calls exist within the corresponding group.

No calls are currently being distributed by the corresponding queue or are currently answered at a group member.

The corresponding queue is currently distributing calls that have not yet been answered by a group member extension or ACD agent. This state is always shown if any waiting calls exist at the group, even if there are other active group calls that have already been answered.

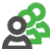

Active answered calls exist within the queue, where a group member has previously answered one of the group's distributed calls. No unanswered calls exist within the group either.

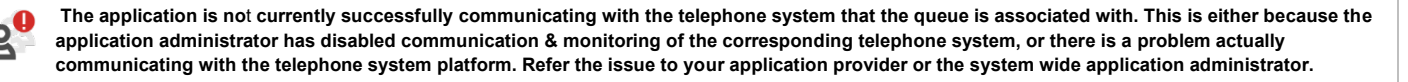

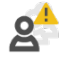

A previous request to monitor the corresponding queue on the telephone system failed, which is usually due to an incorrect or expired monitor password being set against the device for telephone systems that specifically require it. To display the reason that the monitor request failed, float the mouse pointer over the icon in order to display a more detailed tooltip description.

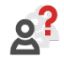

The status of the corresponding queue is unknown, probably because the device has been deleted from the application's configuration by an administrative user. Refer this state to the administrative user of the application.

The report provides information related to calls received by the call center.

| Report Metric             | Field Type         | Description                                                                                                    |
|---------------------------|--------------------|----------------------------------------------------------------------------------------------------|
| Status                    | Status Icon        | Displays an icon depicting the state of the call segment when it ended and also the reason the corresponding segment ended on the telephone system. When the mouse pointer is floated over the icon, then a tooltip is displayed showing a description for the call's ending status & reason.                                                                                                    |
| Call Center Name          | Device Name Called | The description associated against the device that the call was made to. This is the description configured against the device number by the administrator. Example: "Sales Queue."                                                                                                    |
| DNIS Name                 | DNIS Description   | The description of the pilot number or DNIS (Dialed Number Identification Service) device that exactly matches the inbound DID digit information received by telephone system from the network provider for the corresponding DID call. The field displays "[No DNIS Entry Defined]" when no matching device entry within the application is found for the corresponding DID number. Contact your application administrator if there are missing DNIS entries and/or unmatched DID numbers. Note that DNIS device entries cannot be created where the specified DID digits would clash with an existing device number on the same partition within the application. Therefore, if you want the application to automatically & uniquely match descriptions against inbound DID trunk calls, then you may need to consider changing the number of significant DID digits generated by the network provider, so that the digits do not directly clash with any internal device numbers. |
| DNIS Number               | DID Digits         | Represents the external telephone number originally dialed in order to call the target extension or group on the telephone system. The value contains the inbound DID digit information received by telephone system from the network provider for the corresponding DID calls.                                                                                                    |
| Call Start Time           | Call Start Time    | Contains a value showing the time the call entered the Telephony Platform. The time is displayed<br>in a format relative to the time zone specifically set by the administrator against the partition<br>(tenant) configuration entry that the involved devices reside within. Refer to the administrator for<br>more information about what time zone your telephony environment is configured for.                                                                                                    |
| Call Answer Time          | Time Answered At   | Displays the time that the call was actually answered at. The time value is displayed in a format relative to the time zone specifically set by the administrator against the partition (tenant) configuration entry that the involved devices reside within. Refer to the administrator for more information about what time zone your telephony environment is configured for. When the mouse pointer is floated over the time value, a tooltip is displayed showing the value as a full date/time including the current time zone, e.g., "20-June-2016 15:20:21 BST". "BST" is shown for British Summer Time and "GMT" for Winter / Greenwich Mean Time.                                                                                                    |
| Call End Time             | Time Ended At      | Displays the time that the call segment was actually ended at. The time value is displayed in a format relative to the time zone specifically set by the administrator against the partition (tenant) configuration entry that the involved devices reside within. Refer to the administrator for more information about what time zone for which your telephony environment is configured.                                                                                                    |
| Agent Name                | Agent Name Offered | The description associated against the ACD agent that the call segment alerted or was answered at. This is the description configured against the ACD agent number by the administrator, e.g., "Paul Jones".                                                                                                    |
| Agent<br>Number/Extension | Agent ID Offered   | Shows the ACD agent that the call segment alerted or was answered at. This is the agent that was currently signed into the device that the call was offered to or answered at. You can also float the mouse pointer over this value in order to display a tooltip showing the agent's description, which would have previously been configured against the agent number by the administrator, e.g., "503 (Paul Jones)".                                                                                                    |

| Report Metric     | Field Type                       | Description                                                                                                    |
|-------------------|----------------------------------|----------------------------------------------------------------------------------------------------|
| Calling Number    | Telephone No Calling             | The telephone number of the calling party involved in the call. For inbound trunk line calls, this is the CLI/CallerID (Calling Line Identity) telephone number received via the network provider for the corresponding call. The value "[No CallerID]" is displayed when CallerID/CLI is not sent from the original outside calling party, although this is a Contains the telephone number of the called device. For outbound trunk line calls, the field contains the actual digits dialed in order to reach the outside party, excluding network or trunk group selection digits such as "9", "8", etc. For internal calls, the value contains the internal dialling address of the called device                                            |
| Called Number     | Telephone No Called              | For inbound trunk line calls, the value denotes the telephone number that the outside caller originally dialed in order to actually reach the designated party on the telephone system. Telephone numbers are only shown for inbound trunk line calls where the network provider provided inbound DID digit information to the telephone system for the corresponding call so that it could be routed accordingly.<br>Value only representing the underlying empty calling telephone number value stored within the associated call segment record. Therefore, attempting to filter by the display values "[No CLI]" / "[No CallerID]" will not work when attempting to obtain external calls received without remote calling party information. |
| Call Result       | Status (Description)             | Displays an icon depicting the state of the call segment when it ended and also the reason the corresponding segment ended on the telephone system. When the mouse pointer is floated over the icon, then a tooltip is displayed showing a description for the call's ending status & reason.                                                                                                    |
| Wait Time         | Call Ring Time<br>(Distribution) | Displays the distribution ring duration of the current call. For unanswered calls, this is the time that the corresponding call was queued or alerted for. For a hunt group call, this includes the entire wait duration that the call actually spent being distributed by the corresponding hunt group (i.e., includes both queueing & group member alerting/offer time). On answered calls, this is the duration that the call waited for before being answered.                                                                                                    |
| Number of Bounces | Bounced                          | This is the number of ACD calls that were presented to the agent and bounced. A bounced call is a call that was presented to the agent but for some reason was not answered by the agent and remained in the queue.                                                                                                    |
| Talk Time         | Call Total Talk Time             | Contains the entire talk time duration for answered calls. For unanswered calls, the field value is empty.                                                                                                    |
| Wrap up time      | Wrap-Up Time                     | The total cumulative duration that the agent has been in the Wrap-Up ACD state throughout the entire date/time range that the corresponding report is being run against. When the corresponding report is being run for the "Real-Time" date/time option, the value only increments with the period of the corresponding agent's previous Wrap-Up ACD status when they change from being in this particular state.                                                                                                    |
| Hold Time         | Call Hold Total Time             | Displays the cumulative duration for the entire call spent in the held, system-held, or parked states.                                                                                                    |
| Disposition Codes | Account Code<br>Description      | This is the description for the code entered by the administrator on the calling platform. For ACD calls, this is the disposition code description; for non-ACD calls this is the account code description.                                                                                                    |

| Download & Scheduled PDF | Report                 |
|--------------------------|------------------------|
| Default Report Type      | Historical Call Report |
| Default View Style       | Table View             |
| Default Timeframe        | Real-Time              |

| Report Description: | ECCR Call Center Reports Call Center Call Details                              |  |
|---------------------|--------------------------------------------------------------------------------|--|
| Run For Duration:   | Real-Time (Print Snapshot Taken At Tue Sep 24,2024 02:26:29 PM BST Local Time) |  |
| Report Type/Style:  | Historic Contact Report                                                        |  |
| Run By User:        | colin.gill@akixi.com                                                           |  |
| Filter Options:     | Tel Server-'Demonstration Server', CallType-'External Only', SegNo-[Last]      |  |
| Total Rows:         | 250 Row(s)                                                                     |  |

| Status.                                                                                                    | Gall Center Neme                                                                                                    | -Okrit Name                             | CNI Surlar    | Cell San Time                                                                                                    | Sal Ansar Time | Calified lines | Agent Hares               | Agent Humber, Television | <ul> <li>Calling Summer</li> </ul> | Called Noviber      | Call Result    | Mak Time                                                                                                    | Number of Bourses | Tax Tex                                                                                                    | Auto Time   | Reportion Later            |
|----------------------------------------------------------------------------------------------------|----------------------------------------------------------------------------------------------------|-----------------------------------------|---------------|----------------------------------------------------------------------------------------------------|----------------|----------------|---------------------------|--------------------------|------------------------------------|---------------------|----------------|----------------------------------------------------------------------------------------------------|-------------------|----------------------------------------------------------------------------------------------------|-------------|----------------------------|
| America                                                                                                    | Sales.                                                                                                    | Gales                                   | S LEADER WAY  | INCOLOGIA DECT OF                                                                                                    | 204816         | 10000-001      | Campon Keep               | OLD BERTTY               | ST DOL MARKED                      | 60366769            | Amamod         | 30-30-18                                                                                                    |                   | 10.01.00                                                                                                    | ana 300-300 |                            |
| Associated.                                                                                                    | Jan Bani                                                                                                    | Casimer Services                        | 01334082400   | INCODES 31-08-04                                                                                                    |                | 60480 W        | Jan Bergi                 | OLIBERTUR                | 20530871388                        | 0134663405          | Manthenal      | 1106.00                                                                                                    | - 8 -             | 100-00-24                                                                                                    | 88-00-00    |                            |
| Amazoni                                                                                                    | Interimeters.                                                                                                    | Asimi-industors                         | 0123-0227400  | INCOLUMN STARS IN                                                                                                    | 2949-10        | 6048-34        | Austin Budgets            | OLIBRATION               | 0011000ecx38                       | 61234987400         | Annannai       | 00-00-14                                                                                                    | 3                 | 100/01/24                                                                                                    | m 00-00     |                            |
| America                                                                                                    | Internation .                                                                                                    | Administration                          | EXTERNOL 1    | BR050004 31-04-34                                                                                                    | 000004         | 0000-00        | Tarra Minimian            | OLDERGTING               | 00200210412                        | STORES OF           | Annual         | 00-00-00                                                                                                    |                   | 10-00-00                                                                                                    | 88.00.00    |                            |
| Amount                                                                                                    | Relation and an                                                                                                    | Administration.                         | CONTRACT/VAL  | ANDI/0014 10-08-38                                                                                                    | 2049-04        | 0000-00        | Manhadra Tanana           | OLIMATICS                | ORDERCED AND                       | CTTM/CODE           | Annumed        | 00-00184                                                                                                    |                   | 00-01-02                                                                                                    | m 00.00     |                            |
|                                                                                                    | Descent land                                                                                                    |                                         |               |                                                                                                    |                |                |                           |                          |                                    |                     |                |                                                                                                    |                   |                                                                                                    |             |                            |
| P-stied.                                                                                                    | galenaip desire.                                                                                                    |                                         | (New SID)     | 89094/0084 CO-86-80                                                                                                    |                | 00489-62       |                           |                          | 01204067112                        | INFERIOR 2          | Falmi          | 00-00-13                                                                                                    | - A.              | 100-08-88                                                                                                    | MB 00-00    |                            |
| Amazoni                                                                                                    | Kales.                                                                                                    | Kales                                   | 61334682400   | 89050384.20-04.33                                                                                                    | 9902-10        | 0000-00        | Career on Clark           | 01284967713              | OPPOCHATER                         | 5133480-602         | Amanna         | 00-00.45                                                                                                    | 3                 | 40-02-08                                                                                                    | 89-00-00    |                            |
| Amazori                                                                                                    | <b>Manufacture</b>                                                                                                    | Administration                          | 0123-022-024  | INCIDENT 31-09-10                                                                                                    | 2040.84        | 62482-98       | Artimers Carrainell       | OLDBROKTY/W              | 00404088802                        | EXTERNAL CONTRACTOR | Amagenei       | 00-00-24                                                                                                    | 1                 | 00/01/24                                                                                                    | M0.00-00    |                            |
| Area area                                                                                                    | Contempo Remines                                                                                                    |                                         | Biers SID1    | anonosia 18-58-50                                                                                                    | 2049-04        | 6041118        | Jaan Generation           | OLDBRIGT HD              | 000000000000                       | Disc 2011           | Amagened       | 00-00-14                                                                                                    |                   | 00-02-08                                                                                                    | 89-00-00    |                            |
| America                                                                                                    | Carrowse Server                                                                                                    | Hugher Earthal                          | #1004007100   | 80010034 21-01-61                                                                                                    | 0001.04        | cod b W        | Carrier on Know           | OLDARD TYPE              | DECEMPTION OF T                    | 6133468702          | Annannai       | 00-00-11                                                                                                    |                   | 10-00 M                                                                                                    | 89-00-00    |                            |
|                                                                                                    | Common Instit                                                                                                    |                                         |               |                                                                                                    |                |                |                           |                          |                                    |                     |                |                                                                                                    |                   |                                                                                                    |             |                            |
| Annanta                                                                                                    | gainway straight.                                                                                                    |                                         | (New SID)     | INCODER COMPUNE                                                                                                    | 00100-80       | 1006132        |                           |                          | 20204961126                        | 0115306208          | Annamod        | 20:0012                                                                                                    |                   | 00.08-62                                                                                                    | 89.00.00    |                            |
| Amount                                                                                                    | Casherine Gamines                                                                                                    | Cananteer Services                      | 6123-6967400  | 89000084 31-08-08                                                                                                    | 00.00.60       | 62471-86       | Vester Multisette         | OLIMBETON                | GROOM THEO                         | 6123462-60          | Amagenet       | 00-00-43                                                                                                    | 2                 | 44-01-00                                                                                                    | MB 00-00    |                            |
| Amount                                                                                                    | Sales.                                                                                                    | Gales                                   | 01010007402   | INCUDER CORP.                                                                                                    | 4000F-14       | 004148         | Arris Haniar              | OLIMONTON                | OF TORE TIPO OF                    | 111100-002          | Amagenet       | 00-00-18                                                                                                    |                   | 00-00-02                                                                                                    | 88.00.00    |                            |
| Amazani                                                                                                    | Conjuster Denites                                                                                                    | Conjuster Services                      | # UDHERCHOS   | INCOLOGIA COMO 10                                                                                                    | 0000.46        | 00003464       | Report Parameters         | OLDERSTING               | Depotation in                      | EU1482-00           | Annumid        | 40-00 H                                                                                                    | 2                 | 00.0110                                                                                                    | 88.00.00    |                            |
|                                                                                                    | Common Instel                                                                                                    |                                         |               |                                                                                                    |                |                |                           |                          |                                    |                     |                |                                                                                                    |                   |                                                                                                    |             |                            |
| Assessed                                                                                                    | generaty desire.                                                                                                    |                                         | (Here SEC)    | INCIDER CORP.CJ                                                                                                    | 880110         | (COE) 18       |                           |                          | 01214067136                        | erridoktes          | Annamod        | 20.2018                                                                                                    |                   | 101-01-05                                                                                                    | 88.00-00    |                            |
| America                                                                                                    | Tesh Sameri                                                                                                    | Tesh Burnan                             | 0103-000/100  | INCOMPANY CONTINUE                                                                                                    | 0000104        | 0000000        | Antipes Johnston          | OLD BERTY D              | 00000000000                        | 61034987400         | Annannal       | 00-00-14                                                                                                    | 3                 | 00-07-08                                                                                                    | 88.00-00    |                            |
|                                                                                                    | Common Instel                                                                                                    |                                         |               |                                                                                                    |                |                |                           |                          |                                    |                     |                |                                                                                                    |                   |                                                                                                    |             |                            |
| P-allest                                                                                                    | gatemap desire.                                                                                                    |                                         | beward        | INCODER COLD 10                                                                                                    |                | 0063402        |                           |                          | 010040671071                       | ABUE TON COMM       | Failed         | 00.00.43                                                                                                    |                   | 100-528-628                                                                                                    | 88.00-00    |                            |
| America                                                                                                    | involutioner                                                                                                    | Cananer Services                        | 0103-000/400  | INDIVIDIDA CONDUCT                                                                                                    | 00008-84       | 6269-18        | Availa Boarty             | OLD BERETY D             | 00610011388                        | 61234987400         | Annamed        | 00.0011                                                                                                    |                   | 00-00-08                                                                                                    | 88.00-00    |                            |
| Amazori                                                                                                    | Point Cartaviate                                                                                                    | Paier Catholists                        | 01004082100   | INCOMPANY CONTRACTOR                                                                                                    | 0001.01        | 6268-68        |                           |                          | 00000011000                        | 61234987903         | Annantal       | 00-00-12                                                                                                    |                   | 00-00-04                                                                                                    | 10.00.00    |                            |
| Rear Second                                                                                                    | Keine .                                                                                                    | Sales                                   | 61314687400   | INCOLOGIA CORP. 14                                                                                                    |                | 0004-85        | Timer Parants             | OLIMPHITUM               | 00100000000                        | 61334683402         | Adaptive       | 00-00 M.                                                                                                    | 2                 | 100-00-00                                                                                                    | am 00-00    |                            |
| America                                                                                                    | Sales.                                                                                                    | fairs.                                  | 010340021000  | INCONDESS CONTRACT                                                                                                    | 0005.58        | 0008-85        | Tarry Minister            | OLIVERITIES              | SCOOL BARRIERS                     | 0173402102          | Annamod        | 00-00-13                                                                                                    | 1                 | 0.4946                                                                                                    | all 00-10   |                            |
| America                                                                                                    | International Academic States                                                                                                    | Administration                          | a United and  | INCOLUMN CONTRACT                                                                                                    | 1004 10        | 0004400        | Augin Budger              | OLIMANTON                | of TONE DATA                       | 01114085400         | Annanced       | 85-30 H                                                                                                    | 2                 | 10-00-00                                                                                                    | m 00-10     |                            |
| and Classified                                                                                                    | Conjune Lonics                                                                                                    | Contrast Services                       | E LEDBERCHOD  | INDUDDE CORE OF                                                                                                    | 2004.28        | 006448         | Hardow Barriel            | OCTOBERTUN               | ALCONCEPTO N                       | 01114003400         | English Mar    | 00-00.14                                                                                                    |                   | 100-00-00                                                                                                    | 10.00.06    | Canital Sale (Canit) Canit |
|                                                                                                    | Common Sector                                                                                                    |                                         |               |                                                                                                    |                |                |                           |                          |                                    |                     |                |                                                                                                    |                   |                                                                                                    |             |                            |
| Falet                                                                                                    | gatering singles.                                                                                                    |                                         | (Here SID)    | INDIVIDUAL COLLA-ME                                                                                                    |                | 0000004        |                           |                          | 01214067137                        | 0003011788          | Failed         | 20-00-18                                                                                                    | - A.              | 100-00-00                                                                                                    | 88.00.00    |                            |
| America                                                                                                    | Distance in the local distance in the local distance in the local  |                                         | Ban 301       | INCOMPANY CONTAINS                                                                                                    | 0001.40        | CONTRACT ON    | Materia Turner            | OLD BERTUD               | decompany in                       | Date DOI            | Annantal       | 00-00.42                                                                                                    | 2                 | 10-01-04                                                                                                    | 88-00-00    | Warmania Claim             |
| Summer of the local division of the local division of the local di | Date Robins                                                                                                    | Ealer                                   | CURRENT NO.   | INCOMPANY CORE 34                                                                                                    |                | 0000.00        | Harry Marilies            | OLIMATION                | OF TODE X BRED                     | 100400-000          | Mandered       | 00-00-14                                                                                                    |                   | 10.00.10                                                                                                    | MR 00-00    |                            |
| d annual l                                                                                                    | Lange Canada                                                                                                    | Table .                                 | dittantant    | Inclusion course in                                                                                                    | 50-54 EE       | 10000-00       | International Street and  | Addition Trice           | ACCOUNTS AND A                     | COTTANT AND         | - Annotation   | 10.10.11                                                                                                    |                   | 10.00.00                                                                                                    | 10.00.00    | Rental Rule                |
| A                                                                                                    | Sales Barrier                                                                                                    | And And And And And And And And And And | A LODGE WAY   | INCOMENTATION OF THE                                                                                                    | 10.14.15       | 1000000        | North States              | ALTRADUCTOR              | 10000000000                        | 1111400-000         |                | 10.10.10                                                                                                    |                   | 10.00.00                                                                                                    | 10.00.00    | Nona Las                   |
| America                                                                                                    | Lawrence services                                                                                                    | Cablemer Services                       | 5 M 80 M 90   | any want sent se                                                                                                    | 2004 82        | tanken of      | Franke Mounters           | CLUBBR TVS               | VERIFICATION 1                     | 6.0266-560          | Annahese       | 2012018                                                                                                    |                   | aver of                                                                                                    | 10.00.00    |                            |
| Amagenti                                                                                                    | administration (                                                                                                    | Administration                          | 81(340/GYG0   | SHORESER CORP. (5)                                                                                                    | 0000 80        | G2100-85       | Tary Netras               | 01388967185              | 20110014344                        | 613366360           | Annasona       | 20-20-43                                                                                                    | 2                 | 000108                                                                                                    | 89.00.00    |                            |
| Annan                                                                                                    | Late seam                                                                                                    | 100 million -                           | heart         | anytoned same in                                                                                                    | 100.004        | 1476.118       |                           |                          | VETEVALE                           | later med           |                | 0000018                                                                                                    |                   | NUNT IN                                                                                                    |             |                            |
| Avenue                                                                                                    | June Palen                                                                                                    | Administration                          | E COMPANY AND | INCOMPAGE COMPANY                                                                                                    |                | 100108-014     | Audit Button              | OLIBRID TON              | 00000011948                        | 6131662101          | Abarohmal      | 30-30-34                                                                                                    |                   | 100-00-12                                                                                                    | 88.00.00    |                            |
| Ind On Plat                                                                                                    | Contempor Gamiluos                                                                                                    | Casterior Services                      | E (314982/400 | INCIDER CORE IN                                                                                                    | 30601.28       | 1018.38        | The Parsen                | OLIMPSTON                | 28020412384                        | 61234967400         | Resi'Ga PHH    | 00-00.43                                                                                                    | 2                 | 00.01.00                                                                                                    | 89.00.10    | Retart Offerig Protect     |
| Amazoni                                                                                                    | Sales                                                                                                    | Sales                                   | 0123-0027400  | INCOURSE CONSERIES                                                                                                    | 000014         | 60498 TB       | Exten Paper               | OLIBRIGHTING             | -01164383433                       | 6133490-055         | Amagenet       | 00-00-50                                                                                                    | N                 | 101-02-36                                                                                                    | 8800.2H     |                            |
| Amount                                                                                                    | Cautemar Geniaca                                                                                                    | Casister Seniors                        | R1334067400   | INCOMPANY COMPUTE                                                                                                    | 9906-80        | COVER 18       | Healther Rendal           | 0138696700               | 06060030401                        | \$131667400         | Annamed        | 00-00-12                                                                                                    |                   | 101-02-38                                                                                                    | 88.00-00    | Heise Author Proklema      |
| <b>Australian</b>                                                                                                    | Task Support                                                                                                    | Tech Bageot                             | 01031032100   | INVOLUCION CONSE/OR                                                                                                    |                | 0000-00        | Extra Figure              | OCCRETION                | 08000412184                        | 61334967400         | Abaretenal .   | 00-00-48                                                                                                    |                   | 100-031-348                                                                                                    | 88.00.00    |                            |
| ( married                                                                                                    | Common Intell                                                                                                    |                                         | Revenue And   | and a state of the state of the | 10008-04       | 00.00.00       |                           |                          | ALCORDOTTED.                       | address and a       | Annual Content | 10.00.00                                                                                                    |                   | NAME OF TAXABLE                                                                                                    | 10.00.00    |                            |
|                                                                                                    | Begaranti spayour                                                                                                    |                                         | Press and     |                                                                                                    |                |                |                           |                          |                                    |                     |                |                                                                                                    | 7                 |                                                                                                    |             |                            |
| America                                                                                                    | Teeh-Sapperi                                                                                                    | Tesh Ruppon                             | 6 0394967400  | INDIVIDIDA CONDEXXX                                                                                                    | 2000-04        | 6018-32        | Janos la rilla sinali     | 01384961101              | 08414054244                        | 61334967400         | Annamod        | 00-00.43                                                                                                    | 2                 | (01-12) 18                                                                                                    | 88.00-00    |                            |
| Faired .                                                                                                    | Common Intell                                                                                                    |                                         | Bire 301      | INDUDDEA CORP. 24                                                                                                    |                | 00/10/20       |                           |                          | 00004047308                        | ORCHORIDA B         | Factor         | 00.00.45                                                                                                    |                   | and the second second s | 10.00-00    |                            |
|                                                                                                    | Beaueric story of                                                                                                    |                                         |               |                                                                                                    |                |                |                           |                          |                                    |                     |                |                                                                                                    |                   |                                                                                                    |             |                            |
| Falled                                                                                                    | Common Instit                                                                                                    |                                         | (Here 202)    | amphiptics corps as                                                                                                    |                | 60 10.38       |                           |                          | 01314067132                        | \$110CW1405         | Faint          | 00-00.42                                                                                                    |                   | 00-00-00                                                                                                    | 00.00.00    |                            |
|                                                                                                    | and the second second                                                                                                    | P-1-1                                   | and summary   |                                                                                                    |                | 44.04.04       | And Address               | 111111111111             |                                    | 11111 Hours day     |                | 10.10.11                                                                                                    |                   | 100.000.00                                                                                                    |             |                            |
|                                                                                                    | Seres.                                                                                                    | 5409                                    | a careful toy | STYNYSET GOVE IN                                                                                                    | 100.011        | 10710-31       | tery reserver             | CLEEPIN THIS             | ALL DESIGNATION.                   | S COMM-NOV          | Anapana        | 2010043                                                                                                    |                   | an server                                                                                                    | 10110-001   |                            |
| Areasers!                                                                                                    | Common Name                                                                                                    |                                         | (Here 242)    | INDIVERSI CO-DR-EX                                                                                                    | 001032         | ADTE IN        |                           |                          | 01354067536                        | 0001001098          | Annanna        | 40-00-50                                                                                                    | A                 | 00-08-08                                                                                                    | 88.00-00    |                            |
| d manual i                                                                                                    | inclusion in the second                                                                                                    | (Factor)                                | 01040000      | Instanting course of                                                                                                    | 1040-01        | 0011-10        | in the                    | OCTOBALLY IN             | ATTOCATE                           | 01114001400         | Income         | 10.0014                                                                                                    |                   | 100.000.000                                                                                                    | 10.00.00    |                            |
| Amazart                                                                                                    | Tania Romania                                                                                                    | Task Barriet                            | #100-##C100   | INCOMPANY COMPANY                                                                                                    | 00.00.00       | 0013-89        | Elever Martine            | Of The of Taxa           | ADDRESS TOWNS                      | 01114003400         | Annual         | 10-00-14                                                                                                    | 1                 | 46-473-107                                                                                                    | am. 60-12   |                            |
| in succession.                                                                                                    | Kales.                                                                                                    | Ealer                                   | ETTHERE'S CO. | INCOLUDE A CO TO BE                                                                                                    | and the star   | 401132         | inter Deservery           | OLDBRIGT HO              | MANUTING                           | 61134663402         | Manhenal       | 10-00.44                                                                                                    | 1                 | 10.00.00                                                                                                    | 10.00.00    |                            |
| in and so and                                                                                                    | Real Real Local                                                                                                    | Gampinger, hours                        | STREET, M.    | and works on the last                                                                                                    |                | 0011-00        | Charled Strends, James    | OUTBRINTING              | OF TALK MODE                       | dittemption.        | Maniferral     | 30-30 KS                                                                                                    |                   | 100.000.000                                                                                                    | W0.00-00    |                            |
| Amount                                                                                                    | State Laws                                                                                                    | Versel & Cost                           | 10000000000   | Inclusion of the lat                                                                                                    | 1011.00        | 0012-00        | Manufactor Communications | CALIFORNIA COM           | ALL DOUGHT IN                      | COLUMN TO A         | Annual         | 20.00.17                                                                                                    |                   | 00.00.04                                                                                                    | 100.00-000  |                            |
|                                                                                                    | and a state                                                                                                    | Total and the second second             | 100000105     | and a second second sec | 10.00.00       | 1000           | And and a second          | A1004000000              | ALC: NAMES OF                      | 1111-111-111        |                | 10.0011                                                                                                    |                   | 10.00.00                                                                                                    |             | 10.000 (0.000)             |
| irrate-                                                                                                    | sectors second                                                                                                    | sanding second                          | * 53806-100   | service and an and                                                                                                    | 100000         | ser 110        | orders annual             | 0.000000                 | 101110000                          | 10106-000           | Annancel       |                                                                                                    |                   |                                                                                                    | -Stating    | Ser have been              |
| Armanent                                                                                                    | Continues Incols                                                                                                    |                                         | (New Sill)    | SHOWDER CO TO 10                                                                                                    | 0010-62        | 6011H2         |                           |                          | OR 3 & ROUT LINE                   | GREED STATES        | Annamod        | 00-00-14                                                                                                    | 1 C               | 100-01-000                                                                                                    | 889.000-000 |                            |
|                                                                                                    | Cash Report                                                                                                    | Tesh Directory                          | automation .  | manufacture operations                                                                                                    |                | 001140         | Inter Descention          | All Martines             | And Income the                     | CITIAN DO           | Manufactor of  | 10.0014                                                                                                    |                   | 10.00.00                                                                                                    | 100.00.00   |                            |
| and the second second s | Construction of                                                                                                    | - and coldinar                          |               | addressed served to                                                                                                    |                |                | - an scorport             | 010000100                | are stated as                      |                     | country of     |                                                                                                    |                   |                                                                                                    |             |                            |
| Areasest                                                                                                    | andrease design.                                                                                                    |                                         | (Here 242)    | 8809/0004 CO 10.38                                                                                                    | 3011 HL        | 001338         |                           |                          | 062680671196                       | STIDUCKIES          | Annatest       | 00-00.88                                                                                                    |                   | 00-01-12                                                                                                    | 80.00-00    |                            |
|                                                                                                    | Common Instit.                                                                                                    |                                         | and sent      |                                                                                                    |                |                |                           |                          | (manual second                     |                     |                |                                                                                                    |                   |                                                                                                    |             |                            |
| Falled                                                                                                    | gatemap desire.                                                                                                    |                                         | (Plant SED)   | 100x0364.00/11/63                                                                                                    |                | 0013-00        |                           |                          | 20110201102                        | OPENDOCIMA          | Falled         | 20.00.48                                                                                                    |                   | 00-00-00                                                                                                    | HE 90 00    |                            |
| Amound                                                                                                    | Aming Johnson                                                                                                    |                                         | Disc 201      | INVOLUDES CO-10-85                                                                                                    | 0012-02        | 0000           | Analysis Johnston         | OLIBBRIT VID             | OPICIDALITIES.                     | (New 200)           | Amanual        | 80-00-24                                                                                                    |                   | 100-02-08                                                                                                    | 00.00.00    |                            |
| Amazard                                                                                                    | Darge Ballion.                                                                                                    | Care Making                             | 01204007108   | 1000x0004.00-07-10                                                                                                    | 0012-60        | 6018-88        | Haur Matters              | OLINEOTICS               | 001010000449                       | 6121466708          | Annanced       | 90-90 MO                                                                                                    |                   | 00-071-05                                                                                                    | 00000X      |                            |
| li animali                                                                                                    | Tanin Research                                                                                                    | Task Burnet                             | 0171-027100   | BROWDER CO.13.33                                                                                                    |                | 0013-00        | Cale Report               | OLD AND TOO              | ORDODATED.                         | 0001000             | Manufacture of | 00-00-14                                                                                                    |                   | 100.000.000                                                                                                    | MR 00-00    |                            |
| American                                                                                                    | Laire                                                                                                    | Calco -                                 | 100405400     | BNDND024 00 13 33                                                                                                    | 1011-10        | 001884         | Haite Seeded              | 0124067100               | DECECT LT IN                       | EUDARCHED           | Arrighted      | 00-00.45                                                                                                    |                   | 00.00.04                                                                                                    | min 500-500 | Rature (Shares Person)     |
| Amazari                                                                                                    | Camilion Mandalor                                                                                                    |                                         | Res 2004      | 1000x10004 00/11-11                                                                                                    | 001515         | 001430         |                           |                          | DERMIT THEFT                       | Rive DOI            | Annual         | 10-00-41                                                                                                    |                   | 00.075.000                                                                                                    | 10.00.00    |                            |
| in the second                                                                                                    | Party Research                                                                                                    | And Married                             | arrange and   | management of the local state                                                                                                    |                | 20.11.00       | And the second            | Addressed                | Statistic statistics               | all the second      |                | 15.55.15                                                                                                    |                   |                                                                                                    | 10.00.00    |                            |
| the street                                                                                                    | Law paper                                                                                                    | same sublimation                        | 1 10 FEB 100  | mytecal GP18 W                                                                                                    |                | 10710.00       | Annual Advance            | STATISTICS.              | www.net/                           | 0.0788-100          |                | and the second second s |                   |                                                                                                    |             |                            |
| Amazeria                                                                                                    | Landman Burk                                                                                                    |                                         | (New SID)     | 10070/2024 GO 13 10                                                                                                    | 2013.86        | 4016.81        |                           |                          | 01214067138                        | GPREX.25.03         | Annanced       | 00-00 HL                                                                                                    |                   | 00.00-00                                                                                                    | 80.00-00    |                            |
| Assessed.                                                                                                    | Continues Designed                                                                                                    | Contemp Service                         | 100405400     | INCOMPANY OF US                                                                                                    | 1011-14        | 0014.34        | Materia Lance             | OCCUPANTION .            | appendix in                        | ditterion.          | Annual C       | 100013                                                                                                    |                   | 10.01.00                                                                                                    | 10.00.00    |                            |
|                                                                                                    | and the second second s | and the second                          |               | and the second second life                                                                                                    |                |                | and the second second     | 100000000000             | And and an owner of                |                     |                |                                                                                                    |                   |                                                                                                    |             |                            |
| A DESCRIPTION OF                                                                                                    | Contraction of the second second second second second second second second second second second second second s                                                                                                    | raise produces                          | a 73400 400   | HAMAN BUTTING                                                                                                    | and them       | 10/10/00       | selfer human              | 01284951118              | and the second second              | 10180-00            | Annamod        | W/2016                                                                                                    |                   | AN 147 18                                                                                                    |             | real Auto meneral          |

Powered By Akisi

Page 1

| Real Time/Historical Report in Portal |                        |  |
|---------------------------------------|------------------------|--|
| Default Report Type                   | Historical Call Report |  |
| Default View Style                    | Table View             |  |
| Default Timeframe                     | Real-Time              |  |

| STATUS                | CALL CENTER NAME           | DNIS NAME            | DNIS NUMBER | CALL START TIME     | CALL ANSWER TIME | CALL END TIME | AGENT NAME                    | AGENT NUMBER/EXTENSION | CALLING NUMBER | CALLED NUMBER | CALL RESULT | WAIT TIME NUM |
|-----------------------|----------------------------|----------------------|-------------|---------------------|------------------|---------------|-------------------------------|------------------------|----------------|---------------|-------------|---------------|
| ~                     | Sales                      | Sales                | 01234567402 | 09/23/2024 23:57:58 | 23:58:16         | 00:00:04      | Cameron Knox                  | 01234567111            | 01165783423    | 01234567402   | Answered    | 00:00:18      |
| ×                     | Jan Bond                   | Customer Services    | 01234567403 | 09/23/2024 23:59:04 |                  | 00:00:10      | Jan Bond                      | 01234567128            | 00510617268    | 01234567403   | Abandoned   | 00:00:17      |
| ~                     | Administration             | Administration       | 01234567401 | 09/23/2024 23:58:16 | 23:59:10         | 00:00:34      | Austin Hudson                 | 01234567129            | 09192096228    | 01234567401   | Answered    | 00:00:54      |
| ~                     | Administration             | Administration       | 01234567401 | 09/23/2024 23:59:34 | 00:00:04         | 00:00:40      | Tony Webster                  | 01234567105            | 05259218417    | 01234567401   | Answered    | 00:00:30      |
| ~                     | Administration             | Administration       | 01234567401 | 09/23/2024 23:58:28 | 23:59:04         | 00:00:46      | Victoria Turner               | 01234567123            | 08983535451    | 01234567401   | Answered    | 00:00:36      |
| 2                     | Common trunk gatew         |                      | [Non DID]   | 09/24/2024 00:00:40 |                  | 00:00:52      |                               |                        | 01234567117    | 08432979812   | Failed      | 00:00:12      |
| ~                     | Sales                      | Sales                | 01234567402 | 09/23/2024 23:59:22 | 00:00:10         | 00:00:58      | Cameron Clark                 | 01234567113            | 04923243336    | 01234567402   | Answered    | 00:00:48      |
| ~                     | Administration             | Administration       | 01234567401 | 09/23/2024 23:59:10 | 23:59:34         | 00:00:58      | Anthony Campbell              | 01234567118            | 00395688862    | 01234567401   | Answered    | 00:00:24      |
| <ul> <li>✓</li> </ul> | Customer Services          |                      | [Non DID]   | 09/23/2024 23:58:10 | 23:59:04         | 00:01:10      | Joan Greengross               | 01234567107            | 00395688862    | [Non DID]     | Answered    | 00:00:54      |
| <ul> <li>✓</li> </ul> | Cameron Knox               | Heather Randall      | 01234567122 | 09/23/2024 23:59:46 | 00:01:04         | 00:01:16      | Cameron Knox                  | 01234567111            | 05259218417    | 01234567122   | Answered    | 00:00:11      |
| <ul> <li>✓</li> </ul> | Common trunk gatew         |                      | [Non DID]   | 09/24/2024 00:00:28 | 00:00:40         | 00:01:22      |                               |                        | 01234567126    | 09192096228   | Answered    | 00:00:12      |
| <ul> <li>✓</li> </ul> | Customer Services          | Customer Services    | 01234567403 | 09/23/2024 23:59:58 | 00:00:40         | 00:01:40      | Yvonne McGrath                | 01234567125            | 07999615832    | 01234567403   | Answered    | 00:00:42      |
| <ul> <li>✓</li> </ul> | Sales                      | Sales                | 01234567402 | 09/24/2024 00:00:58 | 00:01:16         | 00:01:58      | Anne Hunter                   | 01234567120            | 01707633852    | 01234567402   | Answered    | 00:00:18      |
| ~                     | Customer Services          | Customer Services    | 01234567403 | 09/24/2024 00:00:10 | 00:00:46         | 00:02:04      | Simon Parsons                 | 01234567119            | 04923243336    | 01234567403   | Answered    | 00:00:36      |
| <ul> <li>✓</li> </ul> | Common trunk gatew         |                      | [Non DID]   | 09/24/2024 00:00:52 | 00:01:10         | 00:02:16      |                               |                        | 01234567126    | 07770224376   | Answered    | 00:00:18      |
| <ul> <li>✓</li> </ul> | Tech Support               | Tech Support         | 01234567400 | 09/24/2024 00:01:40 | 00:02:04         | 00:03:52      | Andrew Johnston               | 01234567112            | 00395688862    | 01234567400   | Answered    | 00:00:24      |
| 2                     | Common trunk gatew         |                      | [Non DID]   | 09/24/2024 00:03:10 |                  | 00:03:52      |                               |                        | 01234567101    | 00510617268   | Failed      | 00:00:42      |
| 1                     | Amelia Bower               | Customer Services    | 01234567403 | 09/24/2024 00:02:22 | 00:03:34         | 00:04:10      | Amelia Bower                  | 01234567117            | 00510617268    | 01234567403   | Answered    | 00:00:11      |
| 1 ×                   | Peter Cartwright           | Peter Cartwright     | 01234567103 | 09/24/2024 00:03:34 | 00:03:46         | 00:04:40      |                               |                        | 08920651968    | 01234567103   | Answered    | 00:00:12      |
| 🌂                     | Sales                      | Sales                | 01234567402 | 09/24/2024 00:04:10 |                  | 00:04:46      | Simon Parsons                 | 01234567119            | 06544429341    | 01234567402   | Abandoned   | 00:00:36      |
| ✓                     | Sales                      | Sales                | 01234567402 | 09/24/2024 00:03:22 | 00:03:34         | 00:04:46      | Tony Webster                  | 01234567105            | 00395688862    | 01234567402   | Answered    | 00:00:12      |
| l                     | Administration             | Administration       | 01234567401 | 09/24/2024 00:03:46 | 00:04:22         | 00:04:52      | Austin Hudson                 | 01234567129            | 01707633852    | 01234567401   | Answered    | 00:00:36      |
| 1 21                  | Customer Services          | Customer Services    | 01234567403 | 09/24/2024 00:04:04 | 00:04:28         | 00:04:58      | Heather Randall               | 01234567122            | 01707633852    | 01234567403   | End On-Hld  | 00:00:24      |
| 2                     | Common trunk gatew         |                      | [Non DID]   | 09/24/2024 00:04:46 |                  | 00:05:04      |                               |                        | 01234567127    | 05020413184   | Failed      | 00:00:18      |
| 1                     | Administration             |                      | [Non DID]   | 09/24/2024 00:02:58 | 00:03:40         | 00:05:16      | Victoria Turner               | 01234567123            | 09004604018    | [Non DID]     | Answered    | 00:00:42      |
| 1 🤨                   | Elwyn Watkins              | Sales                | 01234567402 | 09/24/2024 00:04:34 |                  | 00:05:28      | Elwyn Watkins                 | 01234567109            | 01707633852    | 01234567402   | Abandoned   | 00:00:23      |
| ×.                    | Sales                      | Sales                | 01234567402 | 09/24/2024 00:05:16 | 00:05:28         | 00:05:46      | Jenniter Marshall             | 01234567121            | 00395688862    | 01234567402   | Answered    | 00:00:12      |
| ×.                    | Customer Services          | Customer Services    | 01234567403 | 09/24/2024 00:04:22 | 00:04:40         | 00:05:52      | Yvonne McGrath                | 01234567125            | 08983535451    | 01234567403   | Answered    | 00:00:18      |
| 1 ×.                  | Administration             | Administration       | 01234567401 | 09/24/2024 00:04:58 | 00:05:40         | 00:06:46      | Tony Webster                  | 0123456/105            | 09315054244    | 01234567401   | Answered    | 00:00:42      |
| 1 X                   | Colin Sharp                | a destada en esta en |             | 09/24/2024 00:05:46 | 00:06:04         | 00:07:40      | Accession of the other series | 01001507100            | 09315054244    | [Non DID]     | Answered    | 00.00.18      |
| ×                     | Austin Hudson              | Administration       | 01234567401 | 09/24/2024 00:06:58 | 00-07-28         | 00:08:04      | Austin Hudson                 | 01234567129            | 05920651968    | 01234567401   | Abdindoned  | 00:00:29      |
|                       | Customer Services          | Customer Services    | 01234567403 | 09/24/2024 00:06:46 | 00:07:28         | 00:08:28      | End Forsons<br>Esther Rigger  | 01234567124            | 01165792422    | 01234567403   | Answered    | 00.00.42      |
| Ľ.                    | Sules<br>Customer Services | Customer Services    | 01234567402 | 00/24/2024 00:06:39 | 00:06:40         | 00:09:10      | Heather Randall               | 01234567122            | 000002525451   | 01224567402   | Answered    | 00:00:12      |
| l 💑                   | Tech Support               | Tech Support         | 01234567400 | 09/24/2024 00:08:58 | 00.00.40         | 00:09:46      | Fether Pireon                 | 01234567108            | 05020413184    | 01234567400   | Abandoned   | 00:00:48      |
| 1.2                   | Common trunk gatew         | reen support         | [Non DID]   | 09/24/2024 00:07:40 | 00-08-34         | 00:10:22      | Estiler rigeon                | 01254507100            | 01234567110    | 06171620202   | Answered    | 00:00:54      |
| Ň                     | Tech Support               | Tech Support         | 01234567400 | 09/24/2024 00:08:22 | 00:09:04         | 00:10:22      | Jennifer Marshall             | 01234567121            | 09315054244    | 01234567400   | Answered    | 00:00:42      |
| Š.                    | Common trunk gatew         | reen sopport         | [Non DID]   | 09/24/2024 00:09:34 |                  | 00:10:22      | jennier marshall              | 01101001111            | 01234567106    | 08920651968   | Failed      | 00:00:48      |
| Š                     | Common trunk gatew         |                      | [Non DID]   | 09/24/2024 00:09:46 |                  | 00:10:28      |                               |                        | 01234567122    | 01165783423   | Failed      | 00:00:42      |
| 1                     | Sales                      | Sales                | 01234567402 | 09/24/2024 00:09:10 | 00:09:52         | 00:10:34      | Tony Webster                  | 01234567105            | 01165783423    | 01234567402   | Answered    | 00:00:42      |
| 1                     | Common trunk gatew         |                      | [Non DID]   | 09/24/2024 00:09:52 | 00:10:22         | 00:11:10      |                               |                        | 01234567129    | 00510617268   | Answered    | 00:00:30      |
| 2                     | lan Bond                   | Sales                | 01234567402 | 09/24/2024 00:09:28 | 00:10:52         | 00:11:10      | lan Bond                      | 01234567128            | 07770224376    | 01234567402   | Answered    | 00:00:23      |
| 1                     | Tech Support               | Tech Support         | 01234567400 | 09/24/2024 00:09:16 | 00:10:10         | 00:11:22      | Elwyn Watkins                 | 01234567109            | 07999615832    | 01234567400   | Answered    | 00:00:54      |
| ×                     | Sales                      | Sales                | 01234567402 | 09/24/2024 00:10:34 |                  | 00:11:22      | Joan Greengross               | 01234567107            | 03886317693    | 01234567402   | Abandoned   | 00:00:48      |
| ×                     | David Harris-Jones         | David Harris-Jones   | 01234567106 | 09/24/2024 00:10:58 |                  | 00:11:28      | David Harris-Jones            | 01234567106            | 07755426066    | 01234567106   | Abandoned   | 00:00:30      |
| ~                     | Victoria Turner            | Yvonne McGrath       | 01234567125 | 09/24/2024 00:10:04 | 00:11:16         | 00:11:28      | Victoria Turner               | 01234567123            | 07770224376    | 01234567125   | Answered    | 00:00:17      |
| ~                     | Customer Services          | Customer Services    | 01234567403 | 09/24/2024 00:08:40 | 00:09:04         | 00:11:46      | Andrew Johnston               | 01234567112            | 09477883296    | 01234567403   | Answered    | 00:00:24      |
| ~                     | Common trunk gatew         |                      | [Non DID]   | 09/24/2024 00:10:16 | 00:10:52         | 00:11:52      |                               |                        | 01234567126    | 04923243336   | Answered    | 00:00:36      |
| × 1                   | Tech Support               | Tech Support         | 01234567400 | 09/24/2024 00:11:16 |                  | 00:11:52      | Joan Greengross               | 01234567107            | 04923243336    | 01234567400   | Abandoned   | 00:00:36      |
| <ul> <li>✓</li> </ul> | Common trunk gatew         |                      | [Non DID]   | 09/24/2024 00:10:28 | 00:11:16         | 00:12:28      |                               |                        | 01234567119    | 07755426066   | Answered    | 00:00:48      |
| 2                     | Common trunk gatew         |                      | [Non DID]   | 09/24/2024 00:11:52 |                  | 00:12:40      |                               |                        | 01234567102    | 08920651968   | Failed      | 00:00:48      |
| ~                     | Andrew Johnston            |                      | [Non DID]   | 09/24/2024 00:10:46 | 00:12:22         | 00:12:52      | Andrew Johnston               | 01234567112            | 04923243336    | [Non DID]     | Answered    | 00:00:23      |
| ~                     | Elwyn Watkins              | Elwyn Watkins        | 01234567109 | 09/24/2024 00:12:10 | 00:12:40         | 00:13:46      | Elwyn Watkins                 | 01234567109            | 09335006849    | 01234567109   | Answered    | 00:00:30 👻    |
| •                     |                            |                      |             |                     |                  |               |                               |                        |                |               |             | •             |
| Coll                  | Center Call Details        |                      |             |                     |                  |               |                               |                        |                |               |             | 0FF 🗊 💠       |

### Call Disposition Icons

Displays an icon depicting the state of the call segment when it ended and also the reason the corresponding segment ended on the telephone system. When the mouse pointer is floated over the icon, then a tooltip is displayed showing a description for the call's ending status & reason. The different icons displayed are as follows: The caller abandoned the call before it was answered. The call cleared the telephone system completely, so there is no further call segment records present for the call. The calling party abandoned the corresponding outbound trunk line call before it was answered. Alternatively, the outbound call failed because the network provider did not recognise the dialed telephone number as valid. The call cleared the telephone system completely, so there is no further call segment records present for the call. Indicates that the call was answered. One of the parties then subsequently ended the call, which then cleared the telephone system completely, so there is no further call segment records present for the corresponding call. The call was ended while being on-hold (e.g., when a party involved in the corresponding call segment ended the call after being placed on hold). A held or unanswered call was forwarded/diverted/picked-up/redirected/overflowed to another device on the telephone system. The call record represents an unanswered call-in queue distribution that was offered to an extension or ACD agent group member. Because the call was not answered within a pre-determined interval, the queue advanced the call to another available group member, or just re-queued the call back at the group if there were no other available group members. Alternatively, the waiting queue call was moved to & answered by a device using the corresponding telephone system's extension pick-up feature. The call was answered and then one of the parties involved in the call subsequently transferred it to another internal location on the telephone system, or an external party. Indicates that the corresponding call was the inquiry consultation call in a transfer scenario. Another call was placed on hold, and then the corresponding call was made to the target party before the transfer was completed. The inquiry call was immediately ended, whereas the held call would have subsequently been transferred to the location of the previously called target party. The devices involved in the corresponding call segment were used to create a subsequent call conference scenario. Therefore, there will have been additional call segments subsequently created for the same call, for all the parties involved in the conference scenario. A call conference scenario is shown as multiple call segments for each involved party, which are each depicted as being called by the special "[Conference]" device entry. One or more involved parties in a previous call conference scenario dropped out of the call, which left only two subsequent participants. The call conference then de-generated back to a normal two-party call, which is represented by the following call segment. The application's representation of the call as shown by the corresponding report row was ended because the call was transferred/diverted to a device that the application does not recognise or is not monitored on the telephone system. This is usually because the administrator has not created a corresponding device entry for it within the application's configuration. The application's representation of the call as shown by the corresponding report row was ended because the call was transferred/diverted to voice mail and the voice mail device is not monitorable on the telephone system. Note that this particular call termination status is only shown for Customer environments using the BroadSoft M6 telephony platform. The application's representation of the call as shown by the corresponding report row was ended because the call was parked or system held, and the common park device is not monitorable on the telephone system. Note that this particular call termination status is only shown for Customer environments using the BroadSoft M6 telephony platform. The application's representation of the call as shown by the corresponding report row was ended because the parties involved in the call were joined into a conference, and the common conferencing device is not monitorable on the telephone system. Note that this particular call termination status is only shown for Customer environments using the BroadSoft M6 telephony platform. The call segment ended due to one of the following special situations occurring, which will be specifically indicated by the tooltip that is displayed when the mouse pointer is hovered over the status icon. In all cases, the corresponding call record represents a "truncated" representation of the call's progress.

# **Call Center (High Water Marks)**

The High-Water Marks report shows the longest amount of time spent on calls of various call types for the reporting period.

| Report Metric                | Field Type           | Description                                                                                                    |
|------------------------------|----------------------|----------------------------------------------------------------------------------------------------|
| Status                       | Device Status Icon   | The field displays an icon depicting the overall call state at the corresponding queue. When the mouse pointer is floated over the value, then a tooltip is displayed showing a longer description for the group's current status. This column is only displayed when the report style is run for the "Real-Time" date/time option |
| Call Center Name             | Device Name          | The description of the queue. This is description that is configured against the queue by the administrator. Example: "Claims Queue".                                                                                                    |
| Longest Wait Time<br>(All)   | Max Wait Time        | The largest ring duration of all inbound calls that queued or alerted at the corresponding ACD agent, whether answered, abandoned, or overflowed out.                                                                                                    |
| Longest Waiting Now<br>(All) | Longest Waiting Now  | The ring duration of the longest waiting active inbound call that has been routed to the corresponding queue and is still currently waiting to be answered by an agent.                                                                                                    |
| Maximum Concurrent<br>Calls  | Max Concurrent Calls | The maximum number of concurrent contact segments within the configured time period across all inbound and outbound contacts.                                                                                                    |
| Maximum Agents<br>Available  | Max Available Agents | Maximum count of agents available within the call queue, within the specified timeframe or interval.                                                                                                    |
| Maximum Agents<br>Signed in  | Max Signed In        | Maximum count of agents signed in within the call queue, within the specified timeframe or interval.                                                                                                    |

# **Call Center (High Water Marks)**

| Download & Scheduled PDF Report |                           |  |
|---------------------------------|---------------------------|--|
| Default Report Type             | Group / Queue Report      |  |
| Default View Style              | 2D Bar Chart + Table View |  |
| Default Timeframe               | Real-Time                 |  |

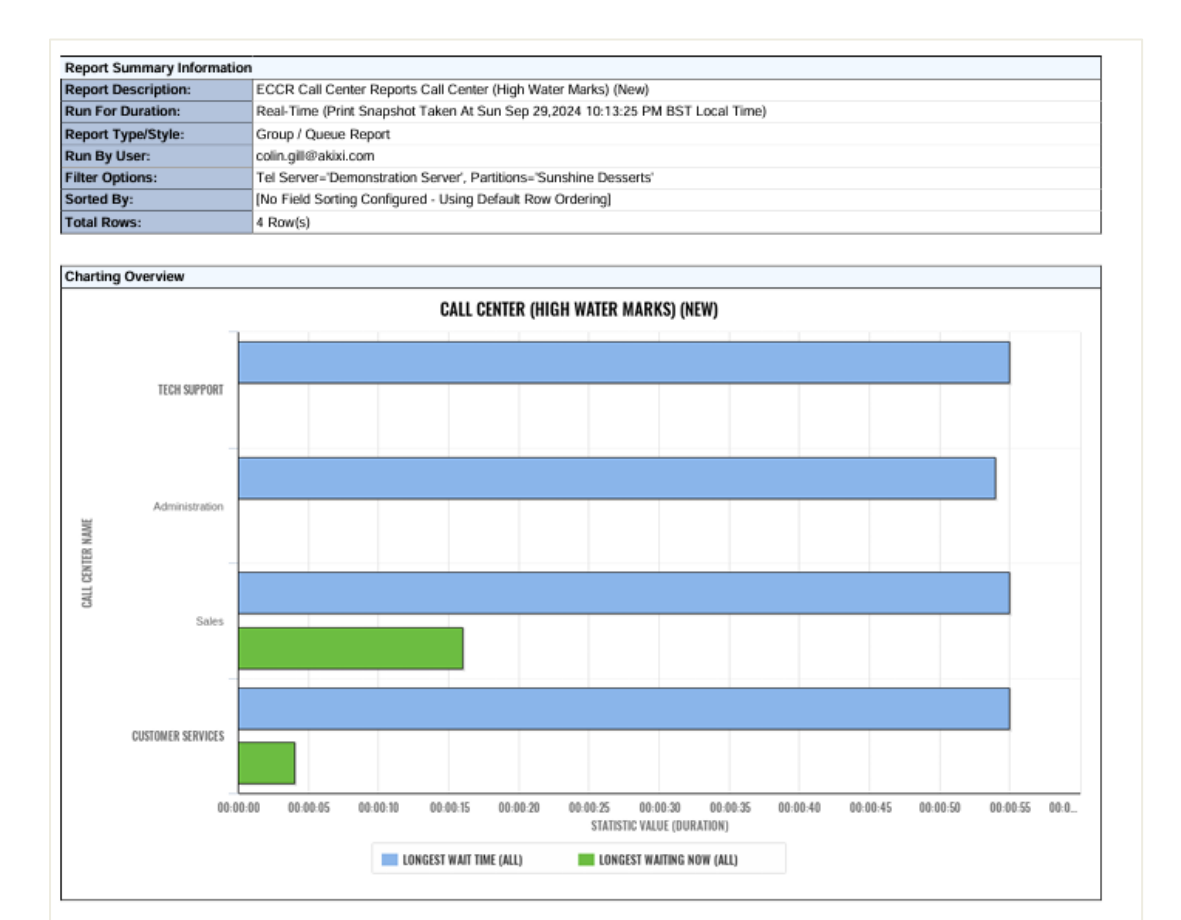

| Detailed Re | Detailed Report Fields/Statistics |                         |                              |                             |                             |                         |
|-------------|-----------------------------------|-------------------------|------------------------------|-----------------------------|-----------------------------|-------------------------|
| Status      | Call Center Name                  | Longest Wait Time (All) | Longest Waiting<br>Now (All) | Maximum<br>Concurrent Calls | Maximum<br>Agents Available | Maxium Agents Signed in |
| Answered    | Tech Support                      | 00:00:55                | 00:00:00                     | 7                           | 4                           | 5                       |
| Idle        | Administration                    | 00:00:54                | 00:00:00                     | 7                           | 0                           | 0                       |
| Waiting     | Sales                             | 00:00:55                | 00:00:16                     | 7                           | 4                           | 5                       |
| Waiting     | Customer Services                 | 00:00:55                | 00:00:04                     | 8                           | 12                          | 13                      |
|             |                                   |                         |                              |                             |                             |                         |
|             |                                   | 00:00:55                | 00:00:16                     | 12                          |                             |                         |

Page 1

# **Call Center (High Water Marks)**

| Real Time/Historical Report in Portal |                      |  |
|---------------------------------------|----------------------|--|
| Default Report Type                   | Group / Queue Report |  |
| Default View Style                    | 2D Bar Chart         |  |
| Default Timeframe                     | Real-Time            |  |

| STATUS | CALL CENTER NAME  | LONGEST WAIT TIME (ALL) | LONGEST WAITING NOW (ALL) | MAXIMUM CONCURRENT CALLS | MAXIMUM AGENTS AVAILABLE | MAXIUM AGENTS SIGNED IN |
|--------|-------------------|-------------------------|---------------------------|--------------------------|--------------------------|-------------------------|
| Û      | Tech Support      | 00:00:55                | 00:00:14                  | 7                        | 4                        | 5                       |
| Û      | Administration    | 00:00:54                | 00:00:32                  | 7                        | 0                        | 0                       |
| ളം     | Sales             | 00:00:55                | 00:00:00                  | 7                        | 4                        | 5                       |
| ളം     | Customer Services | 00:00:55                | 00:00:00                  | 8                        | 12                       | 13                      |
|        |                   |                         |                           |                          |                          |                         |
|        |                   | 00:00:55                | 00:00:32                  | 12                       |                          |                         |

#### Queue Real-Time Statutes & Icons

None - When the report is configured to not include group members, this depicts that no calls are currently being distributed by the corresponding queue or are currently answered at a group member. When group members are being included, this indicates that none of the corresponding group extension and/or agent members are currently involved in any outbound or inbound calls.

Pale Yellow - When the report is configured to not include group members, this highlight color depicts that the corresponding queue is currently distributing calls that have not yet been answered by a group member extension or ACD agent. When including group members, the color is also used to indicate that one of the corresponding group extensions and/or agent members is currently involved in an unanswered outbound or inbound call. In either statistic calculation mode, this highlighting state is always shown if any waiting calls exist, even if there are other active group calls that have already been answered.

Green - If the report is not configured to include group members, then this colour indicates that an active answered calls exist within the queue, where a group member has previously answered one of the group's distributed calls. When including group members, the color indicates that one of the corresponding group extensions and/or agent members is currently involved in an answered outbound or inbound call.

In both calculation modes, this color also indicates that no unanswered calls exist within the corresponding group.

The corresponding queue is currently distributing calls that have not yet been answered by a group member extension or ACD agent. This state is always shown if any waiting calls exist at the group, even if there are other active group calls that have already been answered.

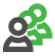

Active answered calls exist within the queue, where a group member has previously answered one of the group's distributed calls. No unanswered calls exist within the group either.

The application is not currently successfully communicating with the telephone system that the queue is associated with. This is either because the application administrator has disabled communication & monitoring of the corresponding telephone system, or there is a problem actually communicating with the telephone system platform. Refer the issue to your application provider or the system wide application administrator.

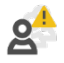

A previous request to monitor the corresponding queue on the telephone system failed, which is usually due to an incorrect or expired monitor password being set against the device for telephone systems that specifically require it. To display the reason that the monitor request failed, float the mouse pointer over the icon in order to display a more detailed tooltip description.

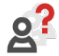

The status of the corresponding queue is unknown, probably because the device has been deleted from the application's configuration by an administrative user. Refer this state to the administrative user of the application.

# **Call Center Abandoned Calls Dashboard**

This dashboard shows different abandoned calls for individual call queues simultaneously.

| Real Time/Historical Report in Portal |                                                                                                    |  |
|---------------------------------------|----------------------------------------------------------------------------------------------------|--|
| Default Report Type                   | Dashboard                                                                                                    |  |
| Default Reports                       | <ol> <li>Abandoned Calls by Queue         <ul> <li>Group / Queue Report</li> <li>Table View</li> <li>Real Time</li> </ul> </li> <li>Average Abandoned Time         <ul> <li>Group / Queue Report</li> <li>2D Bar Chart</li> <li>Realtime</li> </ul> </li> <li>% Call Abandoned Times         <ul> <li>Group / Queue Report</li> </ul> </li> </ol> |  |
|                                       | - 2D Bar Chart<br>- Realtime                                                                                                    |  |

| STATUS | CALL CENTER NAME  | CALLS QUEUED | CALLS ABANDONED |
|--------|-------------------|--------------|-----------------|
| Û      | Tech Support      | 1            | 431             |
| Û      | Administration    | 2            | 430             |
| 2      | Sales             | 0            | 421             |
| g      | Customer Services | 0            | 465             |

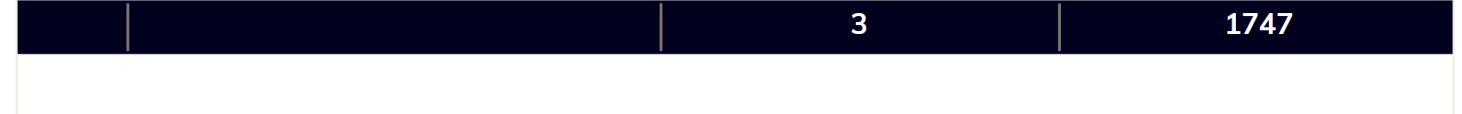

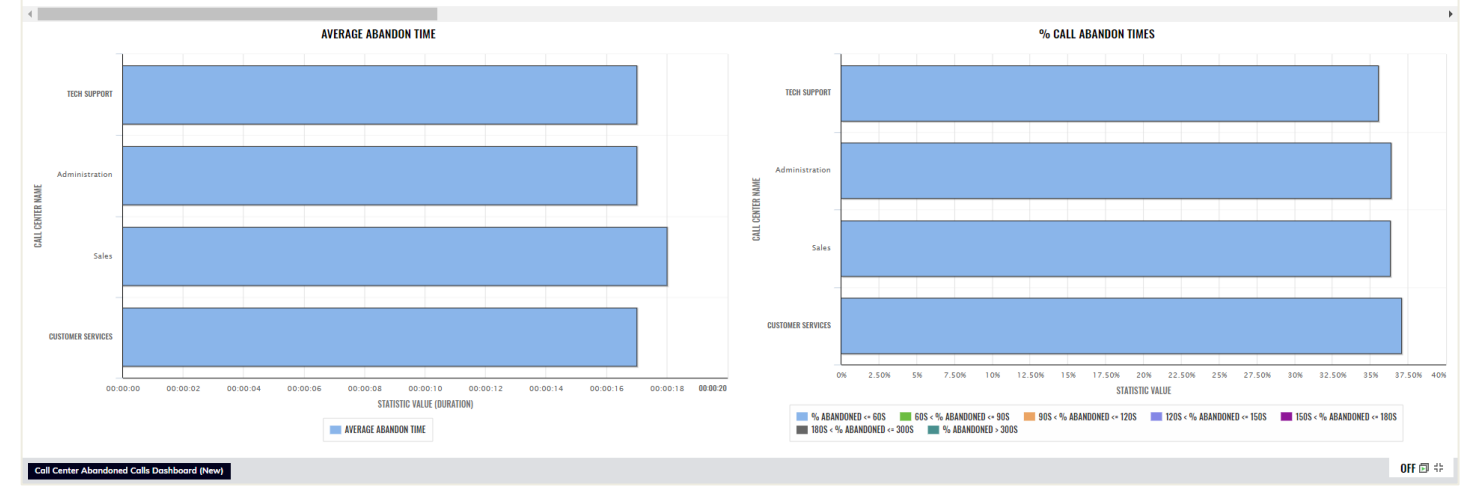

## **Call Center Dashboard**

This dashboard gives a real-time aggregated and per queue view of queue call performance.

| Real Time/Historical Report in Portal |                                                                                                    |  |  |
|---------------------------------------|----------------------------------------------------------------------------------------------------|--|--|
| Default Report Type                   | Dashboard                                                                                                    |  |  |
| Default Reports                       | <ol> <li>Aggregated Queue Performance         <ul> <li>Wallboard</li> <li>Grid View</li> <li>Real Time</li> </ul> </li> </ol> |  |  |
|                                       | 2. Per queue performance<br>- Group / Queue Report<br>- Table View<br>- Realtime                                              |  |  |
|                                       |                                                                                                    |  |  |

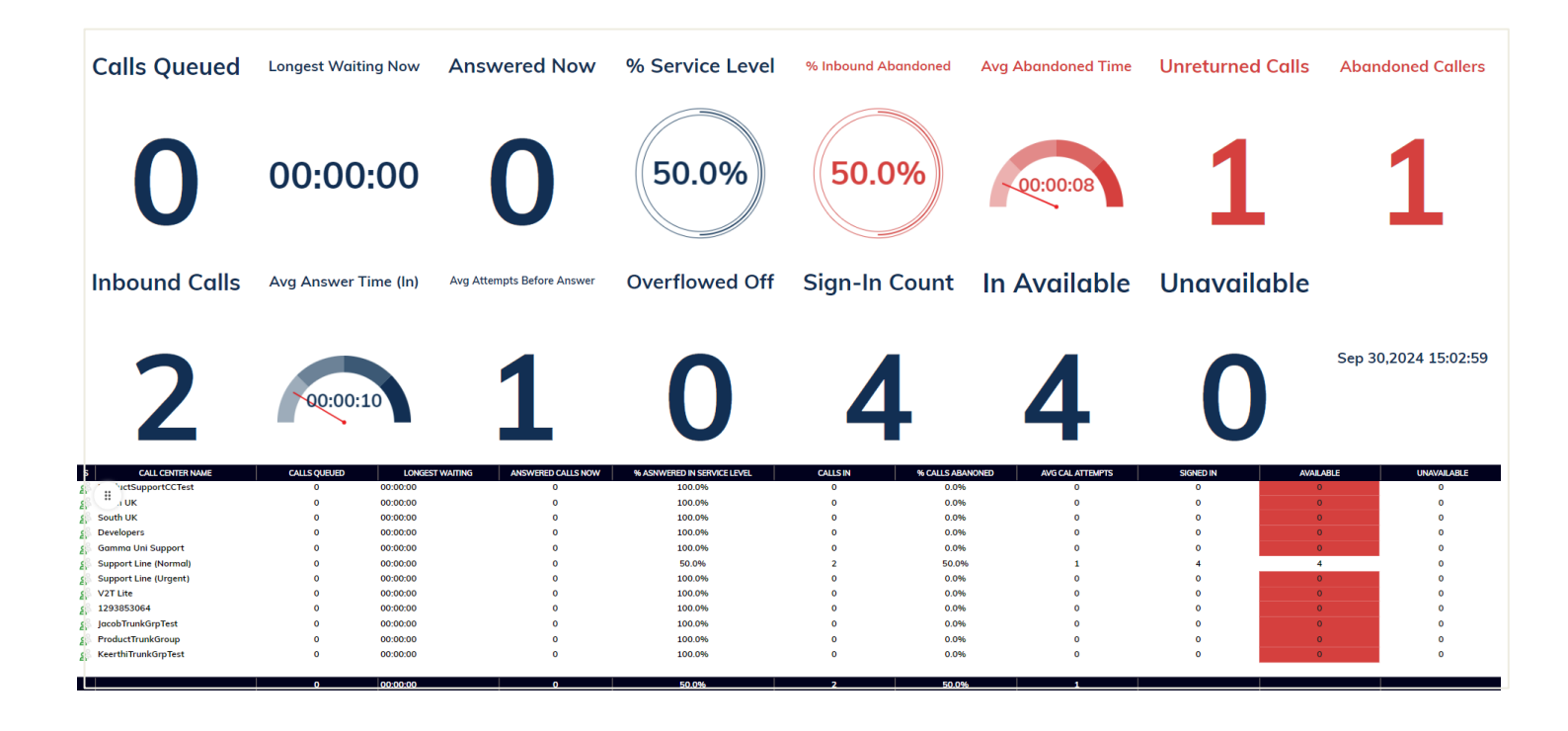

# **Call Center Service Level Dashboard**

This dashboard shows different real-time simultaneous views of call queue response and service level metrics.

| Real Time/Historical Report in Portal |                                                                                                    |  |  |
|---------------------------------------|----------------------------------------------------------------------------------------------------|--|--|
| Default Report Type                   | Dashboard                                                                                                    |  |  |
| Default Reports                       | <ol> <li>Call Wait Times / Per Threshold Per Queue         <ul> <li>Group / Queue Report</li> <li>Table View</li> <li>Real Time</li> </ul> </li> <li>Average Wait Times Per Queue         <ul> <li>Group / Queue Report</li> <li>2D Bar Chart</li> <li>Realtime</li> </ul> </li> <li>% Calls answered in Service         <ul> <li>Group / Queue Report</li> <li>2D Bar Chart</li> <li>Realtime</li> </ul> </li> <li>% Calls answered in Service         <ul> <li>Group / Queue Report</li> <li>2D Bar Chart</li> <li>Realtime</li> </ul> </li> <li>% Call Answer Times         <ul> <li>Group / Queue Report</li> <li>2D Bar Chart</li> <li>Realtime</li> </ul> </li> </ol> |  |  |

| STATUS | CALL CENTER NAME  | AVERAGE WAIT TIME | % ANS <= 15S |
|--------|-------------------|-------------------|--------------|
| Û      | Tech Support      | 00:00:25          | 10.5%        |
| g      | Administration    | 00:00:25          | 10.0%        |
| ള്ള    | Sales             | 00:00:25          | 9.8%         |
| g      | Customer Services | 00:00:25          | 9.7%         |

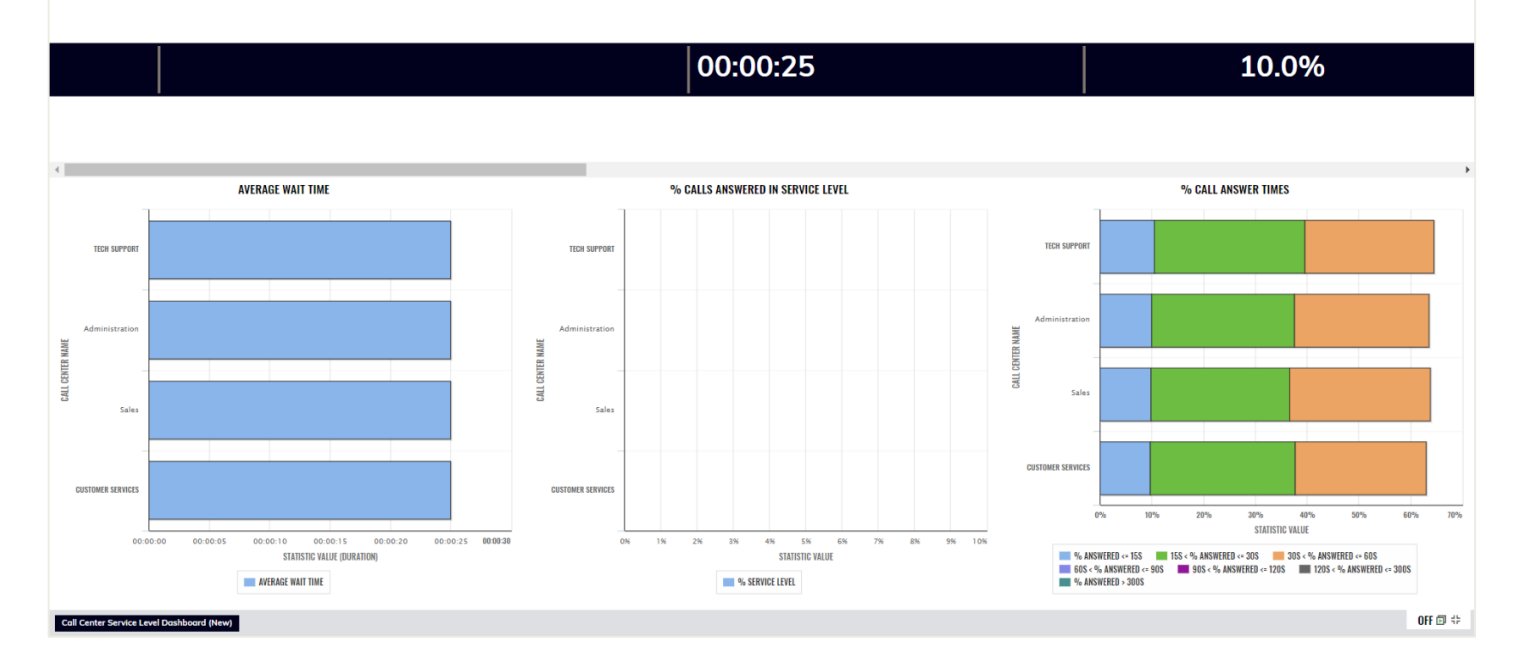

### What's Happening Now

This dashboard gives high level visibility on live calls and agent status.

| Real Time/Historical Report in |                                                                                                    |  |  |
|--------------------------------|----------------------------------------------------------------------------------------------------|--|--|
| Default Report Type            | Dashboard                                                                                                    |  |  |
| Default Reports                | <ol> <li>High Level Call Metrics         <ul> <li>Wallboard</li> <li>Grid View</li> <li>Real Time</li> </ul> </li> <li>Active Live Calls         <ul> <li>Active Call Report</li> <li>Table View</li> <li>Realtime</li> </ul> </li> <li>Agent Call Status         <ul> <li>Device / Extension Report</li> <li>BLF View</li> <li>Realtime</li> </ul> </li> <li>Abandoned Calls         <ul> <li>Unreturned Lost Calls<br/>Report</li> <li>Table View</li> <li>Realtime</li> </ul> </li> </ol> |  |  |

Inbound Calls Avg Answer Time **Inbound Abandoned** Avg Abandoned Time 6703 2122 00:00:28 00:00:19 🖉 100: C.J. 🛷 101: Reggie Perrin 119: Simon Parsons 102: Doc Morrissey 120: Anne Hunter 🤌 103: Peter Carty 🎝 121: le 122: Heather Randall 104: Morris Coates 🔌 123: Victoria Turner 2024 15:13:00 00:00:18 Austin Hudso 00795868629 🖉 124: Ella Parsons 106: David Harris-Jones 024 15:13:06 00:00:12 02079092447 107: lo 125: Yvonne McG J 126: Emily Hodges 108: Esther Pi 汐 109: Elwyn Watkins 汐 127: Colin Sharp 🤌 110: Julian Stewart 🖉 128: Jan Bond 129: Austin Hudson 111: Cameron Knox 112: Andrew John 🧳 113: Cameron Clark 🔌 114: Luke Davies 115: Caroline Morrison 🤌 116: Jan Newman 117: Amelia Bower 0FF 🗊 🕸 t's Happening Now (New)